# **NETGEAR**<sup>®</sup>

# Switch Configuration for IP Surveillance

# **Application Notes**

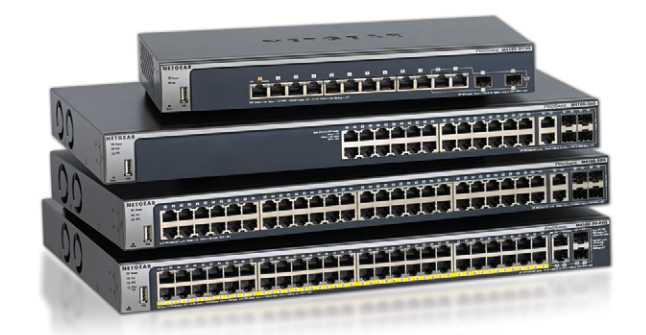

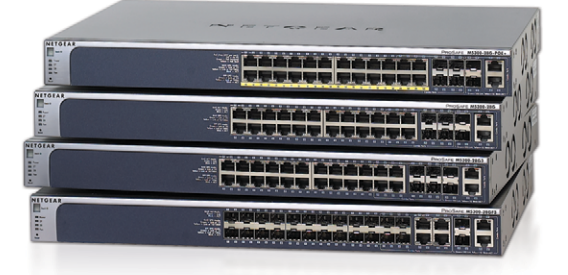

# Table of Contents

| CONCEPTS                                          |    |
|---------------------------------------------------|----|
| TRANSMISSION MODES                                |    |
| VIDEO COMPRESSION                                 |    |
| HOW TO USE THIS DOCUMENT                          |    |
| REFERENCE CONFIGURATIONS AND ASSUMPTIONS          |    |
| CONFIGURATION FOR THE 20-CAMERA SOLUTION          | 7  |
| ASSUMPTIONS FOR THE 20-CAMERA SOLUTION            | 7  |
| GLOBAL CONFIGURATION NOTES                        | 7  |
| SAMPLE CONFIGURATION VALUES                       | 7  |
| CLI CONFIGURATION STEPS: 20-CAMERA SOLUTION       |    |
| WEB GUI CONFIGURATION STEPS: 20-CAMERA SOLUTION   | 10 |
| CONFIGURATION FOR THE 200-CAMERA SOLUTION         | 19 |
| ASSUMPTIONS FOR THE 200-CAMERA SOLUTION           | 19 |
| GLOBAL CONFIGURATION NOTES                        | 19 |
| SAMPLE CONFIGURATION VALUES                       | 19 |
| CLI CONFIGURATION STEPS: 200-CAMERA SOLUTION      | 20 |
| WEB GUI CONFIGURATION STEPS: 200-CAMERA SOLUTION  | 23 |
| CONFIGURATION FOR THE 1000-CAMERA SOLUTION        |    |
| ASSUMPTIONS FOR THE 1000-CAMERA SOLUTION          |    |
| GLOBAL CONFIGURATION NOTES                        |    |
| SAMPLE CONFIGURATION VALUES                       |    |
| CLI CONFIGURATION STEPS: 1000-CAMERA SOLUTION     |    |
| SWITCH – XSM7224S                                 |    |
| SWITCH – M5300-52G3                               | 41 |
| SWITCH – M5300-52G-POE+                           |    |
| WEB GUI CONFIGURATION STEPS: 1000-CAMERA SOLUTION |    |
| SWITCH – XSM7224S                                 |    |
| SWITCH – M5300-52G3                               |    |
| SWITCH – M5300-52G-POE+                           | 71 |

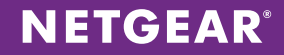

#### CONCEPTS

Video surveillance based on digital IP technology is revolutionizing the physical security industry. The network is a crucial element in any surveillance installation because it enables all the other surveillance functions – transmitting video streams so they can be viewed and stored, and carrying power to the cameras themselves using Power over Ethernet (PoE).

An IP surveillance system always includes one or more of the following components:

- IP cameras
- · Video servers to record, aggregate, process, and broadcast video streams
- Clients (monitoring stations), which are typically PCs equipped with dedicated surveillance software to enable real-time viewing and review of stored video
- Network Attached Storage (NAS) devices to store the video
- Switches with the appropriate feature set and bandwidth capacity to manage network traffic required for the entire surveillance network to function properly
- CAT5E or better cabling, for adequate performance

Operation involves transmission (streaming) of video information from the cameras to a video server, where it is aggregated, processed, stored, and distributed to the monitoring stations and storage devices. Factors such as transmission modes and video compression modes can have a significant effect on bandwidth requirements, storage requirements and cost.

#### **Transmission Modes**

There are two basic transmission modes: unicast and multicast. Most cameras can be set to transmit in either mode.

**Unicast mode** is a direct, one-to-one means of transmitting a video stream, such as from a camera to a video server, or from a video server to a client. For example, if a video server needs to transmit to four clients, it must send the same transmission four times. In a system with dozens of camera streams and numerous clients, unicasting can easily overwhelm the bandwidth capacity of the network switches.

**Multicast mode** is a one-to-many mode where servers "publish" a video stream and clients "subscribe." In multicast mode, video streams, identified by an IP address, are broadcast across the network, and any client on that network has the potential to access them. Access to any given stream is controlled by the Internet group management Protocol (IGMP). Under this protocol, clients are divided into groups based on which streams they are authorized to access. The following switch components are required to manage this process:

- An IGMP Querier that generates query messages to determine which clients belong to various groups
- An IGMP Snooper that listens to the various ports on the client hardware to determine which ports are interested in the stream – and then sends data only to those ports. In networks that have been upgraded to the IPv6 standard, the IGMP Querier is replaced by a multicast listener discovery (MLD) Querier and an MLD Snooper.

Most IP surveillance networks combine these unicast and multicast modes, using unicast to transmit from the cameras to the video server, and multicast to transmit to the clients.

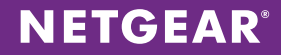

#### **Video Compression**

All video data captured by the camera is compressed prior to transmission, and the mathematical algorithm used for this has important effects on both the end user and the network itself. The compression algorithm can affect image quality, latency, bandwidth requirements, and storage requirements. The most popular video compression standards (with dates of introduction) are MJPEG (mid–1990s), MPEG4 (1998), AND H.264 (2003). In addition, some major IP camera vendors use proprietary standards.

#### HOW TO USE THIS DOCUMENT

The *Networking Solutions for IP Surveillance Solution Guide* provides technical guidance and details about reference designs for installations with 20, 200 and 1000 cameras. Use the Solution Guide to plan your solution architecture and determine the needed equipment.

This Application Note is a companion document to the Solution Guide. After you have planned and have the equipment for your network, use this guide to configure your video surveillance solution. Example configurations are provided for 20-camera, 200-camera, and 1000-camera deployments.

#### **REFERENCE CONFIGURATIONS AND ASSUMPTIONS**

The following figures show reference configurations for 20-camera, 200-camera, and 1000-camera solutions.

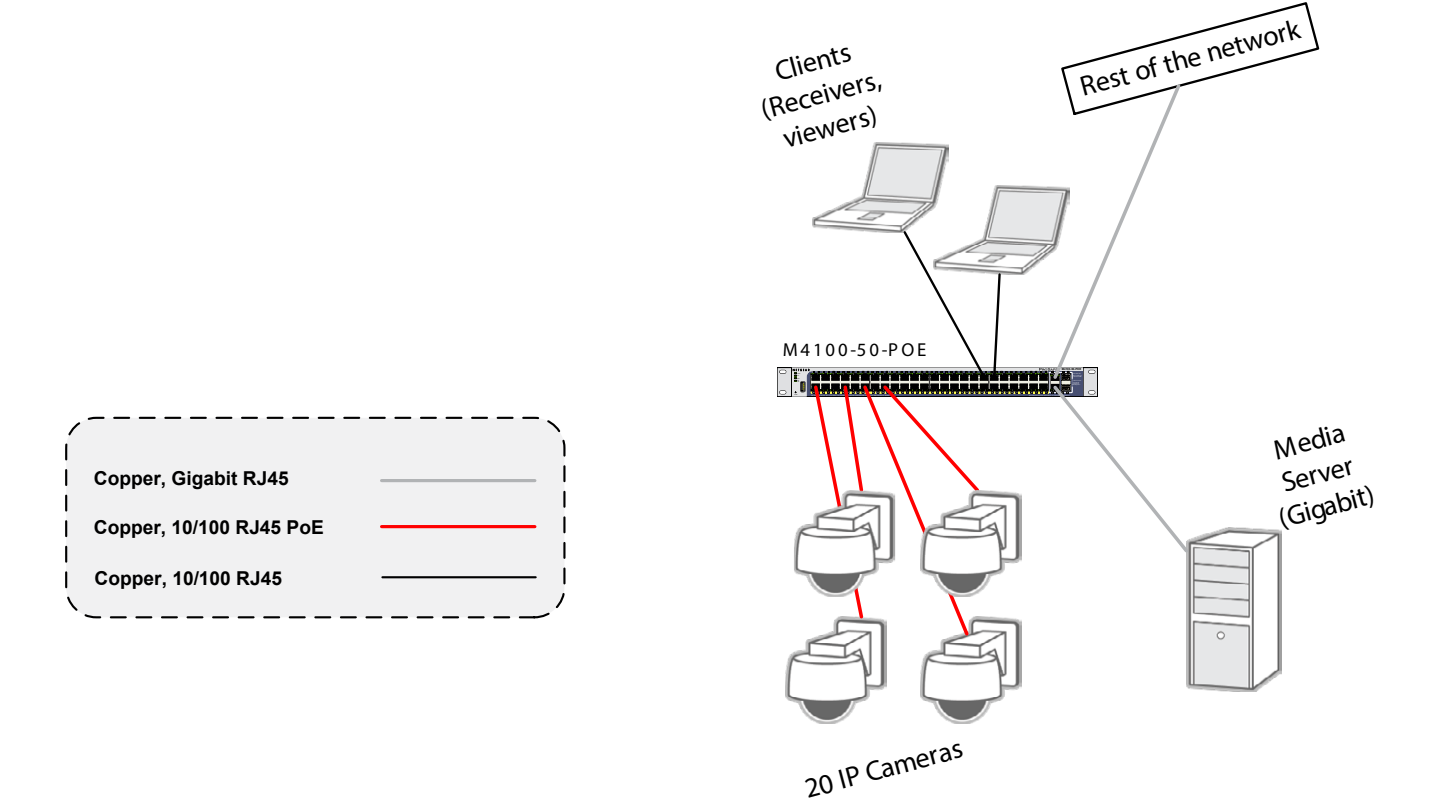

Figure 1. Sample Solution – 20 Cameras

### **NETGEAR**<sup>®</sup>

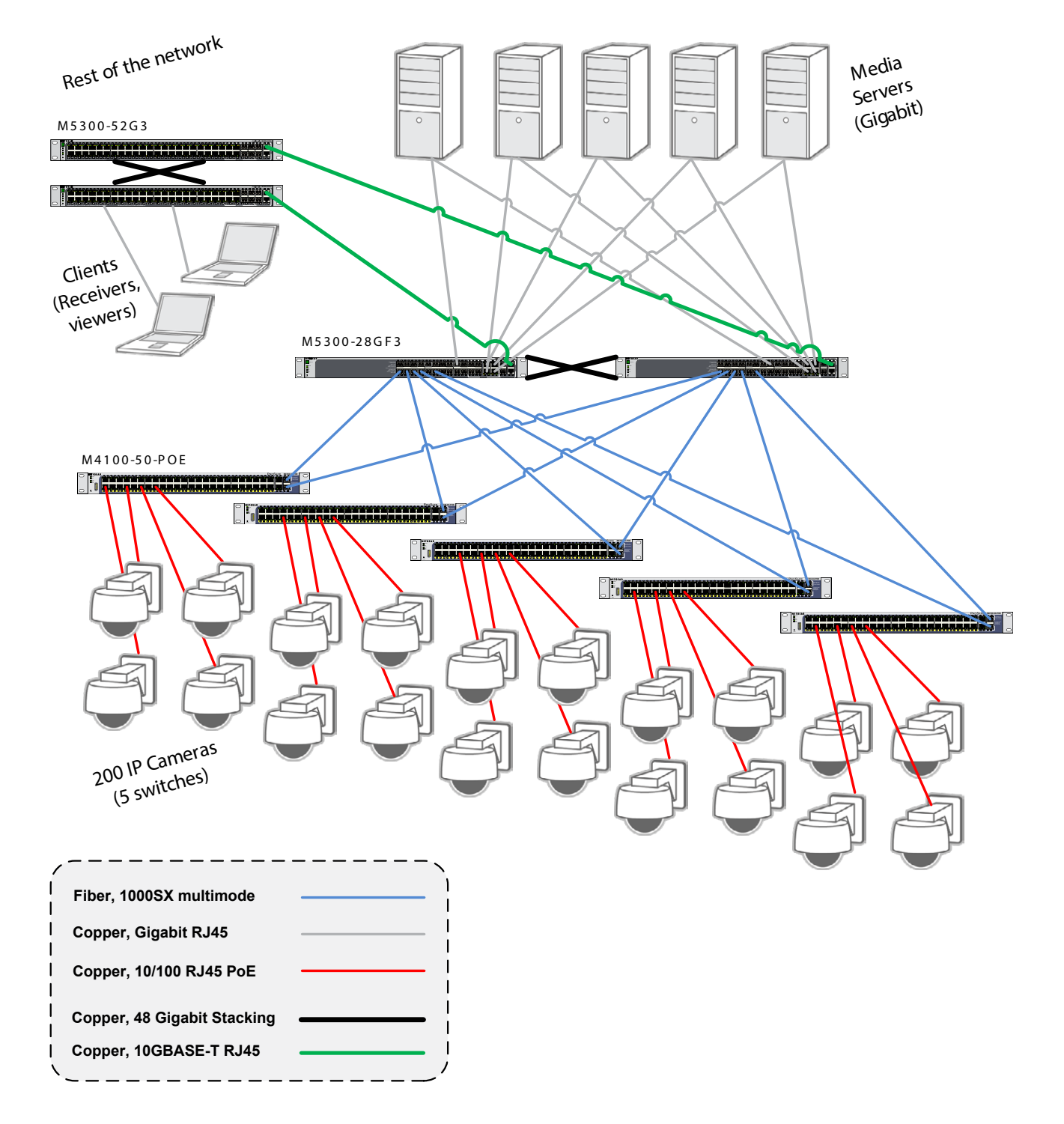

Figure 2. Sample Solution – 200 Cameras

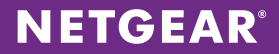

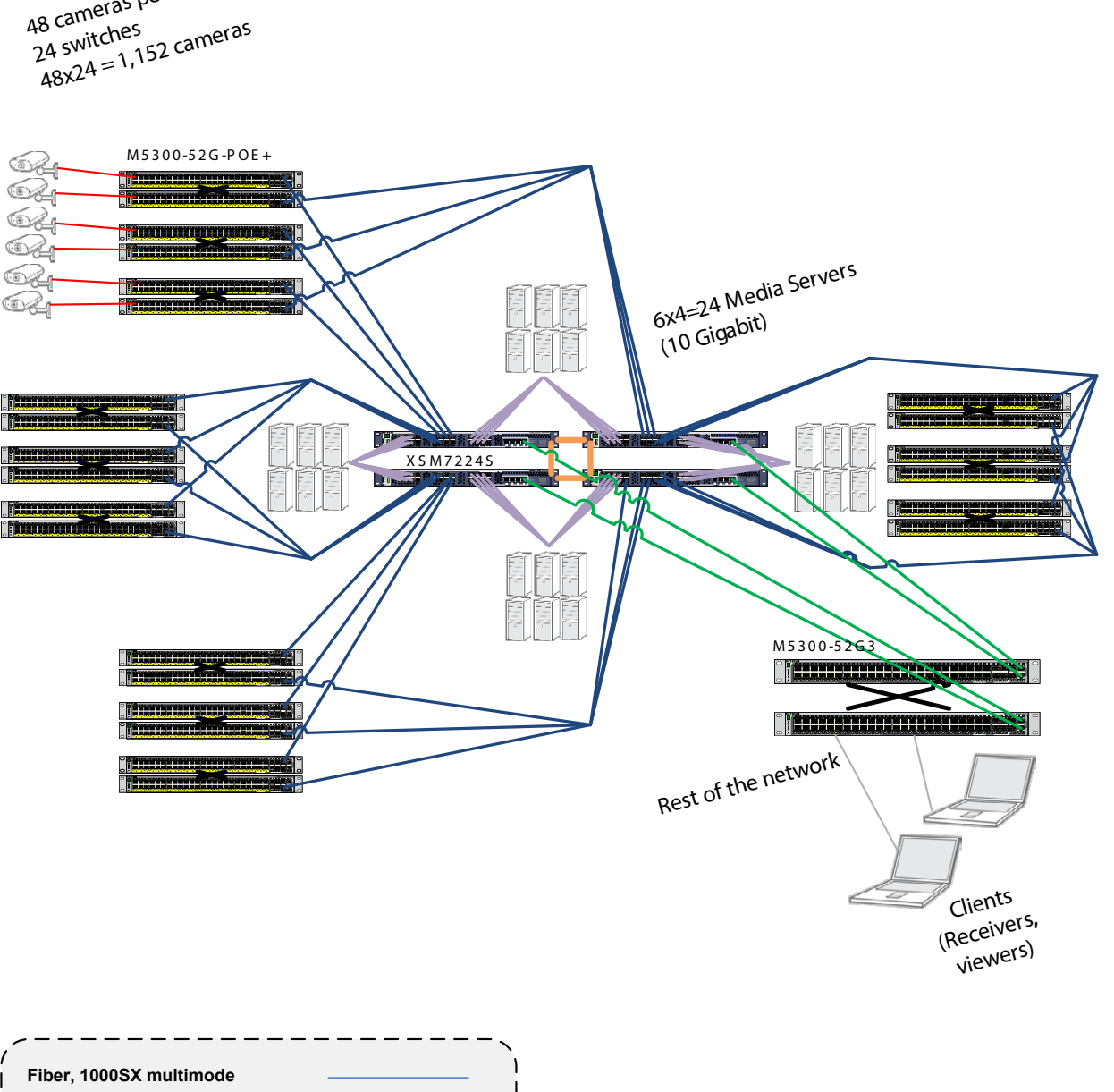

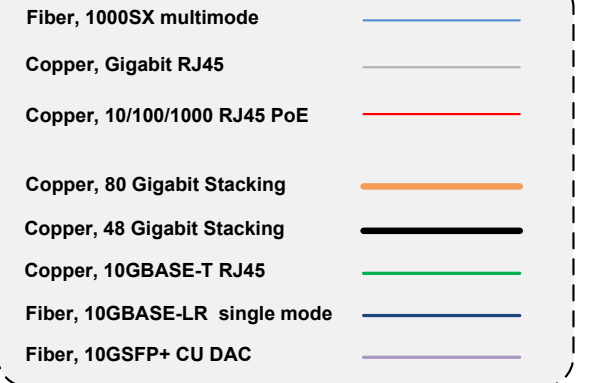

48 cameras per switch

Figure 3. Sample Solution – 1000 Cameras

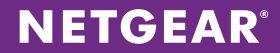

#### **CONFIGURATION FOR THE 20-CAMERA SOLUTION**

You can use the CLI or Web GUI for configuration.

#### Assumptions for the 20-Camera Solution

- A DHCP server has already been configured for the VLAN 100 subnet.
- You are able to configure VLAN interfaces if necessary (steps to configure the interfaces are not included).
- The video server is configured to broadcast UDP mulitcast packets @ 224.1.2.3 over port 2000.
- There is only one multicast source.
- The surveillance network is a dedicated, isolated network architecture with a single uplink to the the customer's enterprise network.
- Client protection will be managed by security measures local to the client viewing station.

#### **Global Configuration Notes**

- Be sure to save your configuration using the write memory CLI command. Alternatively, choose Maintenance > Save Config in the GUI. Select the box, and click APPLY.
- · You can configure the default IGMP querier in the global configuration as the default for all VLANs

#### Sample Configuration Values

The following values are used in the sample configuration:

- Primary VLAN: 100
- Camera VLAN: 101
- Client VLAN: 102
- Querier IP address: 192.168.1.2
- Port in promiscous mode: 48
- Camera ports: 1-20
- Client ports: 25-36

### **NETGEAR**<sup>®</sup>

#### CLI Configuration Steps: 20-Camera Solution

These steps provide an example CLI configuration for the 20-camera solution. To use the Web GUI for configuration, see Web GUI Configuration Steps: 20-Camera Solution on page 10.

1. Create VLANs in the database for the single switch (Switch1), as shown in Figure 1. Private VLANs (PVLANs) are used as secondary VLANs to logically segment the different endpoints. Secondary VLANs inherit most network configuration settings from the associated primary VLAN.

```
(Switch1) #vlan database
(Switch1) (Vlan)#vlan 100
(Switch1) (Vlan)#vlan name 100 PrimaryVlan
(Switch1) (Vlan)#vlan 101
(Switch1) (Vlan)#vlan name 101 CameraVlan
(Switch1) (Vlan)#vlan 102
(Switch1) (Vlan)#vlan name 102 ClientVlan
(Switch1) (Vlan)#exit
```

2. After configuring the VLAN 100 subnet on its interface, set the private VLAN designation to each VLAN and associate the secondary VLANs to the primary VLAN.

| (Switch1) | #configure     |                   |                     |
|-----------|----------------|-------------------|---------------------|
| (Switch1) | (Config) #vlan | 101               |                     |
| (Switch1) | (Config) (Vlan | 101)#private-vlan | isolated            |
| (Switch1) | (Config) (Vlan | 101)#exit         |                     |
| (Switch1) | (Config) #vlan | 102               |                     |
| (Switch1) | (Config) (Vlan | 102)#private-vlan | community           |
| (Switch1) | (Config) (Vlan | 102)#exit         |                     |
| (Switch1) | (Config) #vlan | 100               |                     |
| (Switch1) | (Config) (Vlan | 100)#private-vlan | primary             |
| (Switch1) | (Config) (Vlan | 100)#private-vlan | association 101-102 |
| (Switch1) | (Config) (Vlan | 100)#exit         |                     |

3. Configure the querier for primary Vlan 100 and enable the fast-leave feature for clients subscribing to the multicast source content.

(Switch1) #vlan database (Switch1) (Vlan)#set igmp 100 (Switch1) (Vlan)#set igmp querier 100 address 192.168.1.2 (Switch1) (Vlan)#set igmp fast-leave 100 (Switch1) (Vlan)#end

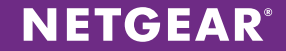

4. For IGMP snooping to work with VLANs, enable the capability globally.

```
(Switch1) #configure
(Switch1) (Config)#set igmp interfacemode
(Switch1) (Config)#end
```

5. Configure the video server port as a promiscuous port to allow all private VLANs to speak to it.

```
(Switch1) #configure
```

```
(Switch1) (Config) #interface 0/48
```

- (Switch1) (Interface 0/48) #switchport mode private-vlan promiscuous
- (Switch1) (Interface 0/48) #switchport private-vlan mapping 100 101-102
- (Switch1) (Interface 0/48) #no shut
- (Switch1) (Interface 0/48) #end
- 6. Configure camera ports on the isolated VLAN.

```
(Switch1) #configure
```

- (Switch1) (Config) #interface 0/1-0/20
- (Switch1) (Interface 0/1-0/20) #vlan participation exclude 1
- (Switch1) (Interface 0/1-0/20) #vlan participation include 100-101
- (Switch1) (Interface 0/1-0/20) #vlan pvid 101
- (Switch1) (Interface 0/1-0/20) #no shut
- (Switch1) (Interface 0/1-0/20) #end
- 7. Configure client ports on the community VLAN.

```
(Switch1) #configure
```

- (Switch1) (Config) #interface 0/25-0/36
- (Switch1) (Interface 0/25-0/36) #vlan participation exclude 1
- (Switch1) (Interface 0/25-0/36) #vlan participation include 100,102
- (Switch1) (Interface 0/25-0/36) #vlan pvid 102
- (Switch1) (Interface 0/25-0/36) #no shut
- (Switch1) (Interface 0/25-0/36) #end

#### Web GUI Configuration Steps: 20-Camera Solution

These steps provide an example Web GUI configuration for the 20-camera solution. To use the CLI for configuration, see CLI Configuration Steps: 20-Camera Solution on page 8.

1. Create VLANs in the database for the single switch (Switch1), as shown in Figure 1. Private VLANs (PVLANs) are used as secondary VLANs to logically segment the different endpoints. Secondary VLANs inherit most network configuration settings from the associated primary VLAN. In this scenario, VLAN 100 is the primary Vlan, VLAN 101 is the isolated VLAN for the cameras, and VLAN 102 is the community VLAN for clients.

Choose **Switching > VLAN > Advanced > VLAN Configuration**. Enter each VLAN ID and name, and click **ADD** to add the VLAN.

| NETGEAR<br>Connect with Innovation                    |                |                     |                  |                  |       | M4100-50-POE<br>ProSate 48-port FastEthernet 12-<br>Intelligent Edge PoE Managed Switch |
|-------------------------------------------------------|----------------|---------------------|------------------|------------------|-------|-----------------------------------------------------------------------------------------|
| System Switching                                      | Routing        | QoS Secu            | urity Monitoring | Maintenance Help | Index | LOGOUT                                                                                  |
| VLAN   Auto-VolP   STP                                | Multicast      | MVR Address Tabl    | e Ports LAG      |                  |       |                                                                                         |
|                                                       | VI AN Conf     | iguration           |                  |                  |       |                                                                                         |
| Basic     Advanced                                    | VLAN COM       | iguration           |                  |                  |       |                                                                                         |
| » VLAN                                                | Reset          |                     |                  |                  | 0     |                                                                                         |
| Configuration<br>> VLAN Membership                    | Reset Configu  | ration              |                  |                  |       |                                                                                         |
| » VLAN Status                                         | Internal V     | /LAN Configuration  |                  |                  | (?)   |                                                                                         |
| » Port PVID                                           | Internal VLA   | N Allocation Base   | 4093             |                  |       |                                                                                         |
| » MAC Based VLAN                                      | Internal VLAN  | N Allocation Policy | Ascending ()     | Descending       |       |                                                                                         |
| » Protocol Based                                      |                |                     |                  |                  |       |                                                                                         |
| VLAN Group<br>Configuration                           | UNDER VLAN Cor | nfiguration         |                  |                  | 0     |                                                                                         |
| » Protocol Based                                      | VLAN ID        | VLAN Name           | VLAN Type        | Make Static      |       |                                                                                         |
| VLAN Group<br>Membership                              | 102            | ClientVlan          |                  | Disable 💌        |       |                                                                                         |
| » IP Subnet Based                                     | 1              | default             | Default          | Disable          |       |                                                                                         |
| VLAN                                                  | 2              | Auto VoIP           | AUTO VoIP        | Disable          |       |                                                                                         |
| <ul> <li>Port DVLAN</li> <li>Configuration</li> </ul> | 100            | PrimaryVlan         | Static           | Disable          |       |                                                                                         |
| » Voice VLAN                                          | 101            | Cameravian          | Static           | Disable          |       |                                                                                         |
| Configuration<br>» GARP Switch                        |                |                     |                  |                  |       |                                                                                         |
| Configuration                                         |                |                     |                  |                  |       |                                                                                         |
| » GARP Port                                           |                |                     |                  |                  |       |                                                                                         |
| Configuration                                         |                |                     |                  |                  |       |                                                                                         |
|                                                       |                |                     |                  |                  |       |                                                                                         |
|                                                       |                |                     |                  |                  |       |                                                                                         |
|                                                       |                |                     |                  |                  |       |                                                                                         |
|                                                       |                |                     |                  |                  |       |                                                                                         |
|                                                       |                |                     |                  |                  |       |                                                                                         |
|                                                       |                |                     |                  |                  |       |                                                                                         |
|                                                       |                |                     |                  |                  |       |                                                                                         |
|                                                       |                |                     |                  |                  |       |                                                                                         |
|                                                       |                |                     |                  |                  |       |                                                                                         |
|                                                       |                |                     |                  |                  |       |                                                                                         |
|                                                       |                |                     |                  |                  |       |                                                                                         |
|                                                       |                |                     |                  |                  |       |                                                                                         |
|                                                       |                |                     |                  |                  |       |                                                                                         |
|                                                       |                |                     |                  |                  |       | ADD DELETE CANCEL APPLY                                                                 |

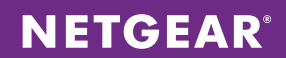

2. Choose **Security > Traffic Control > Private VLAN > Private VLAN Type Configuration**. Assign the appropriate VLAN type to each VLAN ID. Click **APPLY** after each entry.

| NETGEAR<br>Connect with Innovation                                                                                                    |                                                    |                                   | M4100-50-POE<br>ProSofe 48-port Fastishernel L2+<br>Intelligent Edge PoE Managed Switch |
|----------------------------------------------------------------------------------------------------|----------------------------------------------------|-----------------------------------|-----------------------------------------------------------------------------------------|
| System Switchin                                                                                                    | ng Routing QoS Security                            | Monitoring Maintenance Help Index | LOGOUT                                                                                  |
| Management Security A                                                                                                    | access   Port Authentication   Traffic Control   C | ontrol   ACL                      |                                                                                         |
| <ul> <li>MAC Filter</li> <li>Port Security</li> <li>Private Group</li> <li>Protected Port</li> <li>Protected Port</li> <li>Private Vlan</li> <li>Private Vlan</li> <li>Private Vlan</li> <li>Association</li> <li>Configuration</li> <li>Private Vlan Port</li> <li>Mode</li> <li>Configuration</li> <li>Private Vlan Host</li> <li>Interface</li> <li>Configuration</li> <li>Private Vlan</li> <li>Private Vlan</li> <li>Private Vlan</li> <li>Private Vlan</li> <li>Private Vlan</li> <li>Private Vlan</li> <li>Private Vlan</li> <li>Private Vlan</li> <li>Private Vlan</li> <li>Private Vlan</li> <li>Private Vlan</li> </ul> | Private VLAN Type Configuration                    | on<br>③                           |                                                                                         |
| > Storm Control                                                                                                    |                                                    |                                   |                                                                                         |
|                                                                                                    |                                                    |                                   |                                                                                         |
|                                                                                                    |                                                    |                                   | CANCEL                                                                                  |

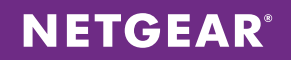

3. Choose **Security > Traffic Control > Private Vlan > Private Vlan Association Configuration**. Set VLAN 100 as the primary VLAN and 101-102 as the secondary VLANs. Click **APPLY**.

| NETGEAR<br>Connect with Innovation "                                                                                                    |                                                                                                    |                                                                                                    | M4100-50-POE<br>ProSafe 48-port FastEthernet 12+<br>Intelligent Edge PoE Managed Switch |
|----------------------------------------------------------------------------------------------------|----------------------------------------------------------------------------------------------------|----------------------------------------------------------------------------------------------------|-----------------------------------------------------------------------------------------|
| System Switching                                                                                                    | Routing QoS Security                                                                                                    | Monitoring Maintenance Help Index                                                                                                    | LOGOUT                                                                                  |
| Management Security Ac                                                                                                    | cess   Port Authentication   Traffic Control   Co                                                                                                    | ntrol   ACL                                                                                                    |                                                                                         |
| Managament Security   Ad<br>> MAC Filter<br>> Port Security<br>> Private Group<br>> Private Vlan<br>> Private Vlan<br>> Private Vlan<br>- Private Vlan<br>Configuration<br>> Private Vlan Port<br>Mode<br>Configuration<br>> Private Vlan Port<br>Mode<br>Configuration<br>> Private Vlan Port<br>Mode<br>Configuration<br>> Private Vlan<br>Promiscuous<br>Interface<br>Configuration<br>> Storm Control | eess   Port Authenticotion   Troffic Control   Co<br>Private VLAN Association Config<br>Private VLAN Association<br>Primary VLAN Secondary VLAN(s)<br>100 101-102 | Image: Second second second |                                                                                         |
|                                                                                                    |                                                                                                    |                                                                                                    | DELETE CANCEL APPLY                                                                     |
| <b>b</b>                                                                                                    |                                                                                                    |                                                                                                    |                                                                                         |

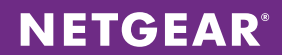

4. Choose **Switching > Multicast > IGMP Snooping > IGMP Vlan Configuration**. Enable Admin Mode and Fast-Leave Admin Mode on VLAN 100, and click **ADD**.

| NETGEAR<br>Connect with Innovation                                                                                                    |             |                              |                                |                                 |                          |                                |       | M4100-50<br>ProSafe 48-port FastElik<br>Intelligent Edge PoE Manage | I-POE<br>ernet L2+<br>ed Switch |
|----------------------------------------------------------------------------------------------------|-------------|------------------------------|--------------------------------|---------------------------------|--------------------------|--------------------------------|-------|---------------------------------------------------------------------|---------------------------------|
| System Switching                                                                                                    | Routing     | QoS                          | Security                       | Monitoring                      | Maintenance              | Help                           | Index |                                                                     | SOUT                            |
| VLAN   Auto-VolP   STP                                                                                                    | Multicast A | MVR Addre                    | ess Table Ports                | LAG                             |                          |                                |       |                                                                     |                                 |
| <ul> <li>MFDB</li> <li>IGMP Snooping</li> <li>Configuration</li> </ul>                                                                                                    | IGMP VLAN   | N Configura<br>N Configurati | ntion<br>ion                   |                                 |                          |                                | 0     |                                                                     |                                 |
| » Interface     Configuration     » IGMP VLAN     Configuration     » Multicast Router                                                                                                    | VLAN ID     | Admin<br>Mode                | Fast<br>Leave<br>Admin<br>Mode | Group<br>Membership<br>Interval | Maximum<br>Response Time | Multicast Route<br>Expiry Time | er    |                                                                     |                                 |
| Configuration                                                                                                    | 100         | Enable                       | Enable                         | 260                             | 10                       | 0                              |       |                                                                     |                                 |
| <ul> <li>Configuration</li> <li>Multicast Router</li> <li>VLAN</li> <li>Configuration</li> <li>Querier</li> <li>Configuration</li> <li>Querier VLAN</li> <li>Configuration</li> <li>A MLD Snooping</li> </ul> |             |                              |                                |                                 |                          |                                |       |                                                                     |                                 |
|                                                                                                    |             |                              |                                |                                 |                          |                                |       | ADD DELETE CANCEL APP                                               | LY                              |

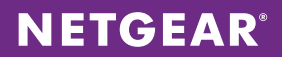

5. Choose **Switching > Multicast > IGMP Snooping > Configuration**. Enable Admin Mode to enable IGMP snooping globally and verify that VLAN 100 is listed as under "VLAN IDs Enabled for IGMP Snooping." Click **APPLY**.

| NETGEAR<br>Connect with Innovation                                                                   |                                                                                                    |                                                                           |       | M4100-50-POE<br>ProSafe 48-port FastEthernet L2+<br>Intelligent Edge PoE Managed Switch |
|----------------------------------------------------------------------------------------------------|----------------------------------------------------------------------------------------------------|---------------------------------------------------------------------------|-------|-----------------------------------------------------------------------------------------|
| System Switching                                                                                     | Routing QoS Security M                                                                                                    | Nonitoring Maintenance Help                                               | Index | LOGOUT                                                                                  |
| VLAN   Auto-VolP   STP                                                                               | Multicast   MVR   Address Table   Ports                                                                                              | LAG                                                                       |       |                                                                                         |
| MFDB     Gonfiguration     Interface     Configuration     Interface     IGMP VLAN     Configuration | IGMP Snooping Configuration<br>IGMP Snooping Configuration<br>Admin Mode<br>Multicast Control Frame Count<br>Validate IGMP IP header | <ul> <li>Disable @ Enable</li> <li>0</li> <li>Disable @ Enable</li> </ul> | 0     |                                                                                         |
| <ul> <li>Multicast Router<br/>Configuration</li> <li>Multicast Router</li> <li>VI AN</li> </ul>      | Interfaces Enabled for IGMP Snooping ULAN IDs Enabled for IGMP Snooping                                                              | (                                                                         | 0     |                                                                                         |
| Configuration<br>> Querier<br>Configuration<br>> Querier VLAN<br>Configuration<br>> MLD Snooping     |                                                                                                    |                                                                           |       |                                                                                         |
|                                                                                                    |                                                                                                    |                                                                           |       | REFRESH CANCEL APPLY                                                                    |

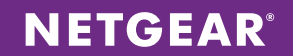

6. Choose Switching > Multicast > IGMP Snooping > Querier VLAN Configuration. Set the querier address of 192.168.1.2 for VLAN 100, and click ADD.

| NETGEAR<br>Connect with Innovation "                                                           |                                            |                                            |                         |                      |                        |                            |                            |                                        |  |     | M4100-<br>ProSafe 48-port Fa:<br>Intelligent Edge PoE Ma | -50-POE<br>stEthernet L2+<br>naged Switch |
|------------------------------------------------------------------------------------------------|--------------------------------------------|--------------------------------------------|-------------------------|----------------------|------------------------|----------------------------|----------------------------|----------------------------------------|--|-----|----------------------------------------------------------|-------------------------------------------|
| System Switching                                                                               | Routing                                    | QoS                                        | Security /              | Monitoring           | Maintenance            | e He                       | lp In                      | dex                                    |  |     | l                                                        | LOGOUT                                    |
| VLAN Auto-VolP STP                                                                             | Multicast A                                | AVR Address                                | s Table   Ports         | LAG                  |                        |                            |                            |                                        |  |     |                                                          |                                           |
| > MFDB                                                                                         | IGMP Snoo                                  | ping Querie                                | r VLAN Confi            | guration             |                        |                            |                            |                                        |  |     |                                                          |                                           |
| <ul> <li>* IGMP Snooping</li> <li>* Configuration</li> </ul>                                   | : IGMP Snooping Querier VLAN Configuration |                                            |                         |                      |                        |                            |                            |                                        |  |     |                                                          |                                           |
| <ul> <li>Interface</li> <li>Configuration</li> <li>IGMP VLAN</li> <li>Configuration</li> </ul> | VLAN ID                                    | Querier<br>Election<br>Participate<br>Mode | Querier VLAN<br>Address | Operational<br>State | Operational<br>Version | Last<br>Querier<br>Address | Last<br>Querier<br>Version | Operational<br>Max<br>Response<br>Time |  |     |                                                          |                                           |
| » Multicast Router<br>Configuration                                                            | 100                                        |                                            | 192.168.1.2             |                      |                        |                            |                            |                                        |  |     |                                                          |                                           |
| » Multicast Router<br>VLAN                                                                     |                                            |                                            |                         |                      |                        |                            |                            |                                        |  |     |                                                          |                                           |
| Configuration<br>» Querier                                                                     |                                            |                                            |                         |                      |                        |                            |                            |                                        |  |     |                                                          |                                           |
| Configuration<br>» Querier VLAN                                                                |                                            |                                            |                         |                      |                        |                            |                            |                                        |  |     |                                                          |                                           |
| <ul> <li>MLD Snooping</li> </ul>                                                               |                                            |                                            |                         |                      |                        |                            |                            |                                        |  |     |                                                          |                                           |
|                                                                                                |                                            |                                            |                         |                      |                        |                            |                            |                                        |  |     |                                                          |                                           |
|                                                                                                |                                            |                                            |                         |                      |                        |                            |                            |                                        |  |     |                                                          |                                           |
|                                                                                                |                                            |                                            |                         |                      |                        |                            |                            |                                        |  |     |                                                          |                                           |
|                                                                                                |                                            |                                            |                         |                      |                        |                            |                            |                                        |  |     |                                                          |                                           |
|                                                                                                |                                            |                                            |                         |                      |                        |                            |                            |                                        |  |     |                                                          |                                           |
|                                                                                                |                                            |                                            |                         |                      |                        |                            |                            |                                        |  |     |                                                          |                                           |
|                                                                                                |                                            |                                            |                         |                      |                        |                            |                            |                                        |  |     |                                                          |                                           |
|                                                                                                |                                            |                                            |                         |                      |                        |                            |                            |                                        |  |     |                                                          |                                           |
|                                                                                                |                                            |                                            |                         |                      |                        |                            |                            |                                        |  |     |                                                          |                                           |
|                                                                                                |                                            |                                            |                         |                      |                        |                            |                            |                                        |  |     |                                                          |                                           |
|                                                                                                |                                            |                                            |                         |                      |                        |                            |                            |                                        |  |     |                                                          |                                           |
|                                                                                                |                                            |                                            |                         |                      |                        |                            |                            |                                        |  |     |                                                          |                                           |
|                                                                                                |                                            |                                            |                         |                      |                        |                            |                            |                                        |  | ADD | ELETE CANCEL                                             | APPLY                                     |

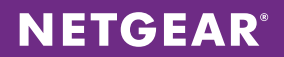

 Choose Security > Traffic Control > Private Vlan > Private Vlan Promiscuous Interface Configuration. Configure source port 0/48 as a promiscuous port with primary VLAN 100 and secondary VLAN 101-102. Click APPLY.

| NETGE<br>Connect with Innova                           | AR'           |      |                 |               |                 |              |                   |            |               |
|--------------------------------------------------------|---------------|------|-----------------|---------------|-----------------|--------------|-------------------|------------|---------------|
| System                                                 | Switching     |      | Routing         | QoS           | Security        | Monitoring   | Maintenance       | Help       | Index         |
| Management S                                           | ecurity Acces | ss   | Port Authentico | ition Traffic | Control Contro  | ACL          |                   |            |               |
|                                                        |               | Driv | vate VI Al      | N Promise     | uous Interfa    | ce Configu   | ation             |            |               |
| MAC Filter<br>Port Securit<br>Private Grou             | /<br>IP       |      | Private VLA     | N Promiscu    | ous Interface C | onfiguration | ation             |            | 0             |
| Protected Po                                           | ort           | 1    | LAGS All        |               | Go              | To Interface | GO                |            |               |
| <ul> <li>Private vian</li> <li>Private Vlan</li> </ul> | Туре          |      | Interface       | Promiscuo     | us Primary VLA  | N Promiscuo  | us Secondary VLAN | s) Operati | ional VLAN(s) |
| Configuratio                                           | n             |      |                 | (2 to 4093    | )               | Range[2-4    | 093]              | _          |               |
| » Private Vlan<br>Association                          |               |      | 0/48            | 100           |                 | 101-102      |                   |            |               |
| Configuratio                                           | n             |      | 0/1             | 0             |                 |              |                   |            |               |
| » Private Vlan                                         | Port          |      | 0/2             | 0             |                 |              |                   |            |               |
| Mode                                                   |               |      | 0/3             | 0             |                 |              |                   |            |               |
| » Private Vlan                                         | Host          |      | 0/5             | 0             |                 |              |                   |            |               |
| Interface                                              |               |      | 0/6             | 0             |                 |              |                   |            |               |
| Configuratio                                           | n             |      | 0/7             | 0             |                 |              |                   |            |               |
|                                                        |               |      | 0/8             | 0             |                 |              |                   |            |               |
|                                                        |               |      | 0/9             | 0             |                 |              |                   |            |               |
| Configuratio                                           | n             |      | 0/10            | 0             |                 |              |                   |            |               |
| Storm Contr                                            | DI            |      | 0/11            | 0             |                 |              |                   |            |               |
|                                                        |               |      | 0/12            | 0             |                 |              |                   |            |               |
|                                                        |               |      | 0/13            | 0             |                 |              |                   |            |               |
|                                                        |               |      | 0/14            | 0             |                 |              |                   |            |               |
|                                                        |               |      | 0/15            | 0             |                 |              |                   |            |               |
|                                                        |               |      | 0/16            | 0             |                 |              |                   |            |               |
|                                                        |               |      | 0/17            | 0             |                 |              |                   |            |               |
|                                                        |               |      | 0/18            | 0             |                 |              |                   |            |               |
|                                                        |               |      | 0/19            | 0             |                 |              |                   |            |               |
|                                                        |               |      | 0/20            | 0             |                 |              |                   |            |               |
|                                                        |               |      | 0/21            | 0             |                 |              |                   |            |               |
|                                                        |               |      | 0/22            | 0             |                 |              |                   |            |               |
|                                                        |               |      | 0/23            | 0             |                 |              |                   |            |               |
|                                                        |               |      | 0/24            | 0             |                 |              |                   |            |               |
|                                                        |               |      | 0/25            | 0             |                 |              |                   |            |               |
|                                                        |               |      | 0/27            | 0             |                 |              |                   |            |               |
|                                                        |               |      | 0/28            | 0             |                 |              |                   |            |               |
|                                                        |               |      | 0/29            | 0             |                 |              |                   |            |               |
|                                                        |               | _    | 0/20            |               |                 |              |                   |            |               |

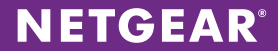

8. Choose **Switching > VLAN > Advanced > VLAN Membership**. For each of the VLANs, add the appropriate ports as untagged. Click **APPLY**.

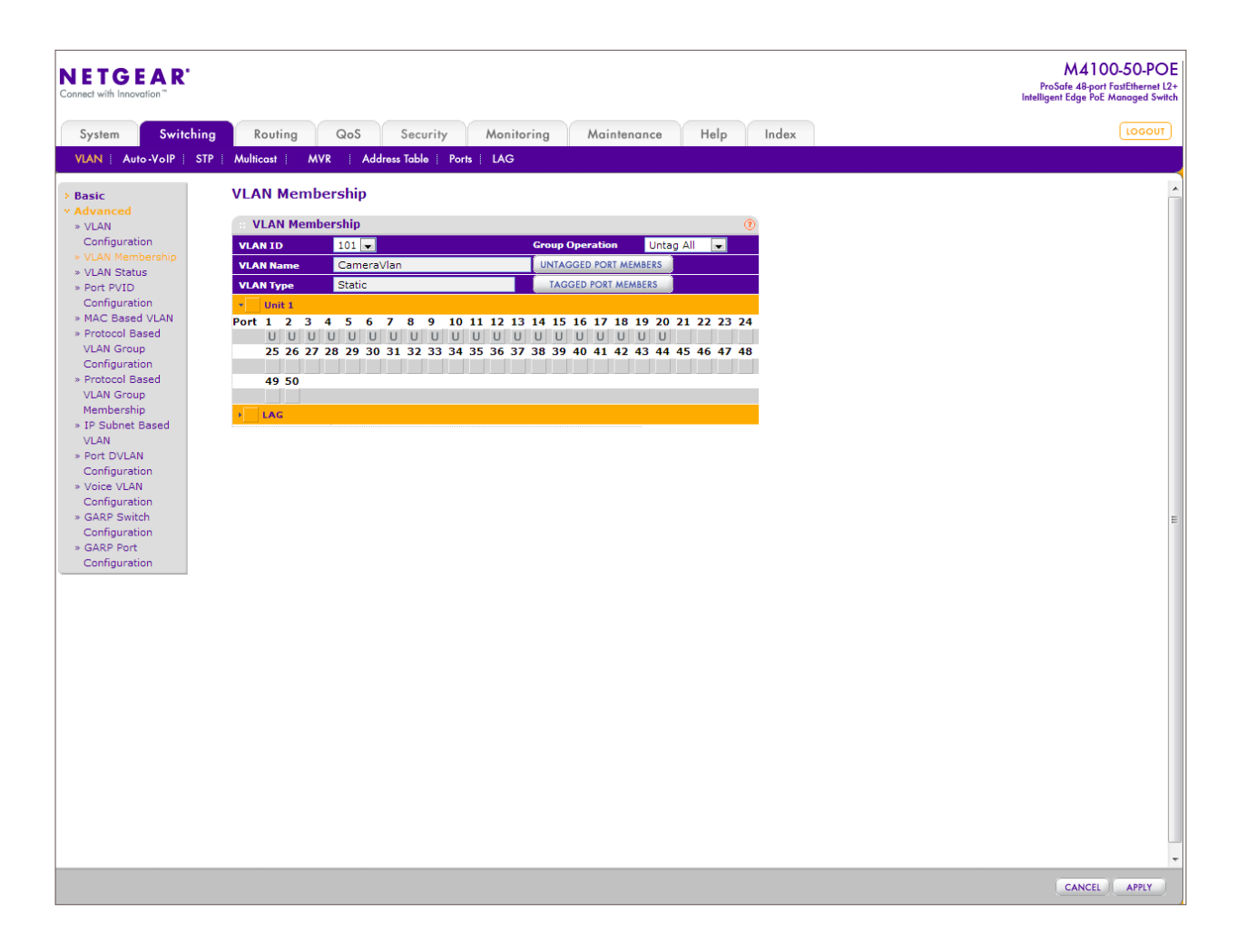

**NETGEAR**<sup>°</sup>

| ETGEAR<br>act with Innovation" |           |                 |            |                |            |           |               | M4100-5<br>ProSafe 48-port Fast<br>Intelligent Edge PoE Man |
|--------------------------------|-----------|-----------------|------------|----------------|------------|-----------|---------------|-------------------------------------------------------------|
| system Switching               | Routi     | ng QoS          | Security   | Monitoring     | Mainten    | ance      | lelp Index    |                                                             |
| AN Auto-VolP STP               | Multicast | MVR Address     | Table   Pa | orts i LAG     |            |           |               |                                                             |
|                                |           |                 |            |                |            |           |               |                                                             |
| asic                           | Port PV   | ID Configuratio | n          |                |            |           |               |                                                             |
| dvanced                        | PVID      | Configuration   |            |                |            |           | 0             |                                                             |
| Configuration                  | 1.1400    |                 | <b>C</b> . | T- T-4         |            | 2         |               |                                                             |
| /LAN Membership                | 1 LAGS    | All             | G          | o to internace |            |           |               |                                                             |
| /LAN Status                    | Inte      | Configured      | Current    | Acceptable     | Configured | Ingress   | Port Priority |                                                             |
| ort PVID                       |           | PVID            | PVID       | Types          | Filtering  | Filtering |               |                                                             |
| onfiguration                   |           | 101             |            |                |            |           |               |                                                             |
| rotocol Based                  | - 0/1     | 1               | 1          | Admit All      | Dicable    | Disable   | 0             |                                                             |
| LAN Group                      |           | 1               | 1          | Admit All      | Disable    | Disable   | 0             |                                                             |
| Configuration                  | 0/2       | -               |            | Admit All      | Disable    | Disable   |               |                                                             |
| rotocol Based                  | 0/3       | -               |            | Admit All      | Disable    | Disable   |               |                                                             |
| LAN Group<br>Iembership        | 0/4       | 1               | 1          | Admit All      | Disable    | Disable   | 0             |                                                             |
| P Subnet Based                 | 0/5       | 1               | 1          | Admit All      | Disable    | Disable   |               |                                                             |
| LAN                            |           | 1               | 1          | Admit All      | Disable    | Disable   |               |                                                             |
| ort DVLAN                      |           | 1               | 1          | Admit All      | Disable    | Disable   | 0             |                                                             |
| onfiguration                   | V 0/0     | 1               | 1          | Admit All      | Disable    | Disable   |               |                                                             |
| onfiguration                   | V 0/9     |                 | 1          | Admit All      | Disable    | Disable   | 0             |                                                             |
| ARP Switch                     |           |                 | 1          | Admit All      | Disable    | Disable   | 0             |                                                             |
| onfiguration                   | 0/11      |                 | 1          | Admit All      | Disable    | Disable   | 0             |                                                             |
| ARP Port                       | 0/12      |                 | 1          | Admit All      | Disable    | Disable   | 0             |                                                             |
| onnguration                    | 0/13      |                 | 1          | Admit All      | Disable    | Disable   | 0             |                                                             |
|                                | 0/14      | -               | 1          | Admit All      | Disable    | Disable   | -             |                                                             |
|                                | 0/15      |                 | 1          | Admit All      | Disable    | Disable   |               |                                                             |
|                                | 0/16      |                 | 1          | Admit All      | Disable    | Disable   |               |                                                             |
|                                | 0/17      | 1               | 1          | Admit All      | Disable    | Disable   |               |                                                             |
|                                | 0/18      |                 | 1          | Admit All      | Disable    | Disable   |               |                                                             |
|                                | 0/19      | , 1             | 1          | Admit All      | Disable    | Disable   | -             |                                                             |
|                                | 0/20      | 1               | 1          | Admit All      | Disable    | Disable   |               |                                                             |
|                                | 0/21      | 1               | 1          | Admit All      | Disable    | Disable   | 0             |                                                             |
|                                | 0/22      | 2 1             | 1          | Admit All      | Disable    | Disable   | 0             |                                                             |
|                                | 0/23      | 3 1             | 1          | Admit All      | Disable    | Disable   | 0             |                                                             |
|                                | 0/24      | 1               | 1          | Admit All      | Disable    | Disable   | 0             |                                                             |
|                                | 0/25      | 5 1             | 1          | Admit All      | Disable    | Disable   | 0             |                                                             |
|                                | 0/26      | 5 1             | 1          | Admit All      | Disable    | Disable   | 0             |                                                             |
|                                | 0/27      | 7 1             | 1          | Admit All      | Disable    | Disable   | 0             |                                                             |
|                                | 0/28      | 3 1             | 1          | Admit All      | Disable    | Disable   | 0             |                                                             |

9. Choose **Switching > VLAN > Advanced > Port PVID Configuration**. Assign the PVID to camera and client ports accordingly. Click **APPLY**.

#### **CONFIGURATION FOR THE 200-CAMERA SOLUTION**

You can use the CLI or Web GUI for configuration. Refer to Figure 2.

#### Assumptions for the 200-Camera Solution

- A pre-existing DHCP server will be used to dynamically assign IPs to cameras and clients.
- Routing protocols and proper default routes are in place for existing and new subnets (in this case,192.168.1.0/24 for VLAN 100 and 192.168.2.0/24 for VLAN 200).
- The video servers are configured to broadcast UDP multicast packets @ 224.1.2.3-224.1.2.7 over port 2000.
- There only five multicast sources.
- Best practices are used to design and implement switch stacking and redundancy/failover.

### **Global Configuration Notes**

- Be sure to save your configuration using the write memory CLI command. Alternatively, choose Maintenance > Save Config in the GUI. Select the box, and click APPLY.
- You can configure a maximum of 256 multicast sources with the MVR feature.

#### Sample Configuration Values

The following values are used in the sample configuration:

- Primary VLAN (private): 100
- Camera VLAN (private): 101
- Client VLAN: 200
- Querier IP address: 192.168.1.2
- MVR addresses: 224.1.2.3 224.1.2.7
- · Camera switch uplink port: 49
- Camera ports: 1-40

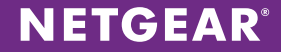

#### CLI Configuration Steps: 200-Camera Solution

These steps provide an example CLI configuration for the 200-camera solution. For the Web GUI configuration, see Web GUI Configuration Steps: 200-Camera Solution on page 23.

- 1. Configure VLANs 100 and 101 as private VLANs, and configure VLAN 200 on all switches in the surveillance network.
  - (Switch1) #vlan database
  - (Switch1) (Vlan)#vlan 100 (Switch1) (Vlan)#vlan name 100 PrimaryVlan (Switch1) (Vlan)#vlan 101 (Switch1) (Vlan)#vlan name 101 CameraVlan (Switch1) (Vlan)#vlan 200 (Switch1) (Vlan)#vlan name 200 ClientVlan (Switch1) (Vlan)#exit (Switch1) #configure (Switch1) #configure (Switch1) (Config)#vlan 101 (Switch1) (Config)(Vlan 101)#private-vlan isolated (Switch1) (Config)(Vlan 101)#exit (Switch1) (Config)(Vlan 100)#private-vlan primary (Switch1) (Config)(Vlan 100)#private-vlan association 101 (Switch1) (Config)(Vlan 100)#private-vlan association 101
- 2. Configure the IGMP querier for primary VLAN 100 and enable the fast-leave feature for clients who subscribe to the multicast source content.
  - (Switch1) #vlan database (Switch1) (Vlan)#set igmp 100 (Switch1) (Vlan)#set igmp querier 100 address 192.168.1.2 (Switch1) (Vlan)#set igmp fast-leave 100 (Switch1) (Vlan)#end
- 3. For IGMP snooping to work with VLANs, enable the capability globally.

```
(Switch1) #configure
(Switch1) (Config)#set igmp interfacemode
(Switch1) (Config)#end
```

4. Configure MVR over VLAN 100 and set the MVR address with a contiguous count of sources

```
(M5300-GF3-1) #configure
(M5300-GF3-1) (Config)#mvr
(M5300-GF3-1) (Config)#mvr vlan 100
(M5300-GF3-1) (Config)#mvr group 224.1.2.3 5
(M5300-GF3-1) (Config)#end
```

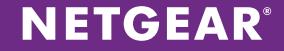

5. When configuring uplinks between the media server switches (M5300–28GF3) and the client switches (M5300– 52G3), it is necessary to configure the uplink as an MVR source. The MVR source port automatically adds all globally configured MVR groups.

```
(M5300-28G3) #configure
(M5300-28G3) (Config)#interface 1/0/26
(M5300-28G3) (Interface 1/0/26)#vlan participation exclude 1
(M5300-28G3) (Interface 1/0/26)#vlan participation include 100
(M5300-28G3) (Interface 1/0/26)#mvr
(M5300-28G3) (Interface 1/0/26)#mvr type source
(M5300-28G3) (Interface 1/0/26)#vlan participation include 101,200
(M5300-28G3) (Interface 1/0/26)#vlan tagging 100-101,200
(M5300-28G3) (Interface 1/0/26)#exit
```

6. On the other side of the uplink, configure the port as an MVR receiver. Take special note how to add each multicast source as an MVR group on the receiver ports.

```
(M5300-GF3-1) #configure
(M5300-GF3-1) (Config) #interface 1/0/25
(M5300-GF3-1) (Interface 1/0/25) #vlan participation exclude 1
(M5300-GF3-1) (Interface 1/0/25) #vlan participation include 100
(M5300-GF3-1) (Interface 1/0/25) #mvr type receiver
(M5300-GF3-1) (Interface 1/0/25) #mvr type receiver
(M5300-GF3-1) (Interface 1/0/25) #mvr vlan 100 group 224.1.2.3
(M5300-GF3-1) (Interface 1/0/25) #mvr vlan 100 group 224.1.2.4
(M5300-GF3-1) (Interface 1/0/25) #mvr vlan 100 group 224.1.2.5
(M5300-GF3-1) (Interface 1/0/25) #mvr vlan 100 group 224.1.2.6
(M5300-GF3-1) (Interface 1/0/25) #mvr vlan 100 group 224.1.2.7
(M5300-GF3-1) (Interface 1/0/25) #mvr vlan 100 group 224.1.2.7
(M5300-GF3-1) (Interface 1/0/25) #vlan participation include 101,200
(M5300-GF3-1) (Interface 1/0/25) #vlan tagging 100-101,200
(M5300-GF3-1) (Interface 1/0/25) #exit
```

7. Configure the camera switch (M4100-50G-POE) uplinks. This configuration is simpler, as the uplinks do not include any MVR commands and the same configuration is used on the media server switch (M5300-28GF3) as well.

```
(M4100-POE-1) #configure
(M4100-POE-1) (Config)#interface 0/49
(M4100-POE-1) (Interface 0/49)#vlan participation exclude 1
(M4100-POE-1) (Interface 0/49)#vlan participation include 100-101
(M4100-POE-1) (Interface 0/49)#vlan tagging 100-101
(M4100-POE-1) (Interface 0/49)#exit
```

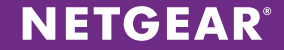

8. Configure each camera port on the camera switches.

```
(M4100-POE-1) #configure
(M4100-POE-1) (Config)#interface 0/1-0/40
(M4100-POE-1) (Interface 0/1-0/40)#switchport mode private-vlan host
(M4100-POE-1) (Interface 0/1-0/40)#switchport private-vlan host-association
100 101
(M4100-POE-1) (Interface 0/1-0/40)#exit
```

9. On the video server switches, configure ports as promiscuous MVR sources.

```
(M5300-GF3-1) (Config)#interface 1/0/24
(M5300-GF3-1) (Interface 1/0/24)#switchport mode private-vlan promiscuous
(M5300-GF3-1) (Interface 1/0/24)#switchport private-vlan mapping 100 101
(M5300-GF3-1) (Interface 1/0/24)#mvr
(M5300-GF3-1) (Interface 1/0/24)#mvr type source
(M5300-GF3-1) (Interface 1/0/24)#exit
```

10. On the client switches, configure the ports as MVR receivers. Multicast sources as MVR groups must be explicitly listed on the port to be able to subscribe to the stream.

```
(M5300-28G3) #configure
(M5300-28G3) (Config) #interface 1/0/1
(M5300-28G3) (Interface 1/0/1) #vlan pvid 200
(M5300-28G3) (Interface 1/0/1) #vlan participation exclude 1
(M5300-28G3) (Interface 1/0/1) #vlan participation include 200
(M5300-28G3) (Interface 1/0/1) #mvr
(M5300-28G3) (Interface 1/0/1) #mvr type receiver
(M5300-28G3) (Interface 1/0/1) #mvr vlan 100 group 224.1.2.3
(M5300-28G3) (Interface 1/0/1) #mvr vlan 100 group 224.1.2.4
(M5300-28G3) (Interface 1/0/1) #mvr vlan 100 group 224.1.2.5
(M5300-28G3) (Interface 1/0/1) #mvr vlan 100 group 224.1.2.6
(M5300-28G3) (Interface 1/0/1) #mvr vlan 100 group 224.1.2.7
(M5300-28G3) (Interface 1/0/1) #mvr vlan 100 group 224.1.2.7
```

#### Web GUI Configuration Steps: 200-Camera Solution

These steps provide an example Web GUI configuration for the 200-camera solution. To use the CLI for configuration, see CLI Configuration Steps: 200-Camera Solution on page 20.

 VLAN 100 will be the primary VLAN, with secondary VLAN 101 for camera (isolated) and VLAN 200 for client (community). Choose Switching > VLAN > Advanced > VLAN Configuration. Enter each VLAN ID, its name, and click ADD to add the VLAN to the configuration.

| NETG               | EAR               |     |              |                  |                                         |                  |                                |        |     |    |
|--------------------|-------------------|-----|--------------|------------------|-----------------------------------------|------------------|--------------------------------|--------|-----|----|
| nect with Inr      | novation "        |     |              |                  |                                         |                  |                                |        |     |    |
| System             | Switching         |     | Routing      | QoS              | Security                                | Monitoring       | Maintenance                    | Help   | Ind | ex |
|                    | Auto-VolP   iSCSI | ST  |              | ast MVR          | Address Tob                             | le   Ports   LAG | mannenança                     | ritinp |     |    |
|                    |                   |     |              |                  | , , , , , , , , , , , , , , , , , , , , |                  |                                |        |     |    |
| ic                 |                   | VL/ | AN Confi     | guration         |                                         |                  |                                |        |     |    |
|                    | d                 |     | Reset        |                  |                                         |                  |                                | 0      | 1   |    |
|                    | ation             | Re  | set Configur | ation            |                                         |                  |                                |        |     |    |
| /LAN Me<br>/LAN St | ambership         | _   |              |                  |                                         |                  |                                |        |     |    |
| Port PVI           | D                 | 11  | Internal VI  | LAN Configur     | ation                                   |                  |                                | U      | 4   |    |
| Configur           | ation             | Int | ernal VLAN   | Allocation Base  | e                                       | 4093             | @ D                            |        |     |    |
| Protocol           | Based             | Int | ernal VLAN   | Allocation Polic | C <b>Y</b>                              | Ascending        | <ul> <li>Descending</li> </ul> |        |     |    |
| /LAN Gr            | oup               |     | VLAN Conf    | iguration        |                                         |                  |                                | 0      | 8   |    |
| Protocol           | Based             |     | VLAN ID      | VLAN Name        |                                         | VLAN Type        | Make Stati                     | c      | 1   |    |
| VLAN Gr            | oup               |     |              |                  |                                         |                  | Disable -                      |        |     |    |
| IP Subne           | ship<br>et Based  |     | 1            | default          |                                         | Default          | Disable                        |        | 1   |    |
| VLAN               |                   |     | 2            | Auto VoIP        |                                         | AUTO VoIP        | Disable                        |        |     |    |
| Port DVL           | LAN               |     | 10           | mgmt             |                                         | Static           | Disable                        |        |     |    |
| Voice VL           | AN                |     | 100          | PrimaryVlan      |                                         | Static           | Disable                        |        |     |    |
| Configur           | ation             |     | 101          | CameraVlan       |                                         | Static           | Disable                        |        |     |    |
| BARP SV            | witch             |     | 200          | ClientVlan       |                                         | Static           | Disable                        |        | L   |    |
| » GARP Po          | ation             |     |              |                  |                                         |                  |                                |        |     |    |
| Configur           | ation             |     |              |                  |                                         |                  |                                |        |     |    |
|                    |                   |     |              |                  |                                         |                  |                                |        |     |    |
|                    |                   |     |              |                  |                                         |                  |                                |        |     |    |

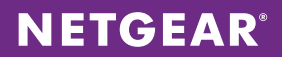

2. Choose **Security > Traffic Control > Private VLAN > Private VLAN Type Configuration**. Assign the appropriate VLAN type to each VLAN ID. Click **APPLY** after each entry. By default, unconfigured VLANs are community VLANs.

| <b>NETGEAR</b><br>Connect with Innovation "                                                                                                    |                                                                                                    | M5300-28GF3<br>ProSole 24-port 13<br>Stockable fiber GE Switch with 13 Routing |
|----------------------------------------------------------------------------------------------------|----------------------------------------------------------------------------------------------------|--------------------------------------------------------------------------------|
| System Switching                                                                                                    | Routing QoS Security Monitoring Maintenance Help Index                                                                                                    | LOGOUT                                                                         |
| Management Security   Acc                                                                                                    | ess   Port Authentication   Traffic Control   Control   ACL                                                                                                    |                                                                                |
| MAC Filter     Port Security     Private Group     Private Group     Private Group     Private Vian     Association     Configuration     Private Vian     Association     Configuration     Private Vian     Association     Configuration     Private Vian     Private Vian | Private VLAN Type Configuration          Private VLAN Type Configuration         VLAN 10         Private VLAN Type         1         Unconfigured         10         100         Private VLAN Type         11         Unconfigured         120         131         140         140         150         160         160         170         180         190         190         190         190         190         190         190         190         190         190         190         190         190         190         190         190         190         190         190         190         190         190         190         190         190         190         190         190         190         190         190         190 |                                                                                |
|                                                                                                    |                                                                                                    | CANCEL                                                                         |

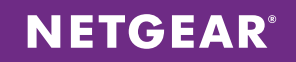

3. Choose Security > Traffic Control > Private Vlan > Private Vlan Association Configuration. Set VLAN 100 as the primary VLAN and 101-102 as the secondary VLANs. Click APPLY.

| NETGEAR<br>Connect with Innovation                                                                                                    |                                                                                                    |                                                                                                    | M4100-50-POE<br>ProSafe 48-port FostEthernet L2+<br>Intelligent Edge PoE Managed Switch |
|----------------------------------------------------------------------------------------------------|----------------------------------------------------------------------------------------------------|----------------------------------------------------------------------------------------------------|-----------------------------------------------------------------------------------------|
| System Switching                                                                                                    | Routing QoS Security                                                                                                    | Monitorina Maintenance Help Index                                                                       |                                                                                         |
| Management Security Access                                                                                                    | s   Port Authentication   Traffic Control   Con                                                                                                    | Itrol ACL                                                                                               |                                                                                         |
| System     Switching       Management Security     Access       > MAC Filter     Port Security       > Protected Fort     Private Group       > Private Vlan     Private Vlan       > Private Vlan     Private Vlan       > Private Vlan     Private Vlan       > Private Vlan     Private Vlan       > Private Vlan     Private Vlan       > Private Vlan     Private Vlan       > Private Vlan     Private Vlan       > Private Vlan     Private Vlan       > Private Vlan     Private Vlan       > Private Vlan     Private Vlan       > Storm Configuration     Private Vlan | Routing     Gob     Security       s     Port Authentication     Traffic Control     Con       Private VLAN Association     Primary VLAN Association       Primary VLAN     Secondary VLAN(s)       Image: 100     101-102 | Monitoring Maintenance Heip Index<br>Index ACL<br>Uration<br>Teolated VLAN Community VLAN(s)<br>101 102 |                                                                                         |
|                                                                                                    |                                                                                                    |                                                                                                    |                                                                                         |

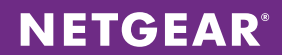

4. Choose Switching > Multicast > IGMP Snooping > IGMP Vlan Configuration. Enable Admin Mode and Fast-Leave Admin Mode on VLAN 100, and click ADD.

| NETGEAR<br>Connect with Innovation "                                                               |           |                 |                                |                                 |                          |                                 |    | M4100-50-POE<br>ProSofe 48-port FastEthernet L2+<br>Intelligent Edge PoE Managed Switch |
|----------------------------------------------------------------------------------------------------|-----------|-----------------|--------------------------------|---------------------------------|--------------------------|---------------------------------|----|-----------------------------------------------------------------------------------------|
| System Switching                                                                                   | Routing   | QoS             | Security                       | Monitoring                      | Maintenance              | Help Ind                        | ex | LOGOUT                                                                                  |
| VLAN Auto-VoIP STP                                                                                 | Multicast | MVR Addre       | ss Table   Ports               | LAG                             |                          |                                 |    |                                                                                         |
| * MFDB                                                                                             | IGMP VLA  | N Configura     | tion                           |                                 |                          |                                 |    |                                                                                         |
| <ul> <li>IGMP Snooping</li> <li>Configuration</li> </ul>                                           | IGMP VLA  | N Configuration | DN                             |                                 |                          | 0                               |    |                                                                                         |
| <ul> <li>» Interface</li> <li>Configuration</li> <li>» IGMP VLAN</li> <li>Configuration</li> </ul> | VLAN ID   | Admin<br>Mode   | Fast<br>Leave<br>Admin<br>Mode | Group<br>Membership<br>Interval | Maximum<br>Response Time | Multicast Router<br>Expiry Time |    |                                                                                         |
| » Multicast Router<br>Configuration                                                                |           |                 | -                              |                                 |                          |                                 |    |                                                                                         |
| » Multicast Router                                                                                 | 100       | Enable          | Enable                         | 260                             | 10                       | 0                               |    |                                                                                         |
| Configuration                                                                                      |           |                 |                                |                                 |                          |                                 |    |                                                                                         |
| Configuration                                                                                      |           |                 |                                |                                 |                          |                                 |    |                                                                                         |
| Configuration                                                                                      |           |                 |                                |                                 |                          |                                 |    |                                                                                         |
| * MLD Shooping                                                                                     |           |                 |                                |                                 |                          |                                 |    |                                                                                         |
|                                                                                                    |           |                 |                                |                                 |                          |                                 |    |                                                                                         |
|                                                                                                    |           |                 |                                |                                 |                          |                                 |    |                                                                                         |
|                                                                                                    |           |                 |                                |                                 |                          |                                 |    |                                                                                         |
|                                                                                                    |           |                 |                                |                                 |                          |                                 |    |                                                                                         |
|                                                                                                    |           |                 |                                |                                 |                          |                                 |    |                                                                                         |
|                                                                                                    |           |                 |                                |                                 |                          |                                 |    |                                                                                         |
|                                                                                                    |           |                 |                                |                                 |                          |                                 |    |                                                                                         |
|                                                                                                    |           |                 |                                |                                 |                          |                                 |    |                                                                                         |
|                                                                                                    |           |                 |                                |                                 |                          |                                 |    |                                                                                         |
|                                                                                                    |           |                 |                                |                                 |                          |                                 |    |                                                                                         |
|                                                                                                    |           |                 |                                |                                 |                          |                                 |    |                                                                                         |
|                                                                                                    |           |                 |                                |                                 |                          |                                 |    |                                                                                         |
|                                                                                                    |           |                 |                                |                                 |                          |                                 |    |                                                                                         |
|                                                                                                    |           |                 |                                |                                 |                          |                                 |    | ADD DELETE CANCEL APPLY                                                                 |

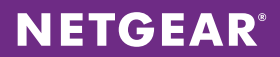

5. Choose **Switching > Multicast > IGMP Snooping > Configuration**. Enable Admin Mode to enable IGMP snooping globally and verify that VLAN 100 is listed as under "VLAN IDs Enabled for IGMP Snooping." Click **APPLY**.

| NETGEAR<br>Connect with Innovation                                                                                                    |                                                                                                    | M4100-50-POE<br>ProSafe 48-port FastEthernet L2+<br>Intelligent Edge PoE Managed Switch |
|----------------------------------------------------------------------------------------------------|----------------------------------------------------------------------------------------------------|-----------------------------------------------------------------------------------------|
| System Switchin                                                                                                    | ng Routing QoS Security Monitoring Maintenance Help Index                                                                                                    |                                                                                         |
| VLAN   Auto-VoIP   S                                                                                                    | TP   Multicast   MVR   Address Table   Ports   LAG                                                                                                    |                                                                                         |
| <ul> <li>&gt; MFDB</li> <li>&gt; IGMP Snooping</li> <li>&gt; Configuration</li> <li>&gt; Interface</li> <li>Configuration</li> <li>&gt; IGMP VLAN</li> <li>Configuration</li> <li>&gt; Multicast Router</li> <li>Configuration</li> <li>&gt; Multicast Router</li> <li>VLAN</li> <li>Configuration</li> <li>&gt; Querier</li> <li>Configuration</li> <li>&gt; Querier VLAN</li> <li>Configuration</li> <li>&gt; Multi Configuration</li> <li>&gt; Multi Configuration</li> <li>&gt; MLD Snooping</li> </ul> | IGMP Snooping Configuration  IGMP Snooping Configuration  Idmin Mode  Idmin Mode  Ubiable  Disable  Disable Disable Disable Disable Disable Disable Disable Disable Disable Disable Disable Disable Disable Disable Disable Disable Disable D |                                                                                         |
|                                                                                                    |                                                                                                    |                                                                                         |
|                                                                                                    |                                                                                                    | REFRESH CANCEL APPLY                                                                    |

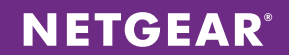

6. Choose **Switching > Multicast > IGMP Snooping > Querier VLAN Configuration.** Set the querier address of 192.168.1.254 for VLAN 100, and click **ADD**.

| NETGEAR<br>Connect with Innovation"                         |                    |                                 |                         |                      |                        |                            |                            |                         |     | M.53(<br>ProS<br>Stackable fiber GE Switch | 00-28GF3<br>afe 24-port L3<br>with L3 Routing |
|-------------------------------------------------------------|--------------------|---------------------------------|-------------------------|----------------------|------------------------|----------------------------|----------------------------|-------------------------|-----|--------------------------------------------|-----------------------------------------------|
| System Switchin                                             | ng Routing         | QoS                             | Security I              | Monitoring           | Maintenance            | He                         | lp In                      | dex                     |     |                                            | LOGOUT                                        |
| VLAN   Auto-VolP   iS                                       | CSI   STP   Multic | ost   MVR                       | Address Toble           | Ports   LAG          |                        |                            |                            |                         |     |                                            |                                               |
|                                                             | IGMP Spor          | ning Querie                     | r VI AN Confi           | ouration             |                        |                            |                            |                         |     |                                            |                                               |
| MFDB     'IGMP Snooping                                     | TOMP SHOE          | ping Querie                     |                         | guration             |                        |                            |                            |                         |     |                                            |                                               |
| <ul> <li>Configuration</li> <li>Interface</li> </ul>        | IGMP Sho           | Ouerier                         | VLAN Configura          | tion                 |                        |                            |                            | Operational             |     |                                            |                                               |
| Configuration<br>> IGMP VLAN<br>Configuration               | VLAN ID            | Election<br>Participate<br>Mode | Querier VLAN<br>Address | Operational<br>State | Operational<br>Version | Last<br>Querier<br>Address | Last<br>Querier<br>Version | Max<br>Response<br>Time |     |                                            |                                               |
| <ul> <li>Multicast Router</li> <li>Configuration</li> </ul> |                    |                                 |                         |                      |                        |                            |                            |                         |     |                                            |                                               |
| » Multicast Router                                          | 100                | Disable                         | 192.168.1.254           | Disable              | 2                      |                            |                            |                         |     |                                            |                                               |
| VLAN<br>Configuration                                       |                    |                                 |                         |                      |                        |                            |                            |                         |     |                                            |                                               |
| <ul> <li>Querier</li> <li>Configuration</li> </ul>          |                    |                                 |                         |                      |                        |                            |                            |                         |     |                                            |                                               |
| * Querier VLAN                                              |                    |                                 |                         |                      |                        |                            |                            |                         |     |                                            |                                               |
| > MLD Snooping                                              |                    |                                 |                         |                      |                        |                            |                            |                         |     |                                            |                                               |
|                                                             |                    |                                 |                         |                      |                        |                            |                            |                         |     |                                            |                                               |
|                                                             |                    |                                 |                         |                      |                        |                            |                            |                         |     |                                            |                                               |
|                                                             |                    |                                 |                         |                      |                        |                            |                            |                         |     |                                            |                                               |
|                                                             |                    |                                 |                         |                      |                        |                            |                            |                         |     |                                            |                                               |
|                                                             |                    |                                 |                         |                      |                        |                            |                            |                         |     |                                            |                                               |
|                                                             |                    |                                 |                         |                      |                        |                            |                            |                         |     |                                            |                                               |
|                                                             |                    |                                 |                         |                      |                        |                            |                            |                         |     |                                            |                                               |
|                                                             |                    |                                 |                         |                      |                        |                            |                            |                         |     |                                            |                                               |
|                                                             |                    |                                 |                         |                      |                        |                            |                            |                         |     |                                            |                                               |
|                                                             |                    |                                 |                         |                      |                        |                            |                            |                         |     |                                            |                                               |
|                                                             |                    |                                 |                         |                      |                        |                            |                            |                         |     |                                            |                                               |
|                                                             |                    |                                 |                         |                      |                        |                            |                            |                         |     |                                            |                                               |
|                                                             |                    |                                 |                         |                      |                        |                            |                            |                         |     |                                            |                                               |
|                                                             |                    |                                 |                         |                      |                        |                            |                            |                         |     |                                            |                                               |
|                                                             |                    |                                 |                         |                      |                        |                            |                            |                         |     |                                            |                                               |
|                                                             |                    |                                 |                         |                      |                        |                            |                            |                         |     |                                            |                                               |
|                                                             |                    |                                 |                         |                      |                        |                            |                            |                         | ADD |                                            | APPLY                                         |

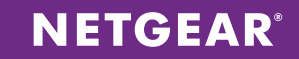

7. Choose **Switching > MVR > Advanced > MVR Configuration**. Enable MVR Running and set VLAN 100 as MVR Multicast VLAN. Click A**PPLY.** 

| NETGEAR<br>Connect with Innovation                                                                                    |                                                                                               |                                    | M 5300-28GF3<br>ProSofe 24-port 13<br>Stockable Riter OE Switch with L3 Routing |
|----------------------------------------------------------------------------------------------------|-----------------------------------------------------------------------------------------------|------------------------------------|---------------------------------------------------------------------------------|
| System Switching                                                                                                    | Routing QoS Security                                                                          | Monitoring Maintenance Help Ind    | ex Locout                                                                       |
| Basic     Advanced     MVR Configuration                                                                              | MVR Configuration                                                                             |                                    |                                                                                 |
| <ul> <li>MVR Group</li> <li>Configuration</li> <li>MVR Interface</li> <li>Configuration</li> <li>MVR Group</li> </ul> | MVR Running<br>MVR Multicast Vlan<br>MVR Max Multicast Groups<br>MVR Current Multicast Groups | 100 (1 to 4094)<br>256<br>5        |                                                                                 |
| Membership<br>> MVR Statistics                                                                                        | MVR Global query response time<br>MVR Mode                                                    | S (1 to 100)<br>compatible dynamic |                                                                                 |

8. Choose **Switching > MVR > Advanced > MVR Group Configuration**. Enter the group IP addresses (multicast addresses) 224.1.2.3 – 224.1.2.7, and click **ADD**.

| NETGEAR<br>Connect with Innovation"                  |                                                    |                            | M.5300-28GF3<br>ProSale 24-port 13<br>Stockable fiber GE Switch with L3 Routing |
|------------------------------------------------------|----------------------------------------------------|----------------------------|---------------------------------------------------------------------------------|
| System Switching                                     | Routing QoS Security Monitoring                    | Maintenance Help Index     | LOGOUT                                                                          |
| VLAN   Auto-VolP   iSCSI                             | STP   Multicost   MVR   Address Toble   Ports   LA | 3                          |                                                                                 |
| > Basic                                              | MVR Group Configuration                            |                            | 4                                                                               |
| » MVR Configuration                                  | MVR Group Configuration                            | ۲                          |                                                                                 |
| <ul> <li>MVR Group</li> <li>Configuration</li> </ul> | MVR Group IP 5                                     | itatus Members Count       |                                                                                 |
| » MVR Interface                                      |                                                    |                            |                                                                                 |
| Configuration                                        | 224.1.2.3                                          | CTIVE 1/0/24(s), 1/0/25(s) |                                                                                 |
| Membership                                           | 224.1.2.4                                          | CTIVE 1/0/24(s), 1/0/25(s) |                                                                                 |
| » MVR Statistics                                     | 224.1.2.6                                          | CTIVE 1/0/24(s), 1/0/25(s) |                                                                                 |
|                                                      | 224.1.2.7                                          | CTIVE 1/0/24(s), 1/0/25(s) |                                                                                 |
|                                                      |                                                    |                            |                                                                                 |
|                                                      |                                                    |                            | ADD DELETE CANCEL                                                               |

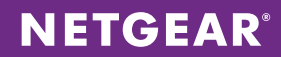

9. Choose Switching > MVR > Advanced > MVR Interface Configuration. Configure source ports (all video servers ports) and receiver ports (all client ports) with immediate leave on non-camera switches. Also remember that downstream uplink ports must be set as receiver ports and upstream uplink ports must be set as source ports.

| act with Innovation" |                       |                          |                   |                    | ProSaf<br>Stackable fiber GE Switch wi |
|----------------------|-----------------------|--------------------------|-------------------|--------------------|----------------------------------------|
| System Switchin      | ng Routing Qa         | oS Security Mon          | itoring Maintenan | ce Help Index      |                                        |
| AN   Auto-VolP   iS  | CSI   STP   Multicast | MVR   Address Table   Po | rts   LAG         |                    |                                        |
|                      |                       |                          |                   |                    |                                        |
| asic                 | MVR Interface C       | configuration            |                   |                    |                                        |
| MVR Configuration    | MVR Interface Co      | onfiguration             |                   | •                  |                                        |
| MVR Group            | 1 All                 | Go To Interfac           | ce GO             |                    |                                        |
| Configuration        | Interface             | Admin Mode Typ           | e Immediate L     | eave Status        |                                        |
| MVR Interface        |                       |                          |                   |                    |                                        |
| MVR Group            | 1/0/1                 | Disable non              | e Disable         | INACTIVE/IoVLAN    |                                        |
| Membership           | 1/0/2                 | Disable non              | e Disable         | INACTIVE/INVEN     |                                        |
| MVR Statistics       | 1/0/3                 | Disable none             | e Disable         | INACTIVE/InVLAN    |                                        |
|                      | 1/0/4                 | Disable none             | e Disable         | INACTIVE/InVLAN    |                                        |
|                      | 1/0/5                 | Disable none             | e Disable         | INACTIVE/InVLAN    |                                        |
|                      | 1/0/6                 | Disable none             | e Disable         | INACTIVE/InVLAN    |                                        |
|                      | 1/0/7                 | Disable none             | e Disable         | INACTIVE/InVLAN    |                                        |
|                      | 1/0/8                 | Disable none             | e Disable         | INACTIVE/InVLAN    |                                        |
|                      | 1/0/9                 | Disable none             | e Disable         | INACTIVE/InVLAN    |                                        |
|                      | 1/0/10                | Disable none             | e Disable         | INACTIVE/InVLAN    |                                        |
|                      | 1/0/11                | Disable none             | e Disable         | INACTIVE/InVLAN    |                                        |
|                      | 1/0/12                | Disable none             | e Disable         | INACTIVE/InVLAN    |                                        |
|                      | 1/0/13                | Disable none             | e Disable         | INACTIVE/InVLAN    |                                        |
|                      | 1/0/14                | Disable none             | e Disable         | INACTIVE/InVLAN    |                                        |
|                      | 1/0/15                | Disable none             | e Disable         | INACTIVE/InVLAN    |                                        |
|                      | 1/0/16                | Disable none             | e Disable         | INACTIVE/InVLAN    |                                        |
|                      | 1/0/17                | Disable none             | e Disable         | INACTIVE/InVLAN    |                                        |
|                      | 1/0/18                | Disable none             | e Disable         | INACTIVE/InVLAN    |                                        |
|                      | 1/0/19                | Disable none             | e Disable         | INACTIVE/InVLAN    |                                        |
|                      | 1/0/20                | Disable none             | e Disable         | INACTIVE/InVLAN    |                                        |
|                      | 1/0/21                | Disable none             | e Disable         | ACTIVE/InVLAN      |                                        |
|                      | 1/0/22                | Disable none             | e Disable         | INACTIVE/InVLAN    |                                        |
|                      | 1/0/23                | Enable rece              | siver Enable      | INACTIVE/InVLAN    |                                        |
|                      | 1/0/24                | Enable sour              | rce Disable       | INACTIVE/InVLAN    |                                        |
|                      | 1/0/25                | Enable rece              | iver Disable      | ACTIVE/InVLAN      |                                        |
|                      | 1/0/26                | Enable rece              | iver Disable      | INACTIVE/InVLAN    |                                        |
|                      | 1/0/27                | Disable none             | e Disable         | INACTIVE/NotInVLAN |                                        |
|                      | 1/0/28                | Disable none             | e Disable         | INACTIVE/NotInVLAN |                                        |
|                      | 1 All                 | Go To Interfac           | ce GO             |                    |                                        |

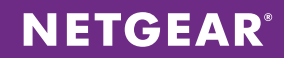

10. To configure video server and camera ports, choose **Security > Traffic Control > Private Vlan > Private Vlan Port Mode Configuration**. Select corresponding camera ports and select Host from the Port Vlan Mode drop-down menu. Click **APPLY** to commit changes. Use the appropriate options for any video server ports, and click **APPLY**.

| ProSafe<br>Stackable fiber GE Switch wit |            |                               |                | t with Innovation"         |
|------------------------------------------|------------|-------------------------------|----------------|----------------------------|
| ( v                                      | Help Index | QoS Security Monitoring       | Routing        | stem Switching             |
|                                          |            | ation   Traffic Control   ACL | Port Authentic | nogement Security   Access |
|                                          |            |                               |                |                            |
|                                          |            | Port Mode Configuration       | Private Vlan   | C Filter Pi                |
|                                          | •          | n Port Mode Configuration     | Private Vla    | vate Group                 |
|                                          |            | Go To Interface               | 1 LAGS All     | tected Port 1              |
|                                          |            | Port Vlan Mode                | Interface      | vate Vlan                  |
|                                          |            | -                             |                | configuration              |
|                                          |            | Host                          | 1/0/1          | rivate Vlan                |
|                                          |            | Host                          | 1/0/2          | ssociation                 |
|                                          |            | Host                          | 1/0/3          | onfiguration               |
|                                          |            | Host                          | 1/0/4          | ode                        |
|                                          |            | Host                          | 1/0/5          | onfiguration               |
|                                          |            | General                       | 1/0/5          | ivate Vlan Host            |
|                                          |            | General                       | 1/0/7          | terface                    |
|                                          |            | General                       | 1/0/8          | vate Vian                  |
|                                          |            | General                       | 1/0/9          | miscuous                   |
|                                          |            | General                       | 1/0/10         | erface                     |
|                                          |            | General                       | 1/0/11         | nfiguration                |
|                                          |            | General                       | 1/0/12         | rm Control                 |
|                                          |            | General                       | 1/0/13         |                            |
|                                          |            | General                       | 1/0/14         | 17                         |
|                                          |            | General                       | 1/0/15         | 1                          |
|                                          |            | General                       | 1/0/16         | 1                          |
|                                          |            | General                       | 1/0/17         |                            |
|                                          |            | General                       | 1/0/19         |                            |
|                                          |            | General                       | 1/0/19         |                            |
|                                          |            | General                       | 1/0/20         | 1                          |
|                                          |            | General                       | 1/0/21         |                            |
|                                          |            | General                       | 1/0/22         | 1                          |
|                                          |            | General                       | 1/0/23         | 1                          |
|                                          |            | Promiscuous                   | 1/0/24         | 17                         |
|                                          |            | General                       | 1/0/25         | 1                          |
|                                          |            | General                       | 1/0/26         | 17                         |
|                                          |            | General                       | 1/0/27         | 1                          |
|                                          |            | General                       | 1/0/28         | 1                          |
|                                          |            | Go To Interface               | 1 LACS ALL     |                            |

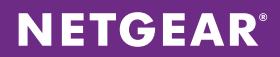

11. To associate VLANs with camera ports, choose **Security > Traffic Control > Private Vlan > Private Vlan Host Interface Configuration**. Select the camera interfaces and set Host Primary VLAN to 100 and Host Secondary VLAN to 101. Click **APPLY**.

| S Security                 | Monitorina Mai                     | ntenance Help Inde  |  |
|----------------------------|------------------------------------|---------------------|--|
| Traffic Control   Co       | netrol   ACL                       |                     |  |
|                            |                                    |                     |  |
| ost Interface Co           | onfiguration                       |                     |  |
| st Interface Config        | uration                            | 0                   |  |
| Go To                      | Interface                          | GO                  |  |
| t Primary VLAN<br>to 4093) | Host Secondary VLAN<br>(2 to 4093) | Operational VLAN(s) |  |
|                            |                                    |                     |  |
|                            | 101                                | 100-101             |  |
|                            | 101                                | 100-101             |  |
|                            | 101                                | 100-101             |  |
|                            | 101                                | 100-101             |  |
|                            | 101                                | 100-101             |  |
|                            | 0                                  |                     |  |
|                            | 0                                  |                     |  |
|                            | 0                                  |                     |  |
|                            | 0                                  |                     |  |
|                            | 0                                  |                     |  |
|                            | 0                                  |                     |  |
|                            | 0                                  |                     |  |
|                            | 0                                  |                     |  |
|                            | 0                                  |                     |  |
|                            | 0                                  |                     |  |
|                            | 0                                  |                     |  |
|                            | 0                                  |                     |  |
|                            | 0                                  |                     |  |
|                            | 0                                  |                     |  |
|                            | 0                                  |                     |  |
|                            | 0                                  |                     |  |
|                            | 0                                  |                     |  |
|                            | 0                                  |                     |  |
|                            | 0                                  | 100-101             |  |
|                            | 0                                  |                     |  |
|                            | 0                                  |                     |  |
|                            |                                    |                     |  |

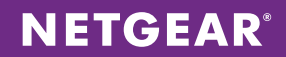

12. To associate VLANs with video server ports, choose **Security > Traffic Control > Private Vlan > Private Vlan Promiscuous Interface Configuration**. Select the video server interfaces and set Promiscuous Primary VLAN to 100 and Promiscuous Secondary VLAN to 101. Click **APPLY**.

| with Innovation **      |                    |                                        |                        |                     | Pro<br>Stackable fiber GE Switc | oSafe<br>ch with |
|-------------------------|--------------------|----------------------------------------|------------------------|---------------------|---------------------------------|------------------|
| em Switchin             | Routing            | QoS Security                           | Monitoring Maintenance | Help Index          |                                 |                  |
| igement Security   /    | ccess   Port Autho | entication   Traffic Control   Control | ACL                    |                     |                                 |                  |
| Filter                  | Private V          | LAN Promiscuous Interfa                | ce Configuration       |                     |                                 |                  |
| Security                | Drivate            | VI AN Promiscuous Interface C          | onfiguration           | ۵                   |                                 |                  |
| ate Group               | · · · · · ·        |                                        |                        | v                   |                                 |                  |
| te Vlan                 | 1 LAGS A           | ui Go                                  | To Interface GO        |                     |                                 |                  |
| ate Vlan Type           | Interf             | ace (2 to 4093)                        | Range[2-4093]          | Operational VLAN(s) |                                 |                  |
| riguration<br>rate Vlan |                    |                                        |                        |                     |                                 |                  |
| ociation                | 1/0/1              | 0                                      |                        | 100-101             |                                 |                  |
| figuration              | 1/0/2              | 0                                      |                        | 100-101             |                                 |                  |
| ate Vlan Port           | 1/0/3              | 0                                      |                        | 100-101             |                                 |                  |
| figuration              | 1/0/4              | 0                                      |                        | 100-101             |                                 |                  |
| ate Vlan Host           | 1/0/5              | 0                                      |                        | 100-101             |                                 |                  |
| rface                   | 1/0/5              | 0                                      |                        | 100 101             |                                 |                  |
| figuration              | 1/0/7              | 0                                      |                        |                     |                                 |                  |
| ate Vian                | 1/0/9              | 0                                      |                        |                     |                                 |                  |
| rface                   | 1/0/8              | 0                                      |                        |                     |                                 |                  |
| figuration              | 1/0/9              | 0                                      |                        |                     |                                 |                  |
| n Control               | 1/0/10             | 0                                      |                        |                     |                                 |                  |
|                         | 1/0/11             | 0                                      |                        |                     |                                 |                  |
|                         | 1/0/12             | 0                                      |                        |                     |                                 |                  |
|                         | 1/0/13             | 0                                      |                        |                     |                                 |                  |
|                         | 1/0/14             | 0                                      |                        |                     |                                 |                  |
|                         | 1/0/15             | 0                                      |                        |                     |                                 |                  |
|                         | 1/0/16             | 0                                      |                        |                     |                                 |                  |
|                         | 1/0/17             | 0                                      |                        |                     |                                 |                  |
|                         | 1/0/18             | 0                                      |                        |                     |                                 |                  |
|                         | 1/0/19             | 0                                      |                        |                     |                                 |                  |
|                         | 1/0/20             | 0                                      |                        |                     |                                 |                  |
|                         | 1/0/21             | 0                                      |                        |                     |                                 |                  |
|                         | 1/0/22             | 0                                      |                        |                     |                                 |                  |
|                         | 1/0/23             | 0                                      |                        |                     |                                 |                  |
|                         | 1/0/24             | 100                                    | 101                    | 100-101             |                                 |                  |
|                         | 1/0/25             | 0                                      |                        |                     |                                 |                  |
|                         | 1/0/26             | 0                                      |                        |                     |                                 |                  |
|                         | 1/0/27             |                                        |                        |                     |                                 |                  |
|                         | 1/0/28             |                                        |                        |                     |                                 |                  |

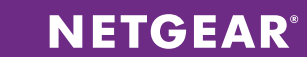

13. Choose **Switching > VLAN > Advanced > VLAN Membership**. Select the VLAN ID to configure from the dropdown menu. Because all camera and video server ports are configured, it is necessary only to configure client ports and uplink ports. Expand the port list for each unit displayed. Select T (tagged) for VLANs 100, 101, and 200 on uplink ports. Select U (untagged) for VLAN 200 on client ports. For added security, you can select Remove All for Group Operation for the default VLAN 1 to help prevent unwanted traffic if the default VLAN is not also your management Vlan.

| the second state         | Bautian          | Orf Security     | Haribarian Haisbarran Hala balar          | ſ |
|--------------------------|------------------|------------------|-------------------------------------------|---|
| N Auto-VolP is           | CSI   STP   Mult | GoS Security     | Monitoring Maintenance Help Index         |   |
|                          |                  |                  |                                           |   |
| ic                       | VLAN Mer         | nbership         |                                           |   |
| AN                       | VLAN Me          | embership        | ۲                                         |   |
| onfiguration             | VLAN 1D          | 100 💌            | Group Operation Untag All                 |   |
| AN Status                | VLAN Name        | PrimaryVlan      | UNTAGGED PORT MEMBERS                     |   |
| ort PVID                 | VLAN Type        | Static           | TAGGED PORT MEMBERS                       |   |
| AC Based VLAN            | Port 1 2         | 3 4 5 6 7 8 9 10 | 11 12 13 14 15 16 17 18 19 20 21 22 23 24 |   |
| otocol Based             |                  |                  | T                                         |   |
| an Group<br>onfiguration | 25 26<br>T       | 27 28            |                                           |   |
| otocol Based             | + LAG            |                  |                                           |   |
| AN Group                 |                  |                  |                                           |   |
| Subnet Based             |                  |                  |                                           |   |
| AN                       |                  |                  |                                           |   |
| ont DVLAN                |                  |                  |                                           |   |
| Dice VLAN                |                  |                  |                                           |   |
| onfiguration             |                  |                  |                                           |   |
| onfiguration             |                  |                  |                                           |   |
| ARP Port                 |                  |                  |                                           |   |
| onfiguration             |                  |                  |                                           |   |
|                          |                  |                  |                                           |   |
|                          |                  |                  |                                           |   |
|                          |                  |                  |                                           |   |
|                          |                  |                  |                                           |   |
|                          |                  |                  |                                           |   |
|                          |                  |                  |                                           |   |
|                          |                  |                  |                                           |   |
|                          |                  |                  |                                           |   |
|                          |                  |                  |                                           |   |
|                          |                  |                  |                                           |   |
|                          |                  |                  |                                           |   |
|                          |                  |                  |                                           |   |
|                          |                  |                  |                                           |   |
|                          |                  |                  |                                           |   |

| t with Innovation "    |        |            |                    |                 |                     |                                    |                    |               | ProSa<br>Stackable fiber GE Switch w |
|------------------------|--------|------------|--------------------|-----------------|---------------------|------------------------------------|--------------------|---------------|--------------------------------------|
| stem Switching         | Ro     | outing     | QoS                | Security        | Monitoring          | Mainten                            | ance               | Help Index    |                                      |
| N Auto-VolP iSC        | SI STP | Multicas   |                    | Address To      | able   Ports   LA   | G                                  |                    |               |                                      |
|                        |        | 1          |                    |                 |                     |                                    |                    |               |                                      |
| sic                    | Port   | PVID Co    | onfiguratio        | n               |                     |                                    |                    |               |                                      |
| vanced                 | PV     | /ID Config | uration            |                 |                     |                                    |                    | Ô             |                                      |
| LAN                    |        |            |                    | 6.              | To Tabada a         |                                    |                    |               |                                      |
| LAN Membership         | 1 1.4  | AGS AII    |                    | 60              | To Interface        |                                    | 0                  |               |                                      |
| LAN Status<br>ort PVID |        | Interface  | Configured<br>PVID | Current<br>PVID | Acceptable<br>Frame | Configured<br>Ingress<br>Filtering | Current<br>Ingress | Port Priority |                                      |
| onfiguration           | _      |            |                    |                 | Types               | rittering                          | rittering          |               |                                      |
| AC Based VLAN          |        |            |                    |                 |                     |                                    |                    |               |                                      |
| AN Group               |        | 1/0/1      | 1                  | 0               | Admit All           | Disable                            | Enable             | 0             |                                      |
| onfiguration           |        | 1/0/2      | 1                  | 0               | Admit All           | Disable                            | Enable             | 0             |                                      |
| otocol Based           |        | 1/0/3      | 1                  | 0               | Admit All           | Disable                            | Enable             | 0             |                                      |
| AN Group               |        | 1/0/4      | 1                  | 0               | Admit All           | Disable                            | Enable             | 0             |                                      |
| Subnet Based           |        | 1/0/5      | 1                  | 0               | Admit All           | Disable                            | Enable             | 0             |                                      |
| AN                     |        | 1/0/6      | 1                  | 1               | Admit All           | Disable                            | Disable            | 0             |                                      |
| ort DVLAN              |        | 1/0/7      | 1                  | 1               | Admit All           | Disable                            | Disable            | 0             |                                      |
| onfiguration           |        | 1/0/8      | 1                  | 1               | Admit All           | Disable                            | Disable            | 0             |                                      |
| bice VLAN              | E 1    | 1/0/9      | 1                  | 1               | Admit All           | Disable                            | Disable            | 0             |                                      |
| ARP Switch             |        | 1/0/10     | 1                  | 1               | Admit All           | Disable                            | Disable            | 0             |                                      |
| onfiguration           | E :    | 1/0/11     | 1                  | 1               | Admit All           | Disable                            | Disable            | 0             |                                      |
| ARP Port               |        | 1/0/12     | 1                  | 1               | Admit All           | Disable                            | Disable            | 0             |                                      |
| onfiguration           |        | 1/0/13     | 1                  | 1               | Admit All           | Disable                            | Disable            | 0             |                                      |
|                        |        | 1/0/14     | 1                  | 1               | Admit All           | Disable                            | Disable            | 0             |                                      |
|                        | E 1    | 1/0/15     | 1                  | 1               | Admit All           | Disable                            | Disable            | 0             |                                      |
|                        | E 1    | 1/0/16     | 1                  | 1               | Admit All           | Disable                            | Disable            | 0             |                                      |
|                        | E 1    | 1/0/17     | 1                  | 1               | Admit All           | Disable                            | Disable            | 0             |                                      |
|                        |        | 1/0/18     | 1                  | 1               | Admit All           | Disable                            | Disable            | 0             |                                      |
|                        | E :    | 1/0/19     | 1                  | 1               | Admit All           | Disable                            | Disable            | 0             |                                      |
|                        |        | 1/0/20     | 1                  | 1               | Admit All           | Disable                            | Disable            | 0             |                                      |
|                        | E :    | 1/0/21     | 1                  | 1               | Admit All           | Disable                            | Disable            | 0             |                                      |
|                        |        | 1/0/22     | 1                  | 1               | Admit All           | Disable                            | Disable            | 0             |                                      |
|                        | E 1    | 1/0/23     | 200                | 200             | Admit All           | Disable                            | Disable            | 0             |                                      |
|                        |        | 1/0/24     | 100                | 0               | Admit All           | Disable                            | Enable             | 0             |                                      |
|                        |        | 1/0/25     | 1                  | 1               | Admit All           | Disable                            | Disable            | 0             |                                      |
|                        |        | 1/0/26     | 1                  | 1               | Admit All           | Disable                            | Disable            | 0             |                                      |
|                        |        | 1/0/27     | 1                  | 0               | Admit All           | Disable                            | Disable            | 0             |                                      |
|                        | (m)    | 10100      |                    |                 | 4.4                 | minute in the                      | minute.            |               |                                      |

14. For client ports, choose **Switching > VLAN > Advanced > Port PVID Configuration**. Select the client ports and enter VLAN 200 as Configured PVID. Click **APPLY**.

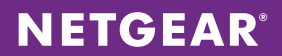

15. To give clients access to MVR streams, choose **Switching > MVR > MVR Group Membership**. For each group IP address, select the ports to allow to subscribe to the stream. Click **APPLY** after selecting ports for each IP address.

| NETGEAR<br>Connect with Innovation"                                                                                                    | e.      |                         |           |                                                     |                                                     |                  |                                        |              |  | Stackab | M5300-28GF3<br>ProSafe 24-port L<br>e fiber GE Switch with L3 Routin |
|----------------------------------------------------------------------------------------------------|---------|-------------------------|-----------|-----------------------------------------------------|-----------------------------------------------------|------------------|----------------------------------------|--------------|--|---------|----------------------------------------------------------------------|
| System Swi                                                                                                    | itching | Routing                 | QoS       | Security                                            | Monitoring                                          | Maintenance      | Help                                   | Index        |  |         | LOGOUT                                                               |
| VLAN   Auto-VolP                                                                                                    | iSCSI   | STP   Multic            | ast   MVR | Address To                                          | ble   Ports   LAG                                   |                  |                                        |              |  |         |                                                                      |
| <ul> <li>&gt; Basic</li> <li>&gt; Advanced</li> <li>&gt; MVR Configuration</li> <li>&gt; MVR Group</li> <li>Configuration</li> <li>&gt; MVR Interface</li> <li>Configuration</li> </ul> |         | MVR Group Membership    |           |                                                     |                                                     |                  |                                        |              |  |         | la la la la la la la la la la la la la l                             |
|                                                                                                    |         | In MVR Group Membership |           |                                                     |                                                     |                  |                                        |              |  |         |                                                                      |
|                                                                                                    |         | Group IP                |           | 224.1.2.4                                           |                                                     |                  |                                        |              |  |         |                                                                      |
|                                                                                                    |         | Port 1 2 3              | 456       | 7 8 9 10                                            | 11 12 13 14 1                                       | 5 16 17 18 19 20 | 21 22 23                               | 24           |  |         |                                                                      |
|                                                                                                    |         | 25 26 2                 | 7 28      | $\checkmark$ $\checkmark$ $\checkmark$ $\checkmark$ | $\checkmark$ $\checkmark$ $\checkmark$ $\checkmark$ |                  | $\checkmark$ $\checkmark$ $\checkmark$ | $\checkmark$ |  |         |                                                                      |
| » MVR Statistics                                                                                                    |         | V V V                   | / 🗸       |                                                     |                                                     |                  |                                        |              |  |         |                                                                      |
|                                                                                                    |         |                         |           |                                                     |                                                     |                  |                                        |              |  |         |                                                                      |
|                                                                                                    |         |                         |           |                                                     |                                                     |                  |                                        |              |  |         |                                                                      |
|                                                                                                    |         |                         |           |                                                     |                                                     |                  |                                        |              |  |         |                                                                      |
|                                                                                                    |         |                         |           |                                                     |                                                     |                  |                                        |              |  |         |                                                                      |
|                                                                                                    |         |                         |           |                                                     |                                                     |                  |                                        |              |  |         |                                                                      |
|                                                                                                    |         |                         |           |                                                     |                                                     |                  |                                        |              |  |         | I                                                                    |
|                                                                                                    |         |                         |           |                                                     |                                                     |                  |                                        |              |  |         |                                                                      |
|                                                                                                    |         |                         |           |                                                     |                                                     |                  |                                        |              |  |         |                                                                      |
|                                                                                                    |         |                         |           |                                                     |                                                     |                  |                                        |              |  |         |                                                                      |
|                                                                                                    |         |                         |           |                                                     |                                                     |                  |                                        |              |  |         |                                                                      |
|                                                                                                    |         |                         |           |                                                     |                                                     |                  |                                        |              |  |         |                                                                      |
|                                                                                                    |         |                         |           |                                                     |                                                     |                  |                                        |              |  |         |                                                                      |
|                                                                                                    |         |                         |           |                                                     |                                                     |                  |                                        |              |  |         |                                                                      |
|                                                                                                    |         |                         |           |                                                     |                                                     |                  |                                        |              |  |         |                                                                      |
|                                                                                                    |         |                         |           |                                                     |                                                     |                  |                                        |              |  |         |                                                                      |
|                                                                                                    |         |                         |           |                                                     |                                                     |                  |                                        |              |  |         |                                                                      |
|                                                                                                    |         |                         |           |                                                     |                                                     |                  |                                        |              |  |         |                                                                      |
|                                                                                                    |         |                         |           |                                                     |                                                     |                  |                                        |              |  |         | CANCEL APPLY                                                         |
## **CONFIGURATION FOR THE 1000-CAMERA SOLUTION**

You can use the CLI or Web GUI for configuration. The configuration involves the following switches:

- XSM7224S
- M5300-52G3
- M5300-52G-POE+

## Assumptions for the 1000-Camera Solution

- Layer 3 licenses have been installed on XSM7224S and M5300–52G–POE+ switches, as they are natively Layer 2 switches. No additional license is needed for the M5300–52G3 switches because they are native Layer 3 switches.
- An existing DHCP server will be used to dynamically assign IP addresses to cameras and clients.
- Video servers are configured to broadcast UDP multicast packets using 224.1.1.0/24 addresses.
- Best practices are used to design and implement switch stacking and redundancy/failover.

## **Global Configuration Notes**

- Be sure to save your configuration using the write memory CLI command. Alternatively, choose Maintenance > Save Config in the GUI. Select the box, and click APPLY.
- Each router ID must be unique to each stack.
- For each M5300-52G-POE+ stack, the subnet and VLAN ID for the camera VLAN will be unique since Layer-2 spanning-tree protocol (STP) is not being used and will allow for easier network segmenting.
- While the OSPF area feature was set to a single area in this sample configuration, it is possible to create smaller network areas for access control granularity. Refer to the included documentation and support.netgear.com for more information.
- ACLs can be used to further limit network access, including multicast subnets. You can limit camera communication to only video servers, restrict multicast streams to certain users, or apply ACLs for other reason appropriate for your deployment. Refer to the included documentation and support.netgear.com for more information.

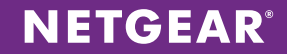

## Sample Configuration Values

The following values are used in the sample configuration:

#### Switch – XSM7224S

- Video VLAN: 100
- Video VLAN subnet: 192.168.1.0/24
- Mulicast sources: 224.1.2.0/24
- Video server interfaces: 1/0/1-1/0/24
- Uplink port IP addresses for M5300-52G-POE+ stacks: 172.160.x.1
- Uplink port IP addresses for M5300-52G3 stacks: 172.80.x.1

#### Switch - M5300-52G3

- Client VLAN: 200
- Client VLAN subnet: 192.168.4.0/24
- Client interfaces: 1/0/1-1/0/24
- Uplink port IP addresses for XSM7224S stack: 172.80.x.2
- Multicast source: 224.1.1.0/24

### Switch – M5300-52G-POE+

- Camera VLAN: 101
- Camera VLAN subnet: 192.168.8.0/24
- Camera interfaces: 1/0/1-1/0/24
- Uplink port IP addresses for XSM7224S stack: 172.80.x.2

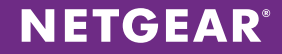

## CLI Configuration Steps: 1000-Camera Solution

These steps provide an example CLI configuration for the 1000-camera solution. For the Web GUI configuration, see Web GUI Configuration Steps: 1000-Camera Solution on page 44.

### Switch – XSM7224S

1. Configure the OSPF interface on the switch, Assign a unique router ID for the distributed networks to recognize this switch and elect to distribute any connected networks to the neighboring switches.

| (XSM7224S) | (Config) #router ospf                   |
|------------|-----------------------------------------|
| (XSM7224S) | (Config-router) #router-id 0.0.0.1      |
| (XSM7224S) | (Config-router) #redistribute connected |
| (XSM7224S) | (Config-router) #exit                   |

2. Configure multicast settings. Start by enabling multicast routing, IGMP, and PIM sparse mode globally.

(XSM7224S) (Config)#ip igmp (XSM7224S) (Config)#ip multicast (XSM7224S) (Config)#ip pim sparse (XSM7224S) (Config)#exit

3. Configure video VLAN 100 with subnet 192.168.1.0/24 and enable routing on it. Make sure to enable PIM and IGMP on the interface and configure the correct OSPF area.

| (XSM7224S) | #vlan database                                            |
|------------|-----------------------------------------------------------|
| (XSM7224S) | (Vlan)#vlan 100                                           |
| (XSM7224S) | (Vlan)#vlan routing 100                                   |
| (XSM7224S) | (Vlan) #exit                                              |
| (XSM7224S) | #configure                                                |
| (XSM7224S) | (Config)#interface vlan 100                               |
| (XSM7224S) | (Interface-vlan 100)#routing                              |
| (XSM7224S) | (Interface-vlan 100)#ip address 192.168.1.1 255.255.255.0 |
| (XSM7224S) | (Interface-vlan 100)#ip pim                               |
| (XSM7224S) | (Interface-vlan 100)#ip igmp                              |
| (XSM7224S) | (Interface-vlan 100)#ip ospf area 0.0.0.0                 |
| (XSM7224S) | (Interface-vlan 100)#exit                                 |

4. Configure VLAN 100 to be the default interface for multicast sources (224.1.2.0/24).

(XSM7224S) (Config)#ip pim rp-candidate interface vlan 100 224.1.2.0
255.255.255.0
(XSM7224S) (Config)#ip pim bsr-candidate interface vlan 100 30 3

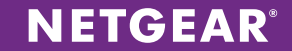

5. Configure the video server ports and place them on VLAN 100. Use the port range function (interface 1/0/1- 1/0/24) to configure a series of ports. Make sure to enable PIM and IGMP on the interfaces.

```
(XSM7224S) (Config)#interface 1/0/22
(XSM7224S) (Interface 1/0/22)#vlan participation exclude 1
(XSM7224S) (Interface 1/0/22)#vlan participation include 100
(XSM7224S) (Interface 1/0/22)#vlan pvid 100
(XSM7224S) (Interface 1/0/22)#ip pim
(XSM7224S) (Interface 1/0/22)#ip igmp
(XSM7224S) (Interface 1/0/22)#ip ospf area 0.0.0.0
(XSM7224S) (Interface 1/0/22)#exit
```

6. Configure the uplink ports to the M5300-52G-POE+ stacks using 172.160.x.1 addresses for the uplinks. For each uplink, increment the third segment of the IP address accordingly. For example, the first uplink has an IP address of 172.160.1.1, the second uplink has an IP address of 172.160.2.1, and so on.

```
(XSM7224S) (Config)#interface 1/0/24
(XSM7224S) (Interface 1/0/24)#routing
(XSM7224S) (Interface 1/0/24)#ip address 172.160.1.1 255.255.255.0
(XSM7224S) (Interface 1/0/24)#ip igmp
(XSM7224S) (Interface 1/0/24)#ip pim
(XSM7224S) (Interface 1/0/24)#ip ospf area 0.0.0.0
(XSM7224S) (Interface 1/0/24)#exit
```

7. Configure the uplink ports to the M5300-52G3 stacks using 172.80.x.1 addresses. For each uplink, increment the third segment of the IP address accordingly. For example, the first uplink has an IP address of 172.80.1.1, the second uplink has an IP address of 172.80.2.1, and so on.

| (XSM7224S) | (Config)#int | erface 1/0/1                               |
|------------|--------------|--------------------------------------------|
| (XSM7224S) | (Interface   | 1/0/1)#routing                             |
| (XSM7224S) | (Interface   | 1/0/1)#ip address 172.80.1.1 255.255.255.0 |
| (XSM7224S) | (Interface   | 1/0/1)#ip igmp                             |
| (XSM7224S) | (Interface   | 1/0/1)#ip pim                              |
| (XSM7224S) | (Interface   | 1/0/1)#ip ospf area 0.0.0.0                |
| (XSM7224S) | (Interface   | 1/0/1)#exit                                |

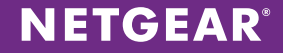

### Switch - M5300-52G3

1. Configure the OSPF interface on the switch. Assign a unique router ID for the distributed networks to recognize this switch and elect to distribute any connected networks to the neighboring switches.

(M5300-52G3) (Config) #router ospf (M5300-52G3) (Config-router) #router-id 0.0.0.2 (M5300-52G3) (Config-router) #redistribute connected (M5300-52G3) (Config-router) #exit

2. Enable multicast routing, IGMP, and PIM sparse mode globally.

(M5300-52G3) (Config)#ip igmp (M5300-52G3) (Config)#ip multicast (M5300-52G3) (Config)#ip pim sparse (M5300-52G3) (Config)#exit

3. Configure client VLAN 200 with subnet 192.168.4.0/24. Enable PIM on the interface and configure the correct OSPF area.

```
(M5300-52G3) #vlan database
(M5300-52G3) (Vlan)#vlan 200
(M5300-52G3) (Vlan)#vlan routing 200
(M5300-52G3) (Vlan)#exit
(M5300-52G3) #configure
(M5300-52G3) (Config)#interface vlan 200
(M5300-52G3) (Interface-vlan 200)#routing
(M5300-52G3) (Interface-vlan 200)#ip address 192.168.4.1 255.255.255.0
(M5300-52G3) (Interface-vlan 200)#ip pim
(M5300-52G3) (Interface-vlan 200)#ip igmp
(M5300-52G3) (Interface-vlan 200)#ip ospf area 0.0.0.0
(M5300-52G3) (Interface-vlan 200)#exit
```

4. Configure client ports and place them on VLAN 200. Use the port range function (interface 1/0/1-1/0/24) to configure a series of ports. Make sure to enable PIM and IGMP on the ports.

```
(M5300-52G3) (Config)#interface 1/0/22
(M5300-52G3) (Interface 1/0/22)#vlan participation exclude 1
(M5300-52G3) (Interface 1/0/22)#vlan participation include 200
(M5300-52G3) (Interface 1/0/22)#vlan pvid 200
(M5300-52G3) (Interface 1/0/22)#ip pim
(M5300-52G3) (Interface 1/0/22)#ip igmp
(M5300-52G3) (Interface 1/0/22)#ip ospf area 0.0.0.0
(M5300-52G3) (Interface 1/0/22)#exit
```

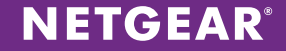

5. Configure the uplink port to XSM7224S stack using 172.80.x.2 addresses for the uplinks (the next available address in the subnet that was configured on the XSM7224S side of the link). For each uplink, increment the third segment of the IP address accordingly. For example, the first uplink has an IP address of 172.80.1.2, the second uplink has an IP address of 172.80.2.2, and so on.

```
(M5300-52G3) (Config) #interface 1/0/49
(M5300-52G3) (Interface 1/0/49) #routing
(M5300-52G3) (Interface 1/0/49) #ip address 172.80.1.2 255.255.255.0
(M5300-52G3) (Interface 1/0/49) #ip igmp
(M5300-52G3) (Interface 1/0/49) #ip pim
(M5300-52G3) (Interface 1/0/49) #ip ospf area 0.0.0.0
(M5300-52G3) (Interface 1/0/49) #exit
```

6. Configure uplink port to be the default interface for multicast sources (224.1.1.0/24).

```
(M5300-52G3) (Config)#ip pim rp-candidate interface 1/0/49 224.1.1.0 255.255.255.0
```

### Switch – M5300-52G-POE+

1. Configure the OSPF interface on the switch. Assign a unique router ID for the distributed networks to recognize this switch and elect to distribute any connected networks to the neighboring switches.

| (M5300-52G-POE) | (Config)#router ospf                    |
|-----------------|-----------------------------------------|
| (M5300-52G-POE) | (Config-router) #router-id 0.0.0.3      |
| (M5300-52G-POE) | (Config-router) #redistribute connected |
| (M5300-52G-POE) | (Config-router)#exit                    |

2. Configure camera VLAN 101 with subnet 192.168.8.0/22 and enable routing on its interface. Make sure to configure the correct OSPF area. Remember that the camera VLAN ID and subnet are unique to each M5300-52G-POE+ stack.

```
(M5300-52G-POE) #vlan database
(M5300-52G-POE) (Vlan)#vlan 101
(M5300-52G-POE) (Vlan)#vlan routing 101
(M5300-52G-POE) (Vlan)#exit
(M5300-52G-POE) #configure
(M5300-52G-POE) (Config)#interface vlan 101
(M5300-52G-POE) (Interface-vlan 101)#routing
(M5300-52G-POE) (Interface-vlan 101)#ip address 192.168.8.0 255.255.252.0
(M5300-52G-POE) (Interface-vlan 101)#ip ospf area 0.0.0.0
```

**NETGEAR**<sup>®</sup>

3. Configure camera ports and place them on VLAN 101. Use the port range function (interface 1/0/1-1/0/24) to configure a series of ports.

```
(M5300-52G-POE) (Config)#interface 1/0/1
(M5300-52G-POE) (Interface 1/0/1)#vlan participation exclude 1
(M5300-52G-POE) (Interface 1/0/1)#vlan participation include 101
(M5300-52G-POE) (Interface 1/0/1)#vlan pvid 101
(M5300-52G-POE) (Interface 1/0/1)#ip ospf area 0.0.0.0
(M5300-52G-POE) (Interface 1/0/1)#exit
```

4. Configure the uplink port to the XSM7224S stack using 172.80.x.2 addresses for the uplinks (the next available address in the subnet that was configured on the XSM7224S side of link). For each uplink, increment the third segment of the IP address accordingly. For example, the first uplink has an IP address of 172.160.1.2, the second uplink has an IP address of 172.160.2.2, and so on.

| (M5300-52G-POE) | (Config)#interface 1/0/49                               |
|-----------------|---------------------------------------------------------|
| (M5300-52G-POE) | (Interface 1/0/49) #routing                             |
| (M5300-52G-POE) | (Interface 1/0/49)#ip address 172.160.1.2 255.255.255.0 |
| (M5300-52G-POE) | (Interface 1/0/49)#ip ospf area 0.0.0.0                 |
| (M5300-52G-POE) | (Interface 1/0/49)#exit                                 |

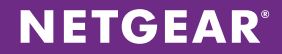

# Web GUI Configuration Steps: 1000-Camera Solution

These steps provide an example CLI configuration for the 1000-camera solution. For the Web GUI configuration, see CLI Configuration Steps: 1000-Camera Solution on page 39.

### Switch – XSM7224S

1. Choose **Switching > VLAN > Advanced > VLAN Configuration**. Specify **100** for the video server VLAN ID, its name, and click **ADD** to add the VLAN to the configuration.

| NETGEAR'<br>Connect with Innovation" |                                   |               |                     |     | XSM7224S<br>24-Port 10G SFP+ Ports<br>Managed L2+ Stackable Switch |
|--------------------------------------|-----------------------------------|---------------|---------------------|-----|--------------------------------------------------------------------|
| System Switching                     | Routing QoS Securi                | ty Monitoring | Maintenance Help In | dex | LOGOUT                                                             |
| VLAN   STP   Multicost               | Address Table   Ports   LAG   PFC | ,             |                     |     |                                                                    |
|                                      |                                   |               |                     |     |                                                                    |
| * Basic                              | VLAN Configuration                |               |                     |     |                                                                    |
| Configuration                        | Reset                             |               | ۲                   |     |                                                                    |
| > Advanced                           | Reset Configuration               | 12            |                     |     |                                                                    |
|                                      | Internal VLAN                     |               |                     |     |                                                                    |
|                                      | Internal VLAN Allocation Base     | 4093          |                     |     |                                                                    |
|                                      | Internal VLAN Allocation Policy   | Ascending ()  | Descending          |     |                                                                    |
|                                      |                                   |               |                     |     |                                                                    |
|                                      | VLAN Configuration                |               | U                   |     |                                                                    |
|                                      | VLAN ID VLAN Name                 | VLAN Type     | Make Static         |     |                                                                    |
|                                      | III 1 default                     | Default       | Disable -           |     |                                                                    |
|                                      | 200 ClientVlan                    | Static        | Disable             |     |                                                                    |
|                                      |                                   |               |                     |     |                                                                    |
|                                      |                                   |               |                     |     |                                                                    |
|                                      |                                   |               |                     |     |                                                                    |
|                                      |                                   |               |                     |     |                                                                    |
|                                      |                                   |               |                     |     |                                                                    |
|                                      |                                   |               |                     |     |                                                                    |
|                                      |                                   |               |                     |     |                                                                    |
|                                      |                                   |               |                     |     |                                                                    |
|                                      |                                   |               |                     |     |                                                                    |
|                                      |                                   |               |                     |     |                                                                    |
|                                      |                                   |               |                     |     |                                                                    |
|                                      |                                   |               |                     |     |                                                                    |
|                                      |                                   |               |                     |     |                                                                    |
|                                      |                                   |               |                     |     |                                                                    |
|                                      |                                   |               |                     |     |                                                                    |
|                                      |                                   |               |                     |     |                                                                    |
|                                      |                                   |               |                     |     |                                                                    |
|                                      |                                   |               |                     |     |                                                                    |
|                                      |                                   |               |                     |     |                                                                    |
|                                      |                                   |               |                     | ADD | DELETE CANCEL APPLY                                                |

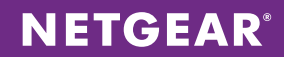

2. Choose **Switching > VLAN > Advanced > Vlan Membership**. Select Vlan 100 from the VLAN ID drop-down menu. For all ports that will have video servers connected to them, untag the VLAN on the port by clicking associated box, and cycle through options until you get to U. Click **APPLY** after all ports have been configured on the VLAN.

| NETGEAR<br>Connect with Innovation"                  |                  |                  |                                                | XSM7224S<br>24-Port 10G SFP+ Ports<br>Managed L2+ Stackable Switch |
|------------------------------------------------------|------------------|------------------|------------------------------------------------|--------------------------------------------------------------------|
| System Switching                                     | Routing          | QoS Secu         | rity Monitoring Maintenance Help Index         | LOOOUT                                                             |
| VLAN   STP   Multicost   A                           | ddress Toble   F | orts   LAG   PFC |                                                |                                                                    |
| > Basic                                              | VLAN Memi        | pership          |                                                | ň.                                                                 |
| + VLAN                                               | VLAN Mem         | bership          | 0                                              |                                                                    |
| Configuration                                        | VLAN ID          | 100 💌            | Group Operation United All                     |                                                                    |
| » VLAN Status                                        | VLAN Name        | ServerVlan       | UNTAQUED PORT MEMBERS                          |                                                                    |
| <ul> <li>Port PVID</li> <li>Configuration</li> </ul> | VLAN Type        | Static           | TAGGED PORT MEMBERS                            |                                                                    |
| » MAC Based VLAN                                     | Port 1 2 3       | 45678            | 9 10 11 12 13 14 15 16 17 18 19 20 21 22 23 24 |                                                                    |
| » IP Subnet Based<br>VLAN                            |                  |                  |                                                |                                                                    |
| + Port DVLAN                                         | LAG              |                  |                                                |                                                                    |
| Configuration<br>> Protocol Based                    |                  |                  |                                                |                                                                    |
| VLAN Group                                           |                  |                  |                                                |                                                                    |
| <ul> <li>Protocol Based</li> </ul>                   |                  |                  |                                                |                                                                    |
| VLAN Group                                           |                  |                  |                                                |                                                                    |
| Voice VLAN                                           |                  |                  |                                                |                                                                    |
| Configuration                                        |                  |                  |                                                |                                                                    |
| Configuration                                        |                  |                  |                                                |                                                                    |
| GARP Port                                            |                  |                  |                                                |                                                                    |
| Configuration                                        |                  |                  |                                                |                                                                    |
|                                                      |                  |                  |                                                |                                                                    |
|                                                      |                  |                  |                                                |                                                                    |
|                                                      |                  |                  |                                                |                                                                    |
|                                                      |                  |                  |                                                |                                                                    |
|                                                      |                  |                  |                                                |                                                                    |
|                                                      |                  |                  |                                                |                                                                    |
|                                                      |                  |                  |                                                |                                                                    |
|                                                      |                  |                  |                                                |                                                                    |
|                                                      |                  |                  |                                                |                                                                    |
|                                                      |                  |                  |                                                |                                                                    |
|                                                      |                  |                  |                                                |                                                                    |
|                                                      |                  |                  |                                                |                                                                    |
|                                                      |                  |                  |                                                | CANCEL APRY                                                        |

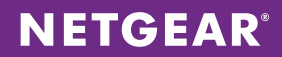

3. Choose **Switching > VLAN > Advanced > Port PVID Configuration**. For all the ports configured for video servers, select the associated box and enter 100 for the Configured PVID. When finished, click **APPLY**.

| ,                     |       | Kouting       | QoS         | Security | Monitoring   | Mainten    | ance      | Help Index    |  |
|-----------------------|-------|---------------|-------------|----------|--------------|------------|-----------|---------------|--|
| IAN   STP   Multicost | Addre | ss Table   Pr | whi LAG     | PEC      | 0            |            |           |               |  |
|                       |       |               |             |          |              |            |           |               |  |
| sic                   | Por   | t PVID C      | onfiguratio | n        |              |            |           |               |  |
| fvanced               |       | PVID Confid   | uration     |          |              |            |           | 0             |  |
| VLAN                  |       |               | Jurution    |          |              |            |           |               |  |
| VLAN Membership       | 1     | LAGS AII      |             | Ge       | To Interface |            |           |               |  |
| VLAN Status           |       | Interface     | Configured  | Current  | Frame        | Configured | Ingress   | Port Priority |  |
| Port PVID             |       |               | PVID        | PVID     | Types        | Filtering  | Filtering |               |  |
| MAC Based VLAN        |       |               |             |          | -            |            |           |               |  |
| P Subnet Based        | 1     | 1/0/1         | 1           | 1        | Admit All    | Disable    | Disable   | 0             |  |
| LAN                   |       | 1/0/2         | 1           | 1        | Admit All    | Disable    | Disable   | 0             |  |
| Configuration         |       | 1/0/3         | 1           | 1        | Admit All    | Disable    | Disable   | 0             |  |
| Protocol Based        |       | 1/0/4         | 1           | 1        | Admit All    | Disable    | Disable   | 0             |  |
| /LAN Group            |       | 1/0/5         | 1           | 1        | Admit All    | Disable    | Disable   | 0             |  |
| Configuration         |       | 1/0/6         | 1           | 1        | Admit All    | Disable    | Disable   | 0             |  |
| rotocol Based         |       | 1/0/7         | 1           | 1        | Admit All    | Disable    | Disable   | 0             |  |
| Iembership            |       | 1/0/8         | 1           | 1        | Admit All    | Disable    | Disable   | 0             |  |
| oice VLAN             | 10    | 1/0/9         | 1           | 1        | Admit All    | Disable    | Disable   | 0             |  |
| onfiguration          |       | 1/0/10        | 1           | 1        | Admit All    | Disable    | Disable   | 0             |  |
| ARP Switch            |       | 1/0/11        | 1           | 1        | Admit All    | Disable    | Disable   | 0             |  |
| ARP Port              |       | 1/0/12        | 1           | 1        | Admit All    | Disable    | Disable   | 0             |  |
| onfiguration          |       | 1/0/13        | 1           | 1        | Admit All    | Disable    | Disable   | 0             |  |
|                       |       | 1/0/14        | 1           | 1        | Admit All    | Disable    | Disable   | 0             |  |
|                       |       | 1/0/15        | 1           | 1        | Admit All    | Disable    | Disable   | 0             |  |
|                       |       | 1/0/16        | 1           | 1        | Admit All    | Disable    | Disable   | 0             |  |
|                       |       | 1/0/17        | 1           | 1        | Admit All    | Disable    | Disable   | 0             |  |
|                       |       | 1/0/18        | 1           | 1        | Admit All    | Disable    | Disable   | 0             |  |
|                       |       | 1/0/19        | 1           | 1        | Admit All    | Disable    | Disable   | 0             |  |
|                       |       | 1/0/20        | 1           | 1        | Admit All    | Disable    | Disable   | 0             |  |
|                       |       | 1/0/21        | 1           | 1        | Admit All    | Disable    | Disable   | 0             |  |
|                       |       | 1/0/22        | 100         | 100      | Admit All    | Disable    | Disable   | 0             |  |
|                       |       | 1/0/23        | 1           | 1        | Admit All    | Disable    | Disable   | 0             |  |
|                       |       | 1/0/24        | 1           | 1        | Admit All    | Disable    | Disable   | 0             |  |
|                       | 1     | LAGS All      |             | Ge       | To Interface | G          | 0         |               |  |

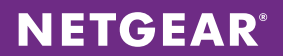

4. Configure the VLAN 100 interface for the subnet (192.168.1.0/24) and enable VLAN routing. Choose **Routing** > **VLAN** > **VLAN Routing**. Select the VLAN ID and assign IP address 192.168.1.1 with subnet mask 255.255.255.0. Click **ADD**.

| NETGEAR<br>Connect with Innovation |                                                                                         | XSM7224S<br>24-Port 10G SFP+ Ports<br>Managed L2+ Stackable Switch |
|------------------------------------|-----------------------------------------------------------------------------------------|--------------------------------------------------------------------|
| System Switching                   | Routing QoS Security Monitoring Maintenance Help Index                                  | LOGOUT                                                             |
| Routing Table   IP   IPv6          | VLAN   ARP   RIP   OSPF   OSPFv3   Router Discovery   VRRP   Multicost   IPv6 Multicost |                                                                    |
| > VLAN Routing                     | VLAN Routing Configuration                                                              |                                                                    |
| v VLAN Routing                     | ··· VLAN Routing Configuration                                                          |                                                                    |
|                                    | VLAN ID Port MAC Address IP Address Subnet Mask                                         |                                                                    |
|                                    | 100 0/4/1 00:8E:F2:59:67:36 192.168.1.1 255.255.255.0                                   |                                                                    |
|                                    |                                                                                         |                                                                    |
|                                    |                                                                                         |                                                                    |
|                                    |                                                                                         |                                                                    |
|                                    |                                                                                         |                                                                    |
|                                    |                                                                                         |                                                                    |
|                                    |                                                                                         |                                                                    |
|                                    |                                                                                         |                                                                    |
|                                    |                                                                                         |                                                                    |
|                                    |                                                                                         |                                                                    |
|                                    |                                                                                         |                                                                    |
|                                    |                                                                                         |                                                                    |
|                                    |                                                                                         |                                                                    |
|                                    |                                                                                         |                                                                    |
|                                    |                                                                                         |                                                                    |
|                                    |                                                                                         |                                                                    |
|                                    |                                                                                         |                                                                    |
|                                    |                                                                                         |                                                                    |
|                                    |                                                                                         |                                                                    |
|                                    |                                                                                         |                                                                    |
|                                    |                                                                                         |                                                                    |
|                                    |                                                                                         |                                                                    |
|                                    |                                                                                         | ADD DELETE CANCEL                                                  |

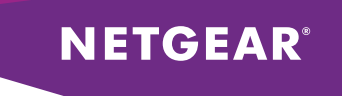

5. Choose **Routing > IP > Basic > IP Configuration**. Enable Routing Mode and click **APPLY**.

| NETGE<br>Connect with Innova                         | AR'     |    |                  |                |                |                  |         |            |                |    |
|------------------------------------------------------|---------|----|------------------|----------------|----------------|------------------|---------|------------|----------------|----|
| System                                               | Switchi | ng | Routing          | QoS            | Security       | Monitoring       | M       | aintenance | Help           | ſ  |
| Routing Table                                        | IP   IP | v6 | VLAN   ARP       | RIP   OSP      | F   OSPFv3     | Router Discovery | VRRP    | Multicost  | IPv6 Multicast |    |
| *Basic                                               |         |    | IP Configur      | ation          |                |                  |         |            |                |    |
| <ul> <li>IP Configura</li> <li>Statistics</li> </ul> | tion    |    | IP Configu       | ration         |                |                  |         |            | (              | D  |
| Advanced                                             |         |    | Default Time to  | o Live         |                | 64               |         |            |                | ٦. |
|                                                      |         |    | Routing Mode     |                |                | Enable           | Disable |            |                |    |
|                                                      |         |    | ICMP Echo Rep    | lies           |                | 💿 Enable 🔘       | Disable |            |                |    |
|                                                      |         |    | ICMP Redirects   |                |                | 💮 Enable 🖲       | Disable |            |                |    |
|                                                      |         |    | ICMP Rate Limi   | it Interval    |                | 1000             |         | (0 to 2    | 147483647 ms)  |    |
|                                                      |         |    | ICMP Rate Limi   | it Burst Size  |                | 100              |         | (1 to 2    | 00)            |    |
|                                                      |         |    | Maximum Next     | Hops           |                | 4                |         |            |                |    |
|                                                      |         |    | Maximum Rout     | es             |                | 6112             |         |            |                |    |
|                                                      |         |    | Select to config | gure Global De | efault Gateway |                  |         |            |                |    |
|                                                      |         |    | Global Default   | Gateway        |                | 0.0.0.0          |         |            |                |    |

6. Choose Routing > IP > Advanced > IP Interface Configuration. Assign the IP address for each interface that will act as an uplink to each M5300-52G3 and M5300-52G-POE+ stack. For each M5300-52G3 uplink, use consecutive 172.80.x.1/24 subnets. For each M5300-52G-POE+ uplink, use consecutive 172.160.x.1/24 subnets. For each interface, set IP Address Configuration Method to Manual and enter the IP address and subnet mask. Enable Routing Mode and Admin Mode. Click APPLY after configuring each interface.

| A                             |      |          |                    | e          | Y                                     | V             |                       |                 |                        |                      |                       |                 |
|-------------------------------|------|----------|--------------------|------------|---------------------------------------|---------------|-----------------------|-----------------|------------------------|----------------------|-----------------------|-----------------|
| System Switchin               | 9    | Routing  | QoS                | Security   | Monitoring                            | Mainten       | ance Help             | Index           |                        |                      | e                     | 0000            |
| Routing Table   IP   IPv6     | I VU | AN   AR  | P   RIP   OSPF     | OSPFv3     | Router Discovery                      | VRRP   Multi  | cast   IPv6 Multicast |                 |                        |                      |                       |                 |
| Basic                         | IP   | Interfa  | ace Configura      | tion       |                                       |               |                       |                 |                        |                      |                       |                 |
| Advanced                      |      | ID Intor | face Configuratio  |            |                                       |               |                       |                 |                        |                      |                       |                 |
| IP Configuration              |      | IF Inter | race configuration |            |                                       |               |                       |                 |                        |                      |                       |                 |
| IP Interface                  | 1    | VLANS    | All                |            |                                       |               |                       |                 |                        |                      |                       |                 |
| Configuration<br>Secondary IP |      | Port     | Description        | VLAN<br>ID | IP Address<br>Configuration<br>Method | IP<br>Address | Subnet<br>Mask        | Routing<br>Mode | Administrative<br>Mode | Link Speed Data Rate | OSPF<br>Admin<br>Mode | Fo<br>Ne<br>Dia |
|                               |      | <u> </u> |                    |            | -                                     |               |                       |                 |                        |                      |                       | F               |
|                               |      | 1/0/1    |                    |            | Manual                                | 172.160.1.1   | 255.255.255.0         | Enable          | Enable                 | 10G Full             | Disable               | Die             |
|                               | -    | 1/0/2    |                    |            | None                                  | 0.0.0.0       | 0.0.00                | Disable         | Enable                 | Unknown              | Disable               | Di              |
|                               |      | 1/0/3    |                    |            | None                                  | 0.0.0.0       | 0.0.00                | Disable         | Enable                 | Unknown              | Disable               | Di              |
|                               |      | 1/0/4    |                    |            | None                                  | 0.0.0.0       | 0.0.0.0               | Disable         | Enable                 | Unknown              | Disable               | Di              |
|                               |      | 1/0/5    |                    |            | None                                  | 0.0.0.0       | 0.0.0.0               | Disable         | Enable                 | Unknown              | Disable               | Di              |
|                               |      | 1/0/6    |                    |            | None                                  | 0.0.00        | 0.0.0.0               | Disable         | Enable                 | Unknown              | Disable               | Di              |
|                               |      | 1/0/7    |                    |            | None                                  | 0.0.0.0       | 0.0.0.0               | Disable         | Enable                 | Unknown              | Disable               | Di              |
|                               |      | 1/0/8    |                    |            | None                                  | 0.0.0.0       | 0.0.0.0               | Disable         | Enable                 | Unknown              | Disable               | Dis             |
|                               |      | 1/0/9    |                    |            | None                                  | 0.0.0.0       | 0.0.0.0               | Disable         | Enable                 | Unknown              | Disable               | Die             |
|                               |      | 1/0/10   |                    |            | None                                  | 0.0.0.0       | 0.0.0.0               | Disable         | Enable                 | Unknown              | Disable               | Dis             |
|                               |      | 1/0/11   |                    |            | None                                  | 0.0.00        | 0.0.0.0               | Disable         | Enable                 | Unknown              | Disable               | Di              |
|                               |      | 1/0/12   |                    |            | None                                  | 0.0.0.0       | 0.0.0.0               | Disable         | Enable                 | Unknown              | Disable               | Di              |
|                               |      | 1/0/13   |                    |            | None                                  | 0.0.0.0       | 0.0.0.0               | Disable         | Enable                 | Unknown              | Disable               | Di              |
|                               |      | 1/0/14   |                    |            | None                                  | 0.0.0.0       | 0.0.0.0               | Disable         | Enable                 | Unknown              | Disable               | Di              |
|                               |      | 1/0/15   |                    |            | None                                  | 0.0.0.0       | 0.0.0.0               | Disable         | Enable                 | Unknown              | Disable               | Dis             |
|                               |      | 1/0/16   |                    |            | None                                  | 0.0.00        | 0.0.0.0               | Disable         | Enable                 | Unknown              | Disable               | Dis             |
|                               |      | 1/0/17   |                    |            | None                                  | 0.0.0.0       | 0.0.0.0               | Disable         | Enable                 | Unknown              | Disable               | Die             |
|                               |      | 1/0/18   |                    |            | None                                  | 0.0.0.0       | 0.0.0.0               | Disable         | Enable                 | Unknown              | Disable               | Dis             |
|                               |      | 1/0/19   |                    |            | None                                  | 0.0.0.0       | 0.0.0.0               | Disable         | Enable                 | Unknown              | Disable               | Di              |
|                               |      | 1/0/20   |                    |            | None                                  | 0.0.0.0       | 0.0.0.0               | Disable         | Enable                 | Unknown              | Disable               | Dis             |
|                               |      | 1/0/21   |                    |            | None                                  | 0.0.0         | 0.0.0.0               | Disable         | Enable                 | Unknown              | Disable               | Dis             |
|                               |      | 1/0/22   |                    |            | None                                  | 0.0.0         | 0.0.00                | Disable         | Enable                 | Unknown              | Disable               | Dis             |
|                               |      | 1/0/23   |                    |            | None                                  | 0.0.0.0       | 0.0.0.0               | Disable         | Enable                 | 1000 Mbps            | Disable               | Dis             |
|                               |      | 1/0/24   |                    |            | None                                  | 0.0.0.0       | 0.0.0.0               | Disable         | Enable                 | 10G Full             | Disable               | Dis             |
|                               | 1    | VLANS    | All                |            |                                       |               |                       |                 |                        |                      |                       |                 |
|                               |      |          |                    |            |                                       |               |                       |                 |                        |                      |                       |                 |

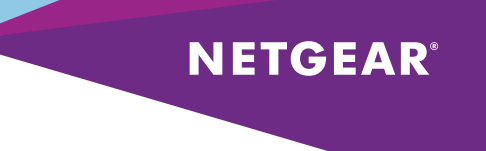

7. Choose Routing > Multicast > Global Configuration. Enable Admin Mode and click APPLY.

| <b>NETGEAR</b><br>Connect with Innovation"                                                                            |       |                                                                              |               |          |                                                                                                |                        |                |       |  | XSM7224S<br>24-Port 10G SFP+ Ports<br>lanaged L2+ Stackable Switch |
|----------------------------------------------------------------------------------------------------|-------|------------------------------------------------------------------------------|---------------|----------|------------------------------------------------------------------------------------------------|------------------------|----------------|-------|--|--------------------------------------------------------------------|
| System Swite                                                                                                    | ching | Routing                                                                      | QoS           | Security | Monitoring                                                                                     | Maintenance            | Help           | Index |  | LOGOUT                                                             |
| Routing Table   IP                                                                                                    | IPv6  | VLAN   ARP                                                                   | RIP   OSPF    | OSPFv3   | Router Discovery                                                                               | VRRP   Multicost       | IPv6 Multicast |       |  |                                                                    |
| > Mroute Table<br>~ Global<br>Configuration                                                                           |       | Global Conf<br>Global Con                                                    | iguration     |          |                                                                                                |                        | ۲              |       |  |                                                                    |
| <ul> <li>Interface</li> <li>Configuration</li> <li>DVMRP</li> <li>IGMP</li> <li>PIM</li> <li>Static Routes</li> </ul> |       | Admin Mode<br>Protocol State<br>Table Maximum<br>Protocol<br>Table Entry Cos | n Entry Count |          | <ul> <li>Disable</li> <li>Operational</li> <li>2048</li> <li>No Protocol</li> <li>0</li> </ul> | Enable<br>I<br>Enabled |                |       |  |                                                                    |
| Configuration<br>> Admin Boundary<br>Configuration                                                                    |       |                                                                              |               |          |                                                                                                |                        |                |       |  |                                                                    |

8. Choose Routing > Multicast > IGMP > Global Configuration. Enable Admin Mode and click APPLY.

| ETGEAR                             |            |                  |                        |                  |                | XSM7224<br>24-Port 10G SFP+ Po<br>Managed L2+ Stackable Swi |
|------------------------------------|------------|------------------|------------------------|------------------|----------------|-------------------------------------------------------------|
| System Switching                   | Routing    | QoS Secu         | rity Monitoring        | Maintenance      | Help Index     | LOGOUT                                                      |
| Routing Table   IP   IPv6          | VLAN   ARP | RIP   OSPF   OSP | Fv3   Router Discovery | VRRP   Multicost | IPvő Multicast |                                                             |
| Mroute Table                       | IGMP Globa | al Configuration |                        |                  |                |                                                             |
| Global<br>Configuration            | IGMP Glob  | al Configuration |                        |                  | ۲              |                                                             |
| nterface                           | Admin Mode |                  | Oisable                | Enable           |                |                                                             |
| VMRP                               |            |                  |                        |                  |                |                                                             |
| Global                             |            |                  |                        |                  |                |                                                             |
| Configuration<br>Bouting Interface |            |                  |                        |                  |                |                                                             |
| Configuration                      |            |                  |                        |                  |                |                                                             |
| Statistics                         |            |                  |                        |                  |                |                                                             |
| IGMP Groups<br>IGMP Membership     |            |                  |                        |                  |                |                                                             |
| Proxy Interface                    |            |                  |                        |                  |                |                                                             |
| Proxy Interface                    |            |                  |                        |                  |                |                                                             |
| Statistics<br>Proxy Membership     |            |                  |                        |                  |                |                                                             |
| IM<br>tatic Routes                 |            |                  |                        |                  |                |                                                             |
| onfiguration                       |            |                  |                        |                  |                |                                                             |
| onfiguration                       |            |                  |                        |                  |                |                                                             |
|                                    |            |                  |                        |                  |                |                                                             |
|                                    |            |                  |                        |                  |                |                                                             |
|                                    |            |                  |                        |                  |                |                                                             |
|                                    |            |                  |                        |                  |                |                                                             |
|                                    |            |                  |                        |                  |                |                                                             |
|                                    |            |                  |                        |                  |                |                                                             |
|                                    |            |                  |                        |                  |                |                                                             |
|                                    |            |                  |                        |                  |                |                                                             |
|                                    |            |                  |                        |                  |                |                                                             |
|                                    |            |                  |                        |                  |                |                                                             |
|                                    |            |                  |                        |                  |                |                                                             |
|                                    |            |                  |                        |                  |                |                                                             |

9. Choose **Routing > Multicast > IGMP > Routing Interface Configuration**. Click **All** above the column headings to list physical and VLAN interfaces. Select all entries by clicking the checkbox in the column header. Click **APPLY**.

|      |        |          | Index   | Help      | enonce          | Maint         | Monitoring       | Security     | QoS           | Routing    |          | Switching | System                 |
|------|--------|----------|---------|-----------|-----------------|---------------|------------------|--------------|---------------|------------|----------|-----------|------------------------|
|      |        |          |         | Multicast | ulticast   IPv6 | VRRP   N      | Router Discovery | OSPFv3   1   | RIP   OSPF    | N   ARP    | 1 114    | IP   IPv6 | outing Table           |
|      |        |          |         |           |                 |               |                  |              |               |            |          |           |                        |
|      |        |          |         |           |                 |               | ration           | ce Configu   | ng Interfa    | 4P Routi   | IG       | •         | Aroute Table           |
| •    | ۲      |          |         |           |                 |               | 0                | Configuratio | ing Interface | IGMP Routi |          |           | Global<br>Configuratio |
|      |        |          |         | 60        |                 | o To Interfac |                  |              |               |            |          |           | Interface              |
| et   | Last   | Last     |         |           | Overs           | o ro internat |                  |              |               |            |          | n         | Configuration          |
| mber | Member | Member   | Startup | Startup   | Max             | Query         |                  |              | Admin         |            |          |           | OVMRP                  |
| ery  | Query  | Query    | Count   | Interval  | Response        | Interval      | Robustness       | version      | Mode          | Interface  |          |           | GMP<br>Global          |
| unt  | Count  | Interval |         |           | Time            |               |                  |              |               |            | _        | n         | Configuration          |
|      |        |          |         |           |                 |               |                  |              |               |            |          | face      |                        |
|      | 2      | 10       | 2       | 31        | 100             | 125           | 2                | V3           | Enable        | 1/0/1      |          | darea     | Configuration          |
|      | 2      | 10       | 2       | 31        | 100             | 125           | 2                | V3           | Enable        | 1/0/2      |          | nace      | Statistics             |
|      | 2      | 10       | 2       | 31        | 100             | 125           | 2                | V3           | Enable        | 1/0/3      | <b>1</b> |           | IGMP Group             |
|      | 2      | 10       | 2       | 31        | 100             | 125           | 2                | V3           | Enable        | 1/0/4      |          | ership    | IGMP Membr             |
|      | 2      | 10       | 2       | 31        | 100             | 125           | 2                | V3           | Enable        | 1/0/5      | <b>1</b> | ace       | Proxy Interfa          |
|      | 2      | 10       | 2       | 31        | 100             | 125           | 2                | V3           | Enable        | 1/0/6      |          |           | Provy Interf           |
|      | 2      | 10       | 2       | 31        | 100             | 125           | 2                | V3           | Enable        | 1/0/7      |          |           | Statistics             |
|      | 2      | 10       | 2       | 31        | 100             | 125           | 2                | V3           | Enable        | 1/0/8      |          | ership    | Proxy Memb             |
|      | 2      | 10       | 2       | 31        | 100             | 125           | 2                | V3           | Enable        | 1/0/9      | <b>1</b> |           | MIN                    |
|      | 2      | 10       | 2       | 31        | 100             | 125           | 2                | V3           | Enable        | 1/0/10     |          | 1         | Static Routes          |
|      | 2      | 10       | 2       | 31        | 100             | 125           | 2                | V3           | Enable        | 1/0/11     | <b>1</b> | lary      | Admin Bound            |
|      | 2      | 10       | 2       | 31        | 100             | 125           | 2                | V3           | Enable        | 1/0/12     |          | n         | Configuration          |
|      | 2      | 10       | 2       | 31        | 100             | 125           | 2                | V3           | Enable        | 1/0/13     |          |           |                        |
|      | 2      | 10       | 2       | 31        | 100             | 125           | 2                | V3           | Enable        | 1/0/14     |          |           |                        |
|      | 2      | 10       | 2       | 31        | 100             | 125           | 2                | V3           | Enable        | 1/0/15     |          |           |                        |
|      | 2      | 10       | 2       | 31        | 100             | 125           | 2                | V3           | Enable        | 1/0/16     |          |           |                        |
|      | 2      | 10       | 2       | 31        | 100             | 125           | 2                | V3           | Enable        | 1/0/17     |          |           |                        |
|      | 2      | 10       | 2       | 31        | 100             | 125           | 2                | V3           | Enable        | 1/0/18     |          |           |                        |
|      | 2      | 10       | 2       | 31        | 100             | 125           | 2                | V3           | Enable        | 1/0/19     |          |           |                        |
|      | 2      | 10       | 2       | 31        | 100             | 125           | 2                | V3           | Enable        | 1/0/20     |          |           |                        |
|      | 2      | 10       | 2       | 31        | 100             | 125           | 2                | V3           | Enable        | 1/0/21     |          |           |                        |
|      | 2      | 10       | 2       | 31        | 100             | 125           | 2                | V3           | Enable        | 1/0/22     |          |           |                        |
|      | 2      | 10       | 2       | 31        | 100             | 125           | 2                | V3           | Enable        | 1/0/23     |          |           |                        |
|      | 2      | 10       | 2       | 31        | 100             | 125           | 2                | V3           | Enable        | 1/0/24     |          |           |                        |
|      | 2      | 10       | 2       | 31        | 100             | 125           | 2                | V3           | Enable        | vlan 100   |          |           |                        |
|      |        |          |         | GO        | .e              | o To Interfac | G                |              |               | VLANS All  | 1        |           |                        |

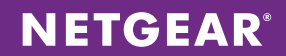

10. Choose **Routing > Multicast > PIM > Global Configuration**. Set PIM Protocol Type to PIM-SM for sparse mode and enable Admin Mode. Click **APPLY**.

| ETGEAR<br>sci with Innovation |                                |                                                            | XSM722<br>24-Port 10G SFP+<br>Managed L2+ Stackable S |
|-------------------------------|--------------------------------|------------------------------------------------------------|-------------------------------------------------------|
| Switching                     | Routing QoS Secur              | rity Monitoring Maintenance Help Index                     |                                                       |
| outing Table   IP   IPv6      | VLAN   ARP   RIP   OSPF   OSPI | Fv3   Router Discovery   VRRP   Multicast   IPv6 Multicast |                                                       |
| route Table                   | PIM Global Configuration       |                                                            |                                                       |
| lobal                         | PIM Global Configuration       | 0                                                          |                                                       |
| terface                       | PIM Protocol Type              | O PIM-DM @ PIM-SM                                          |                                                       |
| onfiguration<br>/MRP          | Admin Mode                     | O Disable @ Enable                                         |                                                       |
| IMP                           | Data Threshold Rate(Kbps)      | 0 (0 to 2000)                                              |                                                       |
| M                             | Register Threshold Rate(Kbps)  | 0 (0 to 2000)                                              |                                                       |
| Configuration                 |                                |                                                            |                                                       |
| SSM Configuration             |                                |                                                            |                                                       |
| Configuration                 |                                |                                                            |                                                       |
| PIM Neighbor                  |                                |                                                            |                                                       |
| Candidate RP                  |                                |                                                            |                                                       |
| 3SR Candidate                 |                                |                                                            |                                                       |
| Configuration                 |                                |                                                            |                                                       |
| Static RP<br>Configuration    |                                |                                                            |                                                       |
| atic Routes                   |                                |                                                            |                                                       |
| onfiguration<br>dmin Boundary |                                |                                                            |                                                       |
| onfiguration                  |                                |                                                            |                                                       |
|                               |                                |                                                            |                                                       |
|                               |                                |                                                            |                                                       |
|                               |                                |                                                            |                                                       |
|                               |                                |                                                            |                                                       |
|                               |                                |                                                            |                                                       |
|                               |                                |                                                            |                                                       |
|                               |                                |                                                            |                                                       |
|                               |                                |                                                            |                                                       |
|                               |                                |                                                            |                                                       |
|                               |                                |                                                            |                                                       |
|                               |                                |                                                            |                                                       |
|                               |                                |                                                            |                                                       |
|                               |                                |                                                            |                                                       |
|                               |                                |                                                            |                                                       |
|                               |                                |                                                            |                                                       |
|                               |                                |                                                            |                                                       |

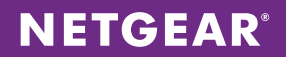

11. Choose **Routing > Multicast > PIM > Candidate RP Configuration**. Select VLAN 100 as the PIM interface and assign 224.1.2.0/24 as the group address/mask. Adjust the multicast address range as needed. Click **ADD**.

| NETGEAR<br>Connect with Innovation"                        |                     |                                            | XSM7224S<br>24-Port 106 5/P + Ports<br>Managed L2+ Stackable Switch |
|------------------------------------------------------------|---------------------|--------------------------------------------|---------------------------------------------------------------------|
| System Switching                                           | g Routing QoS       | Security Monitoring Maintenance Help Index | LOGOUT                                                              |
| Koving lable   Ir   Irvo                                   | PIM Candidate PD (  | Configuration                              |                                                                     |
| <ul> <li>&gt; Mroute Table</li> <li>&gt; Global</li> </ul> | PIM Canudate RP V   | ion ()                                     |                                                                     |
| Configuration > Interface                                  | Interface           | vlan 100 💌                                 |                                                                     |
| Configuration DVMRP                                        | DIM Candidate PD Co | neflouration (1)                           |                                                                     |
| > IGMP<br>> PIM                                            | Group Address       | Group Mask                                 |                                                                     |
| <ul> <li>Global</li> <li>Configuration</li> </ul>          |                     |                                            |                                                                     |
| SSM Configuration                                          | 224.1.2.0           | 255.255.255.0                              |                                                                     |
| Configuration                                              |                     |                                            |                                                                     |
| <ul> <li>PIM Neighbor</li> <li>Candidate RP</li> </ul>     |                     |                                            |                                                                     |
| Configuration<br>> BSR Candidate                           |                     |                                            |                                                                     |
| Configuration<br>> Static RP                               |                     |                                            |                                                                     |
| Configuration                                              |                     |                                            |                                                                     |
| Configuration                                              |                     |                                            |                                                                     |
| Configuration                                              |                     |                                            |                                                                     |
|                                                            |                     |                                            |                                                                     |
|                                                            |                     |                                            |                                                                     |
|                                                            |                     |                                            |                                                                     |
|                                                            |                     |                                            |                                                                     |
|                                                            |                     |                                            |                                                                     |
|                                                            |                     |                                            |                                                                     |
|                                                            |                     |                                            |                                                                     |
|                                                            |                     |                                            |                                                                     |
|                                                            |                     |                                            |                                                                     |
|                                                            |                     |                                            |                                                                     |
|                                                            |                     |                                            |                                                                     |
|                                                            |                     |                                            | ADD DELETE CANCEL                                                   |

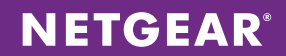

12. Choose **Routing > Multicast > PIM > BSR Candidate Configuration**. Select VLAN 100 as the interface, and set Hash Mask Length to 30 and Priority to 3. Click **APPLY**.

| NETGEAR'<br>Conned with Innevation"                                                                                                    | XSM7224S<br>24-Port 10G SFP+ Ports<br>Managed L2+ Stackable Switch |
|----------------------------------------------------------------------------------------------------|--------------------------------------------------------------------|
| System Switching Routing QoS Security Monitoring Maintenance Help Index                                                                                                    | LOGOUT                                                             |
| Kouting Table   IP   IPv6   YLAN   AKP   KIP   OSPF   OSPF 3   Kouter Discovery   YKRP   Multicost   IPv6 Multicost                                                                                                    | 100 C                                                              |
| Eventury Table       IP       IP-0       VAN       AP       IP       OSF4-2       Roder Discovery       VERP       Authorst       Pot-Mulcicat         •       Include       Configuration       Diversition       Total SR Candidate Configuration       Interface       Interface       Inte |                                                                    |
|                                                                                                    | DELETE REFRESH APPLY                                               |

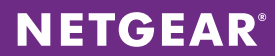

13. Choose **Routing > Multicast > PIM > Interface Configuration**. Click **All** above the column headings to list physical and VLAN interfaces. Select all entries by clicking the checkbox in the column header. Click **APPLY**.

| ning Table   IP   IPv6<br>oute Table | I VLA | N   ARP     | RIP   OSPE    | 00000 0 0 0     |               |                        |                |         |              |             |          |
|--------------------------------------|-------|-------------|---------------|-----------------|---------------|------------------------|----------------|---------|--------------|-------------|----------|
| route Table                          | _     |             |               | OSPTV3   Kouter | Discovery   V | RRP   Multicost   IPv6 | Multicast      |         |              |             |          |
| Iroute Table                         | DIM   | 1 Interfa   | co Configur   | ation           |               |                        |                |         |              |             |          |
| lohal                                | - 10  | 1 Interna   | ce connigui   | auon            |               |                        |                |         |              |             |          |
| Configuration                        | - F   | PIM Interfa | ce Configurat | ion             |               |                        |                |         |              |             | ۲        |
| nterface                             | 1 1   | VLANS All   |               |                 |               | Go To Interface        |                | io i    |              |             |          |
| Configuration                        |       | Interface   | Admin         | Protocol        | IP            | Hello Tetencel(secs)   | Join/Prune     | BSR     | DR Reinsibe  | Designated  | Neighbor |
| OVMRP                                |       | Internace   | Mode          | State           | Address       | meno interval(secs)    | Interval(secs) | Border  | Dic Priority | Router      | Count    |
| IM                                   |       |             |               |                 |               |                        |                |         |              |             |          |
| Global                               | 13    | 1/0/1       | Enable        | Operational     | 172.160.1.1   | 30                     | 60             | Disable | 1            | 172.160.1.1 | 0        |
| Configuration                        |       | 1/0/2       | Enable        | Non-Operational | 0.0.0.0       | 30                     | 60             | Disable | 1            |             |          |
| SSM Configuration                    |       | 1/0/3       | Enable        | Non-Operational | 0.0.0.0       | 30                     | 60             | Disable | 1            |             |          |
| Configuration                        |       | 1/0/4       | Enable        | Non-Operational | 0.0.0.0       | 30                     | 60             | Disable | 1            |             |          |
| PIM Neighbor                         |       | 1/0/5       | Enable        | Non-Operational | 0.0.0.0       | 30                     | 60             | Disable | 1            |             |          |
| Candidate RP                         |       | 1/0/6       | Enable        | Non-Operational | 0.0.0.0       | 30                     | 60             | Disable | 1            |             |          |
| Configuration                        |       | 1/0/7       | Enable        | Non-Operational | 0.0.0.0       | 30                     | 60             | Disable | 1            |             |          |
| BSR Candidate                        |       | 1/0/8       | Enable        | Non-Operational | 0.0.0.0       | 30                     | 60             | Disable | 1            |             |          |
| Static RP                            | 10    | 1/0/9       | Enable        | Non-Operational | 0.0.0.0       | 30                     | 60             | Disable | 1            |             |          |
| Configuration                        |       | 1/0/10      | Enable        | Non-Operational | 0.0.0.0       | 30                     | 60             | Disable | 1            |             |          |
| static Routes                        | 1     | 1/0/11      | Enable        | Non-Operational | 0.0.0.0       | 30                     | 60             | Disable | 1            |             |          |
| Configuration                        |       | 1/0/12      | Enable        | Non-Operational | 0.0.0.0       | 30                     | 60             | Disable | 1            |             |          |
| Configuration                        | 10    | 1/0/13      | Enable        | Non-Operational | 0.0.0.0       | 30                     | 60             | Disable | 1            |             |          |
|                                      |       | 1/0/14      | Enable        | Non-Operational | 0.0.0.0       | 30                     | 60             | Disable | 1            |             |          |
|                                      | 10    | 1/0/15      | Enable        | Non-Operational | 0.0.0.0       | 30                     | 60             | Disable | 1            |             |          |
|                                      |       | 1/0/16      | Enable        | Non-Operational | 0.0.0.0       | 30                     | 60             | Disable | 1            |             |          |
|                                      | 10    | 1/0/17      | Enable        | Non-Operational | 0.0.0.0       | 30                     | 60             | Disable | 1            |             |          |
|                                      |       | 1/0/18      | Enable        | Non-Operational | 0.0.0.0       | 30                     | 60             | Disable | 1            |             |          |
|                                      | 10    | 1/0/19      | Enable        | Non-Operational | 0.0.0.0       | 30                     | 60             | Disable | 1            |             |          |
|                                      |       | 1/0/20      | Enable        | Non-Operational | 0.0.0.0       | 30                     | 60             | Disable | 1            |             |          |
|                                      | 10    | 1/0/21      | Enable        | Non-Operational | 0.0.0.0       | 30                     | 60             | Disable | 1            |             |          |
|                                      |       | 1/0/22      | Enable        | Non-Operational | 0.0.0.0       | 30                     | 60             | Disable | 1            |             |          |
|                                      | 10    | 1/0/23      | Enable        | Non-Operational | 0.0.0.0       | 30                     | 60             | Disable | 1            |             |          |
|                                      |       | 1/0/24      | Enable        | Non-Operational | 0.0.0.0       | 30                     | 60             | Disable | 1            |             |          |
|                                      |       |             |               |                 |               | Go To Interface        |                |         |              |             |          |

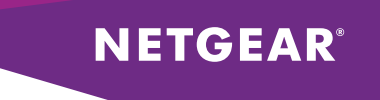

14. Choose **Routing > OSPF > Basic > OSPF Configuration.** Select Enable and set the router ID to 0.0.0.1. Click **APPLY**. Remember that the router ID must be unique to each stack in your LAN network.

| NETGE         | <b>A R'</b> |            |            |          |                  |                  |                |       |      | XSM72245<br>24-Port 10G SFP+ Ports<br>Managed L2+ Stackable Switch |
|---------------|-------------|------------|------------|----------|------------------|------------------|----------------|-------|------|--------------------------------------------------------------------|
| System        | Switching   | Routing    | QoS        | Security | Monitoring       | Maintenance      | Help           | Index |      | LOGOUT                                                             |
| Routing Table | IP   IPv6   | VLAN   ARP | RIP   OSPF | OSPFv3   | Router Discovery | VRRP   Multicost | IPv6 Multicast |       |      |                                                                    |
| * Basic       |             | OSPF Confi | guration   |          |                  |                  |                |       |      |                                                                    |
|               |             | OSPF Con   | figuration |          |                  |                  |                | Ð     |      |                                                                    |
| > Advanced    |             | Admin Mode |            |          | 🔿 Disable 🧕      | Enable           |                |       |      |                                                                    |
|               |             | Router ID  |            |          | 0.0.0.1          |                  |                |       |      |                                                                    |
|               |             |            |            |          |                  |                  |                |       |      |                                                                    |
|               |             |            |            |          |                  |                  |                |       |      |                                                                    |
|               |             |            |            |          |                  |                  |                |       |      |                                                                    |
|               |             |            |            |          |                  |                  |                |       |      |                                                                    |
|               |             |            |            |          |                  |                  |                |       |      |                                                                    |
|               |             |            |            |          |                  |                  |                |       |      |                                                                    |
|               |             |            |            |          |                  |                  |                |       |      |                                                                    |
|               |             |            |            |          |                  |                  |                |       |      |                                                                    |
|               |             |            |            |          |                  |                  |                |       |      |                                                                    |
|               |             |            |            |          |                  |                  |                |       |      |                                                                    |
|               |             |            |            |          |                  |                  |                |       |      |                                                                    |
|               |             |            |            |          |                  |                  |                |       |      |                                                                    |
|               |             |            |            |          |                  |                  |                |       |      |                                                                    |
|               |             |            |            |          |                  |                  |                |       |      |                                                                    |
|               |             |            |            |          |                  |                  |                |       |      |                                                                    |
|               |             |            |            |          |                  |                  |                |       |      |                                                                    |
|               |             |            |            |          |                  |                  |                |       |      |                                                                    |
|               |             |            |            |          |                  |                  |                |       |      |                                                                    |
|               |             |            |            |          |                  |                  |                |       |      |                                                                    |
|               |             |            |            |          |                  |                  |                |       |      |                                                                    |
|               |             |            |            |          |                  |                  |                |       |      |                                                                    |
|               |             |            |            |          |                  |                  |                |       |      |                                                                    |
|               |             |            |            |          |                  |                  |                |       |      |                                                                    |
|               |             |            |            |          |                  |                  |                |       |      |                                                                    |
|               |             |            |            |          |                  |                  |                |       |      |                                                                    |
|               |             |            |            |          |                  |                  |                |       | <br> |                                                                    |
|               |             |            |            |          |                  |                  |                |       |      | CANCEL APPLY                                                       |

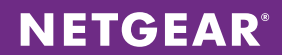

15. Choose **Routing > OSPF > Advanced > Route Redistribution**. Select Connected and enable Redistribution Option. Click **APPLY**.

| ETGE                                | AR'         |         |         |                       |          |                  |                 |                |       |         |                 | X<br>24-Port<br>Managed 12+ S |
|-------------------------------------|-------------|---------|---------|-----------------------|----------|------------------|-----------------|----------------|-------|---------|-----------------|-------------------------------|
| Sustem                              | Switching   | Poutie  |         | Oas                   | Security | Manitoring       | Maintenance     | Help           | Index |         |                 | Manageo C2+ 3                 |
| outing Table                        | IP I IPv6   | VIAN    | ARP I I |                       | OSPEv3   | Router Discovery | VRRP Multicost  | IPv6 Multicost | moex  |         |                 |                               |
|                                     |             |         |         |                       |          |                  |                 |                |       |         |                 |                               |
| sic<br>Ivanced                      |             | Route F | Redist  | ribution              |          |                  |                 |                |       |         |                 |                               |
| OSPF                                |             | OSPF    | Route   | Redistributi          | ion      |                  |                 |                |       |         |                 | •                             |
| configuration                       | ea internet | Sou     | rce     | Redistribut<br>Option | e Metric |                  | Metric Type     | Tag            |       | Subnets | Distribute List |                               |
| nfiguration<br>In Area              | n           |         |         |                       |          |                  | -               |                |       |         |                 |                               |
| uration                             | n           | Con     | nected  | Enable                | 0        |                  | External Type 2 | 0              |       | Disable |                 |                               |
| rea                                 |             | Stati   | ic      | Disable               | 0        |                  | External Type 2 | 0              |       | Disable |                 |                               |
| nge                                 |             | E RIP   |         | Disable               | 0        |                  | External Type 2 | 0              |       | Disable |                 |                               |
| te<br>istribution<br>OSPF<br>Inmary | n           |         |         |                       |          |                  |                 |                |       |         |                 |                               |
|                                     |             |         |         |                       |          |                  |                 |                |       |         |                 |                               |
|                                     |             |         |         |                       |          |                  |                 |                |       |         |                 | CANCEL                        |

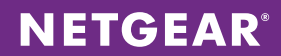

16. Choose **Routing > OSPF > Advanced > Interface Configuration.** Click **All** above the column headings to list physical and VLAN interfaces. Select all entries by clicking the checkbox in the column header. Enable Admin Mode and click **APPLY**.

| Address         Address         Address         Configuration           Configuration         Configuration         SPF Interface Configuration         SPF Interface Configuration           Sub Area         Configuration         SPF Interface Configuration         SPF Interface Configuration           Sub Area         Interface         Address         Sub Area         State         State           Configuration         10/1         172.496.1         State         S         10           Interface         Sub Area         Sub Area         S         10         Interval         Interval           Configuration         10/1         172.496.1         State         S         10         S         10           Interface Statistics         10/2         0.0.0         0.0.0         Enable         S         10           Interface Statistics         10/4         0.0.0         0.0.0         Enable         S         10           Interface Statistics         10/9         0.0.0         0.0.0         Enable         S         10           Interface Statistics         10/8         0.0.0         0.0.0         Enable         S         10           Interface Statistics         10/9         0.0.0         0.0.0 </th <th>System</th> <th>Switching</th> <th></th> <th>Routing</th> <th>QoS</th> <th>Security</th> <th>Monitorina</th> <th>Maintenance</th> <th>Held</th> <th>Index</th> <th></th> <th></th> <th>1000</th>                                                                                                    | System                    | Switching   |      | Routing    | QoS           | Security      | Monitorina      | Maintenance        | Held     | Index  |            |          | 1000 |
|----------------------------------------------------------------------------------------------------|---------------------------|-------------|------|------------|---------------|---------------|-----------------|--------------------|----------|--------|------------|----------|------|
| Ans. Configuration         Configuration           Configuration Area Range Area Range Range Area Range Area Range Area Range Area Range Range Area Ran                                                                                                    | outing Table              | I IP I IPv6 | VI A | N I APP I  | RIP   OSPE    | OSPE-3   Po   | uter Discovery  | VRRP 1 Multicent 1 | P.A.M.JS | cost.  |            |          |      |
| Airc Action Configuration         Difference Configuration           Configuration           Configuration <t< td=""><td>ouning room</td><td>1 1 1 1 1 1</td><td>104</td><td></td><td>Mar 1, 0941</td><td>Contro   No</td><td>and biscorery (</td><td>THE PROPERTY I</td><td></td><td></td><td></td><td></td><td></td></t<>                                                                                                    | ouning room               | 1 1 1 1 1 1 | 104  |            | Mar 1, 0941   | Contro   No   | and biscorery ( | THE PROPERTY I     |          |        |            |          |      |
| OVERFET LIFE CENTIFY           Configuration<br>Configuration<br>Configurati<br>Configuration<br>Configuration<br>Configuration<br>Configuratio                                                                                                    | asic                      |             | Inte | erface Co  | onfiguratio   | n             |                 |                    |          |        |            |          |      |
| Configuration<br>Configuration<br>Sub Area<br>Configuration<br>NSSA Area<br>Configuration<br>NSSA Area<br>Configuration<br>Configuration<br>NSSA Area<br>Configuration<br>NSSA Area<br>Configuration<br>NSSA Area<br>Configurati<br>Configurati<br>Configuration<br>NSSA Area<br>Configuration<br>NSSA Area<br>Conf                                                                                                    | dvanced                   |             |      | OSPF Inter | face Configu  | ration        |                 |                    |          |        |            |          |      |
| Common Area         Configuration         Studies         P         Submet         Area ID         Admin         Router         Petransmit         Interval         Interval           Stob Area         Configuration         NSSA Area         Image: Stob Area         Image: Stob Area         Image:                                                                                                    | OSPF<br>Configuratio      | 0           | 1.1  | VLANS All  |               |               |                 |                    |          |        |            |          |      |
| Configuration<br>Stob Area<br>Configuration<br>NSA Area<br>Rask Area<br>Rask A | Common Ar                 | ea          |      |            |               |               |                 |                    |          |        |            |          |      |
| Stub Area         Notes         Notes         Notes         Notes         Notes         Notes         Notes         Notes           NSSA Area         Configuration         1         1/0/1         172.160.1.1         255.255.25.0         0.0.0         Enable         1         5         10           Configuration         1/0/2         0.0.0         0.0.0         Enable         1         5         10           Configuration         1/0/3         0.0.0         0.0.0         Enable         1         5         10           Configuration         1/0/4         0.0.0         0.0.0         Enable         1         5         10           Intervase         1/0/4         0.0.0         0.0.0         Enable         1         5         10           Intervase         1/0/6         0.0.0         0.0.0         Enable         1         5         10           Intervase         1/0/7         0.0.0         0.0.0         Enable         1         5         10           Intervase         1/0/7         0.0.0         0.0.0         Enable         1         5         10           Intervas         0.0.0         0.0.0.0         0.0.0         Enable <t< td=""><td>Configuratio</td><td>n</td><td></td><td>Interface</td><td>IP<br/>Address</td><td>Subnet</td><td>Area ID</td><td>Admin</td><td>Ro</td><td>outer</td><td>Retransmit</td><td>Hello</td><td>De</td></t<>                                                                                                    | Configuratio              | n           |      | Interface  | IP<br>Address | Subnet        | Area ID         | Admin              | Ro       | outer  | Retransmit | Hello    | De   |
| Configuration<br>Area Range<br>Configuration<br>Area Range<br>Configuration<br>I 1/0/3         Vol         Vol         Vol         Vol         Vol         Vol           1 1/0/3         0.0.0.0         0.0.0.0         0.0.0.0         Enable         1         5         10           Configuration<br>Interface<br>Statistics<br>Neighbor Table         1/0/3         0.0.0.0         0.0.0.0         Enable         1         5         10           Interface<br>Statistics<br>Neighbor Table         1/0/3         0.0.0.0         0.0.0.0         Enable         1         5         10           Interface<br>Statistics         1/0/5         0.0.0.0         0.0.0.0         Enable         1         5         10           Configuration<br>Interface<br>Statistics         1/0/7         0.0.0.0         0.0.0.0         Enable         1         5         10           Statistics         1/0/7         0.0.0.0         0.0.0.0         Enable         1         5         10           Statistics         1/0/7         0.0.0.0         0.0.0.0         Enable         1         5         10           Statistics         1/0/7         0.0.0.0         0.0.0.0         Enable         1         5         10           Statistics         1/0/11         0.0.0.0 <td< td=""><td>Stub Area</td><td></td><td></td><td></td><td>Address</td><td>mask</td><td></td><td>Hode</td><td></td><td>tority</td><td>Interval</td><td>Interval</td><td>10</td></td<>                                                                                                    | Stub Area                 |             |      |            | Address       | mask          |                 | Hode               |          | tority | Interval   | Interval | 10   |
| Configuration       1       1       5       10         Area Range<br>Configuration       1       1/0/2       0.0.00       0.0.00       Enable       1       5       10         Configuration       1/0/2       0.0.00       0.0.00       Enable       1       5       10         Configuration       1/0/2       0.0.00       0.0.00       Enable       1       5       10         Interface       1/0/2       0.0.00       0.0.00       Enable       1       5       10         Interface       1/0/2       0.0.00       0.0.00       Enable       1       5       10         Configuration       1/0/2       0.0.00       0.0.00       Enable       1       5       10         Configuration       1/0/2       0.0.00       0.0.00       Enable       1       5       10         Configuration       1/0/2       0.0.00       0.0.00       Enable       1       5       10         Configuration       1/0/10       0.0.00       0.0.00       Enable       1       5       10         Configuration       1/0/11       0.0.00       0.0.00       Enable       1       5       10         Sommar                                                                                                    | Configuratio<br>NSSA Area | 0           |      |            |               |               |                 |                    |          |        |            |          |      |
| Area Range       1/0/2       0.0.0       0.0.0       Enable       1       5       10         Configuration       1/0/3       0.0.0       0.0.0       0.0.0       Enable       1       5       10         Configuration       1/0/4       0.0.0.0       0.0.0.0       Enable       1       5       10         Enable       1/0/5       0.0.0.0       0.0.0.0       Enable       1       5       10         Instrations       1/0/5       0.0.0.0       0.0.0.0       Enable       1       5       10         Instrations       1/0/7       0.0.0.0       0.0.0.0       Enable       1       5       10         Virual Link       1/0/7       0.0.0.0       0.0.0.0       Enable       1       5       10         State       1/0/7       0.0.0.0       0.0.0.0       Enable       1       5       10         State       1/0/10       0.0.0.0       0.0.0.0       Enable       1       5       10         Summary       1/0/12       0.0.0.0       0.0.0.0       Enable       1       5       10         Invariance       1/0/14       0.0.0.0       0.0.0.0       Enable       1       5 <t< td=""><td>Configuratio</td><td>n</td><td>13</td><td>1/0/1</td><td>172.160.1.1</td><td>255.255.255.0</td><td>0.0.0.0</td><td>Enable</td><td>1</td><td></td><td>5</td><td>10</td><td>40</td></t<>                                                                                                    | Configuratio              | n           | 13   | 1/0/1      | 172.160.1.1   | 255.255.255.0 | 0.0.0.0         | Enable             | 1        |        | 5          | 10       | 40   |
| Sortinguration interfaces       1/0/3       0.0.0.0       0.0.0.0       Enable       1       S       10         Sortinguration interfaces Statistics       1/0/4       0.0.0.0       0.0.0.0       Enable       1       S       10         Interfaces Statistics       1/0/5       0.0.0.0       0.0.0.0       Enable       1       S       10         States statistics       1/0/7       0.0.0.0       0.0.0.0       Enable       1       S       10         States statistics       1/0/7       0.0.0.0       0.0.0.0       Enable       1       S       10         States statistics       1/0/7       0.0.0.0       0.0.0.0       Enable       1       S       10         States statistics       1/0/7       0.0.0.0       0.0.0.0       Enable       1       S       10         States statistics       1/0/11       0.0.0.0       0.0.0.0       Enable       1       S       10         States statistics       1/0/12       0.0.0.0       0.0.0.0       Enable       1       S       10         States statistics       1/0/15       0.0.0.0       0.0.0.0       Enable       1       S       10         States statistics       1/0/15                                                                                                    | Area Range                |             |      | 1/0/2      | 0.0.0.0       | 0.0.0.0       | 0.0.0.0         | Enable             | 1        |        | 5          | 10       | 4(   |
| Construction<br>Interface Statistics<br>eighbor Tables         1         10/4         0.0.0         0.0.0         Enable         1         5         10           1         1/0/5         0.0.0         0.0.0         0.0.0         Enable         1         5         10           1         1/0/5         0.0.0         0.0.0         0.0.0         Enable         1         5         10           1         1/0/6         0.0.0         0.0.0         0.0.0         Enable         1         5         10           1         1/0/7         0.0.0         0.0.0         0.0.0         Enable         1         5         10           1         1/0/18         0.0.0         0.0.0         0.0.0         Enable         1         5         10           1         1/0/12         0.0.0         0.0.0         0.0.0         Enable         1         5         10           1         1/0/12         0.0.0         0.0.0         0.0.0         Enable         1         5         10           1         1/0/12         0.0.0         0.0.0         Enable         1         5         10           1         1/0/15         0.0.0         0.0.0         Ena                                                                                                    | Configuratio              | 0           |      | 1/0/3      | 0.0.0.0       | 0.0.0.0       | 0.0.0.0         | Enable             | 1        |        | 5          | 10       | 4    |
| netrace Statistics       1/0/5       0.0.0       0.0.0       Enable       1       S       10         highbor Table       1/0/6       0.0.0.0       0.0.0.0       Enable       1       S       10         highbor Table       1/0/7       0.0.0.0       0.0.0.0       Enable       1       S       10         highbor Table       1/0/7       0.0.0.0       0.0.0.0       Enable       1       S       10         highbor Table       1/0/7       0.0.0.0       0.0.0.0       Enable       1       S       10         highbor Table       1/0/7       0.0.0.0       0.0.0.0       Enable       1       S       10         highbor Table       1/0/19       0.0.0.0       0.0.0.0       Enable       1       S       10         highbor Table       1/0/19       0.0.0.0       0.0.0.0       Enable       1       S       10         highbor Table       1/0/19       0.0.0.0       0.0.0.0       Enable       1       S       10         highbor Table       1/0/13       0.0.0.0       0.0.0.0       Enable       1       S       10         highbor Table       1/0/13       0.0.0.0       0.0.0.0       Enable       1                                                                                                    |                           | 0           |      | 1/0/4      | 0.0.0.0       | 0.0.0.0       | 0.0.0.0         | Enable             | 1        |        | 5          | 10       | 4    |
| Beighbor Table<br>ink State<br>batabase<br>birtual Link<br>configuration<br>(styl Unik<br>configuration<br>(styl Unik<br>configuration<br>(styl OSFP)         0.0.0.0         0.0.0.0         0.0.0.0         Enable         1         S         10           1/0/10         0.0.0.0         0.0.0.0         0.0.0.0         Enable         1         5         10           0.0.0.0         0.0.0.0         0.0.0.0         Enable         1         5         10           0.0.0.0         0.0.0.0         0.0.0.0         Enable         1         5         10           0.0.0.0         0.0.0.0         0.0.0.0         Enable         1         5         10           1/0/11         0.0.0.0         0.0.0.0         Enable         1         5         10           1/0/12         0.0.0.0         0.0.0.0         Enable         1         5         10           1/0/13         0.0.0.0         0.0.0.0         Enable         1         5         10           1/0/14         0.0.0.0         0.0.0.0         Enable         1         5         10           1/0/15         0.0.0.0         0.0.0.0         Enable         1         5         10           1/0/15         0.0.0.0         0.0.0.0         Enable         1                                                                                                    | nterface St               | atistics    |      | 1/0/5      | 0.0.0.0       | 0.0.0.0       | 0.0.0.0         | Enable             | 1        |        | 5          | 10       | 4    |
| init State state set intual Link:       1/0/7       0.0.0       0.0.0       0.0.0       Enable       1       S       10         1/0/8       0.0.0.0       0.0.0.0       0.0.0.0       Enable       1       S       10         1/0/8       0.0.0.0       0.0.0.0       0.0.0.0       Enable       1       S       10         1/0/10       0.0.0.0       0.0.0.0       0.0.0.0       Enable       1       S       10         ioute       edistribution       5       0.0.0.0       0.0.0.0       Enable       1       S       10         i/0/12       0.0.0.0       0.0.0.0       0.0.0.0       Enable       1       S       10         i/0/12       0.0.0.0       0.0.0.0       0.0.0.0       Enable       1       S       10         i/0/13       0.0.0.0       0.0.0.0       0.0.0.0       Enable       1       S       10         1/0/14       0.0.0.0       0.0.0.0       0.0.0.0       Enable       1       S       10         1/0/15       0.0.0.0       0.0.0.0       0.0.0.0       Enable       1       S       10         1/0/17       0.0.0.0       0.0.0.0       0.0.0.0       Enable                                                                                                    | leighbor Ta               | ble         |      | 1/0/6      | 0.0.0.0       | 0.0.0.0       | 0.0.0.0         | Enable             | 1        |        | 5          | 10       | 4    |
| alabase       1/0/8       0.0.0       0.0.0       0.0.0       Enable       1       5       10         initial Link,       1/0/9       0.0.0       0.0.0       0.0.0       Enable       1       5       10         initial Link,       1/0/10       0.0.0       0.0.0.0       0.0.0       Enable       1       5       10         initial Link,       1/0/11       0.0.0       0.0.0.0       Enable       1       5       10         SK 05FF       1/0/12       0.0.0       0.0.0.0       0.0.0       Enable       1       5       10         SK 05FF       1/0/12       0.0.0       0.0.0       0.0.0       Enable       1       5       10         1/0/12       0.0.0       0.0.0       0.0.0       Enable       1       5       10         1/0/13       0.0.0       0.0.0       0.0.0       Enable       1       5       10         1/0/14       0.0.0       0.0.0       0.0.0       Enable       1       5       10         1/0/17       0.0.0       0.0.0       0.0.0       Enable       1       5       10         1/0/18       0.0.0       0.0.0       0.0.0       Enable                                                                                                    | ink State                 |             |      | 1/0/7      | 0.0.0.0       | 0.0.0.0       | 0.0.0.0         | Enable             | 1        |        | 5          | 10       | 4    |
| Drifiguration Golde       1 /0/9       0.0.0.0       0.0.0.0       Enable       1       S       10         Golde Golde       1 /0/10       0.0.0.0       0.0.0.0       Enable       1       S       10         Str OSPF       1/0/12       0.0.0.0       0.0.0.0       Enable       1       S       10         Str OSPF       1/0/12       0.0.0.0       0.0.0.0       Enable       1       S       10         Str OSPF       1/0/12       0.0.0.0       0.0.0.0       Enable       1       S       10         Str OSPF       1/0/12       0.0.0.0       0.0.0.0       Enable       1       S       10         Str OSPF       1/0/12       0.0.0.0       0.0.0.0       Enable       1       S       10         Str OSPF       1/0/12       0.0.0.0       0.0.0.0       Enable       1       S       10         Str OSPF       1/0/12       0.0.0.0       0.0.0.0       Enable       1       S       10         Str OSPF       1/0/12       0.0.0.0       0.0.0.0       Enable       1       S       10         Str OSPF       1/0/12       0.0.0.0       0.0.0.0       Enable       1       S       10                                                                                                    | /irtual Link              |             |      | 1/0/8      | 0.0.0.0       | 0.0.0.0       | 0.0.0.0         | Enable             | 1        |        | 5          | 10       | 4    |
| ioute         ioute         iout         ioute         ioute <thi< td=""><td>onfiguratio</td><td>0</td><td></td><td>1/0/9</td><td>0.0.0.0</td><td>0.0.0.0</td><td>0.0.0.0</td><td>Enable</td><td>1</td><td></td><td>5</td><td>10</td><td>4</td></thi<>                                                                                                    | onfiguratio               | 0           |      | 1/0/9      | 0.0.0.0       | 0.0.0.0       | 0.0.0.0         | Enable             | 1        |        | 5          | 10       | 4    |
| ediditivition of services of services of servic                                                                                                    | loute                     |             |      | 1/0/10     | 0.0.0.0       | 0.0.0.0       | 0.0.0.0         | Enable             | 1        |        | 5          | 10       | 4    |
| Sar Gar Gar Gar Gar Gar Gar Gar Gar Gar G                                                                                                    | tedistributio             | in          |      | 1/0/11     | 0.0.0.0       | 0.0.0.0       | 0.0.0.0         | Enable             | 1        |        | 5          | 10       | 4    |
| I       1/0/13       0.0.0.0       0.0.0.0       Enable       1       S       10         I       1/0/14       0.0.0.0       0.0.0.0       0.0.0.0       Enable       1       S       10         I       1/0/14       0.0.0.0       0.0.0.0       0.0.0.0       Enable       1       S       10         I       1/0/15       0.0.0.0       0.0.0.0       Enable       1       S       10         I       1/0/17       0.0.0.0       0.0.0.0       Enable       1       S       10         I       1/0/18       0.0.0.0       0.0.0.0       Enable       1       S       10         I       1/0/19       0.0.0.0       0.0.0.0       Enable       1       S       10         I       1/0/19       0.0.0.0       0.0.0.0       Enable       1       S       10         I       1/0/12       0.0.0.0       0.0.0.0       Enable       1       S       10         I       1/0/22       0.0.0.0       0.0.0.0       Enable       1       S       10         I       1/0/22       0.0.0.0       0.0.0.0       Enable       1       S       10         I                                                                                                    | Ummary                    |             |      | 1/0/12     | 0.0.0.0       | 0.0.0.0       | 0.0.0.0         | Enable             | 1        |        | 5          | 10       | 4    |
| 1/0/14       0.0.0.0       0.0.0.0       Enable       1       5       10         1/0/15       0.0.0.0       0.0.0.0       Enable       1       5       10         1/0/15       0.0.0.0       0.0.0.0       Enable       1       5       10         1/0/15       0.0.0.0       0.0.0.0       Enable       1       5       10         1/0/17       0.0.0.0       0.0.0.0       Enable       1       5       10         1/0/17       0.0.0.0       0.0.0.0       Enable       1       5       10         1/0/18       0.0.0.0       0.0.0.0       Enable       1       5       10         1/0/19       0.0.0.0       0.0.0.0       Enable       1       5       10         1/0/21       0.0.0.0       0.0.0.0       Enable       1       5       10         1/0/22       0.0.0.0       0.0.0.0       Enable       1       5       10         1/0/22       0.0.0.0       0.0.0.0       Enable       1       5       10         1/0/22       0.0.0.0       0.0.0.0       Enable       1       5       10         1/0/22       0.0.0.0       0.0.0.0       Enable                                                                                                    |                           |             |      | 1/0/13     | 0.0.0.0       | 0.0.0.0       | 0.0.0.0         | Enable             | 1        |        | 5          | 10       | 4    |
| 1/0/15       0.0.0       0.0.0       0.0.0       Enable       1       S       10         1/0/16       0.0.0       0.0.0.0       0.0.0.0       Enable       1       S       10         1/0/16       0.0.0.0       0.0.0.0       0.0.0.0       Enable       1       S       10         1/0/17       0.0.0       0.0.0.0       0.0.0.0       Enable       1       S       10         1/0/19       0.0.0.0       0.0.0.0       Enable       1       S       10         1/0/19       0.0.0.0       0.0.0.0       Enable       1       S       10         1/0/19       0.0.0.0       0.0.0.0       Enable       1       S       10         1/0/19       0.0.0.0       0.0.0.0       Enable       1       S       10         1/0/20       0.0.0.0       0.0.0.0       Enable       1       S       10         1/0/21       0.0.0.0       0.0.0.0       Enable       1       S       10         1/0/22       0.0.0.0       0.0.0.0       Enable       1       S       10         1/0/24       0.0.0.0       0.0.0.0       Enable       1       S       10         1                                                                                                    |                           |             |      | 1/0/14     | 0.0.0.0       | 0.0.0.0       | 0.0.0.0         | Enable             | 1        |        | 5          | 10       | 4    |
| 1/0/16         0.0.0         0.0.0         0.0.0         Enable         1         5         10           1/0/17         0.0.0         0.0.0.0         0.0.0.0         Enable         1         5         10           1/0/17         0.0.0.0         0.0.0.0         0.0.0.0         Enable         1         5         10           1/0/18         0.0.0.0         0.0.0.0         Enable         1         5         10           1/0/19         0.0.0.0         0.0.0.0         Enable         1         5         10           1/0/10         0.0.0.0         0.0.0.0         Enable         1         5         10           1/0/12         0.0.0.0         0.0.0.0         Enable         1         5         10           1/0/21         0.0.0.0         0.0.0.0         Enable         1         5         10           1/0/22         0.0.0.0         0.0.0.0         Enable         1         5         10           1/0/24         0.0.0.0         0.0.0.0         Enable         1         5         10           1/0/24         0.0.0.0         0.0.0.0         Enable         1         5         10           1/0/24         0.0.0.0                                                                                                    |                           |             |      | 1/0/15     | 0.0.0.0       | 0.0.0.0       | 0.0.0.0         | Enable             | 1        |        | 5          | 10       | 4    |
| 1/0/17         0.0.0         0.0.0         0.0.0         Enable         1         S         10           1/0/18         0.0.0.0         0.0.0.0         0.0.0.0         Enable         1         S         10           1/0/18         0.0.0.0         0.0.0.0         0.0.0.0         Enable         1         S         10           1/0/19         0.0.0.0         0.0.0.0         Enable         1         S         10           1/0/20         0.0.0.0         0.0.0.0         Enable         1         S         10           1/0/21         0.0.0.0         0.0.0.0         Enable         1         S         10           1/0/22         0.0.0.0         0.0.0.0         Enable         1         S         10           1/0/22         0.0.0.0         0.0.0.0         Enable         1         S         10           1/0/22         0.0.0.0         0.0.0.0         Enable         1         S         10           1/0/24         0.0.0.0         0.0.0.0         Enable         1         S         10           1/0/24         0.0.0.0         0.0.0.0         Enable         1         S         10           1/0/24         0.0.0                                                                                                    |                           |             |      | 1/0/16     | 0.0.0.0       | 0.0.0.0       | 0.0.0.0         | Enable             | 1        |        | 5          | 10       | 4    |
| 1/0/18         0.0.0         0.0.0         0.0.0         Enable         1         S         10           1/0/19         0.0.0         0.0.0         0.0.0         Enable         1         S         10           1/0/19         0.0.0         0.0.0         0.0.0         Enable         1         S         10           1/0/19         0.0.0         0.0.0         0.0.0         Enable         1         S         10           1/0/20         0.0.0         0.0.0         0.0.0         Enable         1         S         10           1/0/21         0.0.0         0.0.0         0.0.0         Enable         1         S         10           1/0/23         0.0.0         0.0.0         0.0.0         Enable         1         S         10           1/0/23         0.0.0         0.0.0         0.0.0         Enable         1         S         10           1/0/24         0.0.0         0.0.0         0.0.0         Enable         1         S         10           1/0/24         0.0.0         0.0.0         0.0.0         Enable         1         S         10           1/0/24         1/0.0.0         0.0.0.0         0.0.0 <td></td> <td></td> <td></td> <td>1/0/17</td> <td>0.0.0.0</td> <td>0.0.0.0</td> <td>0.0.0.0</td> <td>Enable</td> <td>1</td> <td></td> <td>5</td> <td>10</td> <td>4</td>                                                                                                    |                           |             |      | 1/0/17     | 0.0.0.0       | 0.0.0.0       | 0.0.0.0         | Enable             | 1        |        | 5          | 10       | 4    |
| 1/0/19       0.0.0       0.0.0       0.0.0       Enable       1       S       10         1/0/20       0.0.0.0       0.0.0.0       0.0.0.0       Enable       1       S       10         1/0/20       0.0.0.0       0.0.0.0       0.0.0.0       Enable       1       S       10         1/0/21       0.0.0.0       0.0.0.0       0.0.0.0       Enable       1       S       10         1/0/22       0.0.0.0       0.0.0.0       0.0.0.0       Enable       1       S       10         1/0/23       0.0.0.0       0.0.0.0       Enable       1       S       10         1/0/24       0.0.0.0       0.0.0.0       Enable       1       S       10         1/0/24       0.0.0.0       0.0.0.0       Enable       1       S       10         1/0/24       0.0.0.0       0.0.0.0       Enable       1       S       10         1/0/24       0.9.0.0       0.0.0.0       Enable       1       S       10         1/0/24       192.160.1.1       255.255.255.0       0.0.0.0       Enable       1       S       10         1       VLANS ALL       VLANS ALL       VLANS ALL       S                                                                                                    |                           |             |      | 1/0/18     | 0.0.0.0       | 0.0.0.0       | 0.0.0.0         | Enable             | 1        |        | 5          | 10       | 4    |
| 1/0/20         0.0.0         0.0.0         0.0.0         Enable         1         S         10           1/0/21         0.0.0         0.0.0         0.0.0         Enable         1         S         10           1/0/22         0.0.0         0.0.0         0.0.0         Enable         1         S         10           1/0/23         0.0.0         0.0.0         0.0.0         Enable         1         S         10           1/0/23         0.0.0         0.0.0         0.0.0         Enable         1         S         10           1/0/24         0.0.0         0.0.0         0.0.0         Enable         1         S         10           1/0/24         0.0.0         0.0.0         0.0.0         Enable         1         S         10           1/0/24         0.0.0         0.0.0         0.0.0         Enable         1         S         10           1/0/24         192.166.1.1         255.255.255.0         0.0.0         Enable         1         S         10           1         VLANS ALL         VLANS ALL         VLANS ALL         VLANS ALL         VLANS ALL         VLANS ALL         VLANS ALL         VLANS ALL         VLANS ALL         V                                                                                                    |                           |             |      | 1/0/19     | 0.0.0.0       | 0.0.0.0       | 0.0.0.0         | Enable             | 1        |        | 5          | 10       | 4    |
| 1/0/21         0.0.0         0.0.0         0.0.0         Enable         1         S         10           1/0/22         0.0.0.0         0.0.0.0         0.0.0.0         Enable         1         S         10           1/0/22         0.0.0.0         0.0.0.0         0.0.0.0         Enable         1         S         10           1/0/24         0.0.0.0         0.0.0.0         Enable         1         S         10           1/0/24         0.0.0.0         0.0.0.0         Enable         1         S         10           1/0/24         0.0.0.0         0.0.0.0         Enable         1         S         10           1/0/24         0.0.0.0         0.0.0.0         Enable         1         S         10           1/0/24         0.0.0.0         0.0.0.0         Enable         1         S         10           1/0/24         10         10.0.0         Enable         1         S         10                                                                                                    |                           |             |      | 1/0/20     | 0.0.0.0       | 0.0.0.0       | 0.0.0.0         | Enable             | 1        |        | 5          | 10       | 4    |
| I/0/22         0.0.0         0.0.0         0.0.0         Enable         1         S         10           I/0/23         0.0.0         0.0.0         0.0.0         Enable         1         S         10           I/0/24         0.0.0         0.0.0         0.0.0         Enable         1         S         10           I/0/24         0.0.0         0.0.0         0.0.0         Enable         1         S         10           I/0/24         0.0.0.1         0.0.0.0         0.0.0         Enable         1         S         10           Vian 100         192.168.1.1         255.255.255.0         0.0.0         Enable         1         S         10                                                                                                    |                           |             |      | 1/0/21     | 0.0.0.0       | 0.0.0.0       | 0.0.0.0         | Enable             | 1        |        | 5          | 10       | 4    |
| 1/0/23         0.0.0         0.0.0         0.0.0         Enable         1         S         10           1/0/24         0.0.0.0         0.0.0.0         0.0.0.0         Enable         1         S         10           1/0/24         0.0.0.0         0.0.0.0         Enable         1         S         10           vian 100         192.168.1.1         255.255.255.0         0.0.0.0         Enable         1         S         10           1         VLANS         All         S         0.0.0.0         Enable         1         S         10                                                                                                    |                           |             |      | 1/0/22     | 0.0.0.0       | 0.0.0.0       | 0.0.0.0         | Enable             | 1        |        | 5          | 10       | 4    |
| 1/0/24         0.0.0.0         0.0.0.0         0.0.0.0         Enable         1         5         10           vian 100         192.160.1.1         255.255.255.0         0.0.0.0         Enable         1         5         10           1         VLANS All         255.255.255.0         0.0.0.0         Enable         1         5         10                                                                                                    |                           |             |      | 1/0/23     | 0.0.0.0       | 0.0.0.0       | 0.0.0.0         | Enable             | 1        |        | 5          | 10       | 4    |
| Vian 100         192.168.1.1         255.255.255.0         0.0.0.0         Enable         1         5         10           1         VLANS         All            1          5         10                                                                                                    |                           |             |      | 1/0/24     | 0.0.0.0       | 0.0.0.0       | 0.0.0.0         | Enable             | 1        |        | 5          | 10       | 4    |
| 1 VLANS AII                                                                                                    |                           |             |      | vian 100   | 192.168.1.1   | 255.255.255.0 | 0.0.0.0         | Enable             | 1        |        | 5          | 10       | 4(   |
|                                                                                                    |                           |             | 1.1  | VLANS All  |               |               |                 |                    |          |        |            |          |      |
|                                                                                                    |                           |             | _    |            |               |               |                 |                    |          |        |            |          |      |
|                                                                                                    |                           |             | 4    |            |               | 111           |                 |                    |          |        |            |          |      |

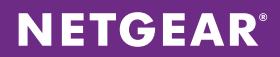

## Switch – M5300-52G3

1. Choose **Switching > VLAN > Basic > VLAN Configuration**. Specify 200 for the VLAN ID and click **ADD** to add the VLAN to the configuration.

| NETGEAR<br>Connect with Innovation* |                |                      |             |                   |             |      |       | M:<br>Prochabile GE Swith | 5300-28G3<br>oSafe 24-port Li<br>ch with L3 Routing |
|-------------------------------------|----------------|----------------------|-------------|-------------------|-------------|------|-------|---------------------------|-----------------------------------------------------|
| System Switching                    | Routing        | QoS                  | Security    | Monitoring        | Maintenance | Help | Index |                           | LOGOUT                                              |
| VLAN   Auto-VolP   ISCSI            | STP   Multic   | ast   MVR            | Address Tol | ale   Ports   LAG |             |      |       |                           |                                                     |
| * Basic<br>* VLAN                   | VLAN Confi     | iguration            |             |                   |             |      |       |                           |                                                     |
| Configuration                       | Reset          |                      |             |                   |             |      | 0     |                           |                                                     |
| > Advanced                          | Reset Configur | ration               |             |                   |             |      |       |                           |                                                     |
|                                     | Internal V     | LAN Configur         | ation       |                   |             |      | 0     |                           |                                                     |
|                                     | Internal VLAN  | Allocation Base      |             | 4093              |             |      |       |                           |                                                     |
|                                     | Internal VLAN  | Allocation Polic     | -<br>v      | Ascending         | Descending  |      |       |                           |                                                     |
|                                     |                |                      |             |                   |             |      |       |                           |                                                     |
|                                     | VLAN Con       | figuration           |             |                   |             | 0    | 9     |                           |                                                     |
|                                     | VLAN ID        | VLAN Name            | _           | VLAN Type         | Hake Stati  | -    |       |                           |                                                     |
|                                     |                |                      |             |                   | Disable -   |      |       |                           |                                                     |
|                                     | 1              | default<br>Auto MaTO |             | Default           | Disable     |      |       |                           |                                                     |
|                                     | 2 200          | Cleatidan            |             | AUTO VOIP         | Disable     |      |       |                           |                                                     |
|                                     |                |                      |             |                   |             |      |       |                           |                                                     |
|                                     |                |                      |             |                   |             |      |       | ADD DELETE CANCEL         | APPLY                                               |

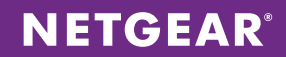

2. Choose Switching > VLAN > Advanced > Vlan Membership. Select Vlan 200 from the VLAN ID drop-down menu. For all ports that will have clients connected to them, untag the VLAN on the port by clicking associated box, and cycle through options until you get to U. Click APPLY after all ports have been configured on the VLAN.

| System Switch   | ing Routing         | QoS Security         | Monitoring Maintenance Help Index            | [100 |
|-----------------|---------------------|----------------------|----------------------------------------------|------|
| LAN Auto-VolP   | ISCSI   STP   Multi | cast   MVR   Address | Table   Ports   LAG                          |      |
|                 | VI AN More          | abaachia             |                                              |      |
| dvanced         | VLAN Men            | nbersnip             |                                              |      |
| VLAN            | VLAN Mer            | mbership             | 0                                            |      |
| VLAN Membership | VLAN ID             | 200 💌                | Group Operation Untag All                    |      |
| VLAN Status     | VLAN Name           | Static               | TAGGED PORT MEMBERS                          |      |
| Configuration   | The Line of         | Statue               | INVOLUTION I MEMORIA                         |      |
| MAC Based VLAN  | Port 1 2 3          | 34567891             | 10 11 12 13 14 15 16 17 18 19 20 21 22 23 24 |      |
| Protocol Based  | U                   |                      |                                              |      |
| Configuration   | 25 26 2             | 27 28                |                                              |      |
| Protocol Based  | + LAG               |                      |                                              |      |
| VLAN Group      |                     |                      |                                              |      |
| Membership      |                     |                      |                                              |      |
| IP Subnet Based |                     |                      |                                              |      |
| Port DV/LAN     |                     |                      |                                              |      |
| Configuration   |                     |                      |                                              |      |
| Voice VLAN      |                     |                      |                                              |      |
| Configuration   |                     |                      |                                              |      |
| GARP Switch     |                     |                      |                                              |      |
| Configuration   |                     |                      |                                              |      |
| GARP Port       |                     |                      |                                              |      |
| Configuration   |                     |                      |                                              |      |
|                 |                     |                      |                                              |      |
|                 |                     |                      |                                              |      |
|                 |                     |                      |                                              |      |
|                 |                     |                      |                                              |      |
|                 |                     |                      |                                              |      |
|                 |                     |                      |                                              |      |
|                 |                     |                      |                                              |      |
|                 |                     |                      |                                              |      |
|                 |                     |                      |                                              |      |
|                 |                     |                      |                                              |      |
|                 |                     |                      |                                              |      |
|                 |                     |                      |                                              |      |
|                 |                     |                      |                                              |      |
|                 |                     |                      |                                              |      |
|                 |                     |                      |                                              |      |
|                 |                     |                      |                                              |      |

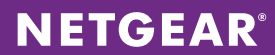

3. Choose **Switching > VLAN > Advanced > Port PVID Configuration**. For all the ports configured for clients, select the associated box and enter 200 for the Configured PVID. When finished, click **APPLY**.

| ustam Switchi                    |                | Routing       | Oos                | Security        | Monitoring        | Mainten              | -        | Help Index    |  |
|----------------------------------|----------------|---------------|--------------------|-----------------|-------------------|----------------------|----------|---------------|--|
| AN Auto VolP 1                   | ina<br>Kosi si | IP   Multicon | MVR                | Address         | able   Parts   LA | G                    | ance     | net most      |  |
|                                  |                | PVID Confid   | uration            |                 |                   |                      |          |               |  |
| isic                             |                | LACE All      | Juration           | 0               | To Interface      |                      |          |               |  |
| VLAN                             | -              |               |                    |                 | Acceptable        | Configured           | Current  |               |  |
| Configuration<br>/LAN Membership |                | Interface     | Configured<br>PVID | Current<br>PVID | Frame             | Ingress<br>Filtering | Ingress  | Port Priority |  |
| /LAN Status                      |                |               |                    |                 |                   |                      |          |               |  |
| Configuration                    | E73            | 1/0/1         | 200                | 200             | Admit All         | Disable              | Disable  | 0             |  |
| AAC Based VLAN                   |                | 1/0/2         | 1                  | 1               | Admit All         | Disable              | Disable  | 0             |  |
| Protocol Based                   | 13             | 1/0/3         | 1                  | 1               | Admit All         | Disable              | Disable  | 0             |  |
| LAN Group                        |                | 1/0/4         | 1                  | 1               | Admit All         | Disable              | Disable  | 0             |  |
| Protocol Based                   | 10             | 1/0/5         | 1                  | 1               | Admit All         | Disable              | Disable  | 0             |  |
| LAN Group                        |                | 1/0/6         | 1                  | 1               | Admit All         | Disable              | Disable  | 0             |  |
| tembership                       | 10             | 1/0/7         | 1                  | 1               | Admit All         | Disable              | Disable  | 0             |  |
| P Subnet Based                   |                | 1/0/8         | 1                  | 1               | Admit All         | Disable              | Disable  | 0             |  |
| ICAN<br>Int DVLAN                | 10             | 1/0/9         | 1                  | 1               | Admit All         | Disable              | Disable  | 0             |  |
| Configuration                    |                | 1/0/10        | 1                  | 1               | Admit All         | Disable              | Disable  | 0             |  |
| /oice VLAN                       | 10             | 1/0/11        | 1                  | 1               | Admit All         | Disable              | Disable  | 0             |  |
| Configuration                    |                | 1/0/12        | 1                  | 1               | Admit All         | Disable              | Disable  | 9             |  |
| SARP Switch                      | 10             | 1/0/13        | 1                  | 1               | Admit All         | Disable              | Disable  | 9             |  |
| GARP Port                        |                | 1/0/14        | 1                  | 1               | Admit All         | Disable              | Disable  | 9             |  |
| Configuration                    | 10             | 1/0/15        | 1                  | 1               | Admit All         | Disable              | Disable  | 0             |  |
|                                  |                | 1/0/16        | 1                  | 1               | Admit All         | Disable              | Disable  | 9             |  |
|                                  | 10             | 1/0/17        | 1                  | 1               | Admit All         | Disable              | Disable  | 0             |  |
|                                  |                | 1/0/18        | 1                  | 1               | Admit All         | Disable              | Disable  | 9             |  |
|                                  | 10             | 1/0/19        | 1                  | 1               | Admit All         | Disable              | Disable  | 0             |  |
|                                  |                | 1/0/20        | 1                  | 1               | Admit All         | Disable              | Disable  | 9             |  |
|                                  | 100            | 1/0/21        | 1                  | 1               | Admit All         | Disable              | Disable  | 0             |  |
|                                  |                | 1/0/22        | 1                  | 1               | Admit All         | Disable              | Disable  | 9             |  |
|                                  | 100            | 1/0/23        | 1                  | 1               | Admit All         | Disable              | Disable  | 0             |  |
|                                  |                | 1/0/24        | 1                  | 1               | Admit All         | Disable              | Disable  | 9             |  |
|                                  | 100            | 1/0/25        | 1                  | 1               | Admit All         | Disable              | Disable  | 0             |  |
|                                  |                | 1/0/26        | 1                  | 1               | Admit All         | Disable              | Disable  | 0             |  |
|                                  | 100            | 1/0/27        | 1                  | 0               | Admit All         | Disable              | Disable  | 0             |  |
|                                  |                | 1/0/28        | 1                  | 0               | Admit All         | Disable              | Disable  | 0             |  |
|                                  |                | 2,0,20        | •                  |                 | Photon Photon     | Charles              | Disserve | •             |  |

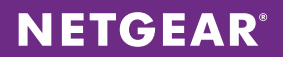

4. Configure the VLAN 200 interface for the subnet (192.168.4.0/24) and enable VLAN routing. Choose **Routing** > **VLAN** > **VLAN Routing**. Select the VLAN ID and assign IP address 192.168.4.1 with subnet mask 255.255.255.0. Click **ADD**.

| ETGE<br>ect with Innovat | AR'       |            |             |                |                  |                  |                |       | Stackable ( | M5300-280<br>ProSofe 24-por<br>Se Switch with L3 Roo |
|--------------------------|-----------|------------|-------------|----------------|------------------|------------------|----------------|-------|-------------|------------------------------------------------------|
| System                   | Switching | Routing    | QoS         | Security       | Monitoring       | Maintenance      | Help           | Index |             | LOGOUT                                               |
| outing Table             | IP   IPv6 | VLAN   ARP | RIP   OS    | PF   OSPFv3    | Router Discovery | VRRP   Multicast | IPv6 Multicast |       |             |                                                      |
| LAN Routing              | 2         | VLAN Rout  | ing Confi   | guration       |                  |                  |                |       |             |                                                      |
| Vizard<br>LAN Routing    | 2         | VLAN Rou   | ting Config | aration        |                  |                  | (              | Ð     |             |                                                      |
|                          |           | VLAN ID    | Port M      | Address        | IP Address       | Subnet P         | lask           |       |             |                                                      |
|                          |           | 200        | 0/4/1 10    | :0D:7F:4C:18:F | 0 192,168,4,1    | 255,255,2        | \$2.0          |       |             |                                                      |
|                          |           |            | 0,4,1 10    | 10011114011010 | 1911001411       | 200120012        | 2210           |       |             |                                                      |
|                          |           |            |             |                |                  |                  |                |       |             |                                                      |
|                          |           |            |             |                |                  |                  |                |       |             |                                                      |
|                          |           |            |             |                |                  |                  |                |       |             |                                                      |
|                          |           |            |             |                |                  |                  |                |       |             |                                                      |
|                          |           |            |             |                |                  |                  |                |       |             |                                                      |
|                          |           |            |             |                |                  |                  |                |       |             |                                                      |
|                          |           |            |             |                |                  |                  |                |       |             |                                                      |
|                          |           |            |             |                |                  |                  |                |       |             |                                                      |
|                          |           |            |             |                |                  |                  |                |       |             |                                                      |
|                          |           |            |             |                |                  |                  |                |       |             |                                                      |
|                          |           |            |             |                |                  |                  |                |       |             |                                                      |
|                          |           |            |             |                |                  |                  |                |       |             |                                                      |
|                          |           |            |             |                |                  |                  |                |       |             |                                                      |
|                          |           |            |             |                |                  |                  |                |       |             |                                                      |
|                          |           |            |             |                |                  |                  |                |       |             |                                                      |
|                          |           |            |             |                |                  |                  |                |       |             |                                                      |
|                          |           |            |             |                |                  |                  |                |       |             |                                                      |
|                          |           |            |             |                |                  |                  |                |       |             |                                                      |
|                          |           |            |             |                |                  |                  |                |       |             |                                                      |
|                          |           |            |             |                |                  |                  |                |       |             |                                                      |
|                          |           |            |             |                |                  |                  |                |       |             |                                                      |
|                          |           |            |             |                |                  |                  |                |       | <br>        |                                                      |
|                          |           |            |             |                |                  |                  |                |       | 400 0       | ETE CANCEL                                           |

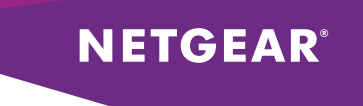

5. Choose **Routing > IP > Basic > IP Configuration**. Enable Routing Mode and click **APPLY**.

| NETGEAR<br>Connect with Innovation"                      |                                    |                           |                  |                |       |
|----------------------------------------------------------|------------------------------------|---------------------------|------------------|----------------|-------|
| System Switching                                         | Routing QoS S                      | ecurity Monitoring        | Maintenance      | Help           | Index |
| Routing Table   IP   IPv6                                | VLAN   ARP   RIP   OSPF            | OSPFv3   Router Discovery | VRRP   Multicost | IPv6 Multicast |       |
| * Basic                                                  | IP Configuration                   |                           |                  |                |       |
| <ul> <li>IP Configuration</li> <li>Statistics</li> </ul> | IP Configuration                   |                           |                  | 0              | D     |
| > Advanced                                               | Default Time to Live               | 64                        |                  |                | 1     |
|                                                          | Routing Mode                       | Enable                    | Disable          |                |       |
|                                                          | ICMP Echo Replies                  | Enable                    | Disable          |                |       |
|                                                          | ICMP Redirects                     | 💮 Enable 💿                | Disable          |                |       |
|                                                          | ICMP Rate Limit Interval           | 1000                      | (0 to 21         | 47483647 ms)   |       |
|                                                          | ICMP Rate Limit Burst Size         | 100                       | (1 to 20         | 0)             |       |
|                                                          | Maximum Next Hops                  | 4                         |                  |                |       |
|                                                          | Maximum Routes                     | 6112                      |                  |                |       |
|                                                          | Select to configure Global Default | Gateway                   |                  |                |       |
|                                                          | Global Default Gateway             | 0.0.0.0                   |                  |                |       |

6. Choose **Routing > IP > Advanced > IP Interface Configuration**. Assign the IP address for each interface that will act as an uplink to the XSM7224S stack. For each uplink, use consecutive 172.80.x.1/24 subnets. For each interface, set the IP address configuration method to Manual and enter the IP address and subnet mask. Enable Routing Mode and Admin Mode. Click **APPLY** after configuring each interface.

| Switching                      |          | Routing    | 0.05            | Security   | Monitoring                            | Mainten       | Help                  | Index           |                        |                      |                       |                   |
|--------------------------------|----------|------------|-----------------|------------|---------------------------------------|---------------|-----------------------|-----------------|------------------------|----------------------|-----------------------|-------------------|
| ysiem ownening                 |          |            |                 | ocerta     | monnorms                              |               | nice nep              | IIIGEX          |                        |                      |                       |                   |
| suting Table   IP   IPvo       | I VLA    | N   AKP    | KIP   OSPF      | USPHV3     | Kouter Discovery                      | VKKP   Mulh   | cast   IPvo Multicast |                 |                        |                      |                       |                   |
| isic                           | IP       | Interfa    | ce Configura    | tion       |                                       |               |                       |                 |                        |                      |                       |                   |
| dvanced                        |          | ID Interfa | ace Configurati | 0.0        |                                       |               |                       |                 |                        |                      |                       |                   |
| IP Configuration<br>Statistics |          |            | uce compared    | 011        |                                       |               |                       |                 |                        |                      |                       |                   |
| IP Interface                   | 1        | VLANS A    | ui -            |            |                                       |               |                       |                 |                        |                      |                       |                   |
| Configuration<br>Secondary IP  |          | Port       | Description     | VLAN<br>ID | IP Address<br>Configuration<br>Method | IP<br>Address | Subnet<br>Mask        | Routing<br>Mode | Administrative<br>Mode | Link Speed Data Rate | OSPF<br>Admin<br>Mode | Fi<br>N<br>D<br>B |
|                                |          |            |                 |            |                                       |               |                       | -               |                        |                      |                       | Г                 |
|                                |          | 1/0/1      |                 |            | Manual                                | 172.160.1.1   | 255.255.255.0         | Enable          | Enable                 | 10G Full             | Disable               | D                 |
|                                | <b>F</b> | 1/0/2      |                 |            | None                                  | 0.0.00        | 0.0.0.0               | Disable         | Enable                 | Unknown              | Disable               | D                 |
|                                |          | 1/0/3      |                 |            | None                                  | 0.0.0.0       | 0.0.0.0               | Disable         | Enable                 | Unknown              | Disable               | D                 |
|                                |          | 1/0/4      |                 |            | None                                  | 0.0.00        | 0.0.0.0               | Disable         | Enable                 | Unknown              | Disable               | D                 |
|                                |          | 1/0/5      |                 |            | None                                  | 0.0.0.0       | 0.0.0.0               | Disable         | Enable                 | Unknown              | Disable               | D                 |
|                                |          | 1/0/6      |                 |            | None                                  | 0.0.00        | 0.0.0.0               | Disable         | Enable                 | Unknown              | Disable               | D                 |
|                                |          | 1/0/7      |                 |            | None                                  | 0.0.00        | 0.0.0.0               | Disable         | Enable                 | Unknown              | Disable               | D                 |
|                                |          | 1/0/8      |                 |            | None                                  | 0.0.0.0       | 0.0.0.0               | Disable         | Enable                 | Unknown              | Disable               | D                 |
|                                |          | 1/0/9      |                 |            | None                                  | 0.0.0.0       | 0.0.0.0               | Disable         | Enable                 | Unknown              | Disable               | D                 |
|                                | <b></b>  | 1/0/10     |                 |            | None                                  | 0.0.00        | 0.0.0.0               | Disable         | Enable                 | Unknown              | Disable               | D                 |
|                                |          | 1/0/11     |                 |            | None                                  | 0.0.0.0       | 0.0.0.0               | Disable         | Enable                 | Unknown              | Disable               | D                 |
|                                |          | 1/0/12     |                 |            | None                                  | 0.0.0.0       | 0.0.0.0               | Disable         | Enable                 | Unknown              | Disable               | D                 |
|                                |          | 1/0/13     |                 |            | None                                  | 0.0.00        | 0.0.0.0               | Disable         | Enable                 | Unknown              | Disable               | D                 |
|                                |          | 1/0/14     |                 |            | None                                  | 0.0.00        | 0.0.0.0               | Disable         | Enable                 | Unknown              | Disable               | D                 |
|                                |          | 1/0/15     |                 |            | None                                  | 0.0.0.0       | 0.0.0.0               | Disable         | Enable                 | Unknown              | Disable               | D                 |
|                                |          | 1/0/16     |                 |            | None                                  | 0.0.0.0       | 0.0.0.0               | Disable         | Enable                 | Unknown              | Disable               | D                 |
|                                |          | 1/0/17     |                 |            | None                                  | 0.0.0.0       | 0.0.0.0               | Disable         | Enable                 | Unknown              | Disable               | D                 |
|                                | <b></b>  | 1/0/18     |                 |            | None                                  | 0.0.0.0       | 0.0.0.0               | Disable         | Enable                 | Unknown              | Disable               | D                 |
|                                |          | 1/0/19     |                 |            | None                                  | 0.0.0.0       | 0.0.0.0               | Disable         | Enable                 | Unknown              | Disable               | D                 |
|                                |          | 1/0/20     |                 |            | None                                  | 0.0.00        | 0.0.0.0               | Disable         | Enable                 | Unknown              | Disable               | D                 |
|                                |          | 1/0/21     |                 |            | None                                  | 0.0.0.0       | 0.0.0.0               | Disable         | Enable                 | Unknown              | Disable               | D                 |
|                                |          | 1/0/22     |                 |            | None                                  | 0.0.0.0       | 0.0.0.0               | Disable         | Enable                 | Unknown              | Disable               | Di                |
|                                |          | 1/0/23     |                 |            | None                                  | 0.0.0         | 0.0.0.0               | Disable         | Enable                 | 1000 Mbps            | Disable               | Di                |
|                                |          | 1/0/24     |                 |            | None                                  | 0.0.0.0       | 0.0.0.0               | Disable         | Enable                 | 10G Full             | Disable               | Di                |
|                                | 1        | VLANS A    | di l            |            |                                       |               |                       |                 |                        |                      |                       |                   |
|                                |          |            |                 |            |                                       |               |                       |                 |                        |                      |                       |                   |
|                                | 4        |            |                 |            |                                       |               |                       |                 |                        |                      |                       |                   |

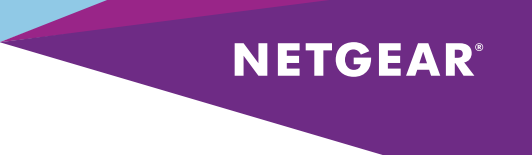

7. Choose Routing > Multicast > Global Configuration. Enable Admin mode and click APPLY.

| System Switchi                  | ng Routing QoS Secu               | rity Monitoring Maintenance               | Help Inde      |  |
|---------------------------------|-----------------------------------|-------------------------------------------|----------------|--|
| Routing Table   IP   IPv        | 6   VLAN   ARP   RIP   OSPF   OSP | Fv3   Router Discovery   VRRP   Multicest | IPv6 Multicast |  |
| Mroute Table                    | Global Configuration              |                                           |                |  |
| Global                          | Global Configuration              |                                           | 0              |  |
| Interface                       | Admin Mode                        | 🔿 Disable 😨 Enable                        |                |  |
| Configuration                   | Protocol State                    | Non-Operational                           |                |  |
| DVMRP                           | <b>Table Maximum Entry Count</b>  | 768                                       |                |  |
| PIM                             | Protocol                          | No Protocol Enabled                       |                |  |
| Static Routes                   | Table Entry Count                 | 0                                         |                |  |
| Configuration<br>Admin Boundary |                                   |                                           |                |  |
| Configuration                   |                                   |                                           |                |  |

8. Choose **Routing > Multicast > IGMP > Global Configuration**. Enable Admin Mode, and click **APPLY**.

|                                    |            |                   |                          | Y                 | V          | Managed L2+ Stackable St |
|------------------------------------|------------|-------------------|--------------------------|-------------------|------------|--------------------------|
| System Switching                   | Kouting    |                   | Perily Monitoring        | Maintenance       | Help Index |                          |
| Kooning roome   Ir   Ir vo         | - The -    |                   | intro   social biscorery | T TERF   HOUSEOUT |            |                          |
| Mroute Table                       | IGMP Globa | al Configuration  | •                        |                   |            |                          |
| Configuration                      | IGMP Glob  | bal Configuration |                          |                   | 0          |                          |
| Interface<br>Configuration         | Admin Mode |                   | O Disable                | Enable            |            |                          |
| OVHRP                              |            |                   |                          |                   |            |                          |
| Global                             |            |                   |                          |                   |            |                          |
| Configuration<br>Routing Interface |            |                   |                          |                   |            |                          |
| Configuration                      |            |                   |                          |                   |            |                          |
| Statistics                         |            |                   |                          |                   |            |                          |
| IGMP Groups                        |            |                   |                          |                   |            |                          |
| Proxy Interface                    |            |                   |                          |                   |            |                          |
| Proxy Interface                    |            |                   |                          |                   |            |                          |
| Statistics<br>Prove Membership     |            |                   |                          |                   |            |                          |
| PIM                                |            |                   |                          |                   |            |                          |
| Static Routes<br>Configuration     |            |                   |                          |                   |            |                          |
| Admin Boundary                     |            |                   |                          |                   |            |                          |
| Configuration                      |            |                   |                          |                   |            |                          |
|                                    |            |                   |                          |                   |            |                          |
|                                    |            |                   |                          |                   |            |                          |
|                                    |            |                   |                          |                   |            |                          |
|                                    |            |                   |                          |                   |            |                          |
|                                    |            |                   |                          |                   |            |                          |
|                                    |            |                   |                          |                   |            |                          |
|                                    |            |                   |                          |                   |            |                          |
|                                    |            |                   |                          |                   |            |                          |
|                                    |            |                   |                          |                   |            |                          |
|                                    |            |                   |                          |                   |            |                          |
|                                    |            |                   |                          |                   |            |                          |

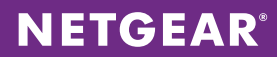

9. Choose **Routing > Multicast > IGMP > Routing Interface Configuration**. Click All above the column headings to list physical and VLAN interfaces. Select all entries by clicking the checkbox in the column header. Enable Admin Mode and click **APPLY**.

| tem Switching            |       | Routing    | QoS            | Security     | Monitoring       | Mainte            | enance                  | Help                         | Index                     |                   |                |
|--------------------------|-------|------------|----------------|--------------|------------------|-------------------|-------------------------|------------------------------|---------------------------|-------------------|----------------|
| Table   IP   IPvó        | I VLA | N   ARP    | RIP   OSPF     | OSPFv3       | Router Discovery | VRRP   M          | ulticast   IPvi         | Multicost                    |                           |                   |                |
|                          | _     |            |                |              |                  |                   |                         |                              | _                         |                   |                |
| ute Table<br>sal         |       | IGMP Routi | ng Interface ( | Configuratio | on .             |                   |                         |                              |                           |                   | Q              |
| guration                 | 1     | VLANS AII  |                |              |                  | so To Interfac    | e                       | 60                           |                           | 1                 | 1 and          |
| rface<br>iguration<br>RP |       | Interface  | Admin<br>Mode  | Version      | Robustness       | Query<br>Interval | Max<br>Response<br>Time | Startup<br>Query<br>Interval | Startup<br>Query<br>Count | Query<br>Interval | Query<br>Count |
| al                       |       |            |                |              |                  |                   |                         |                              |                           |                   |                |
| guration                 |       | 1/0/1      | Enable         | V3           | 2                | 125               | 100                     | 31                           | 2                         | 10                | 2              |
| ing Interface            |       | 1/0/2      | Enable         | V3           | 2                | 125               | 100                     | 31                           | 2                         | 10                | 2              |
| ing Interface            |       | 1/0/3      | Enable         | V3           | 2                | 125               | 100                     | 31                           | 2                         | 10                | 2              |
| tistics                  |       | 1/0/4      | Enable         | V3           | 2                | 125               | 100                     | 31                           | 2                         | 10                | 2              |
| IP Groups                |       | 1/0/5      | Enable         | V3           | 2                | 125               | 100                     | 31                           | 2                         | 10                | 2              |
| P Membership             |       | 1/0/6      | Enable         | V3           | 2                | 125               | 100                     | 31                           | 2                         | 10                | 2              |
| figuration               |       | 1/0/7      | Enable         | V3           | 2                | 125               | 100                     | 31                           | 2                         | 10                | 2              |
| xy Interface             |       | 1/0/8      | Enable         | V3           | 2                | 125               | 100                     | 31                           | 2                         | 10                | 2              |
| tistics                  |       | 1/0/9      | Enable         | V3           | 2                | 125               | 100                     | 31                           | 2                         | 10                | 2              |
| xy Membership            |       | 1/0/10     | Enable         | V3           | 2                | 125               | 100                     | 31                           | 2                         | 10                | 2              |
| Routes                   |       | 1/0/11     | Enable         | V3           | 2                | 125               | 100                     | 31                           | 2                         | 10                | 2              |
| ration                   |       | 1/0/12     | Enable         | V3           | 2                | 125               | 100                     | 31                           | 2                         | 10                | 2              |
| oundary                  |       | 1/0/13     | Enable         | V3           | 2                | 125               | 100                     | 31                           | 2                         | 10                | 2              |
| uration                  |       | 1/0/14     | Enable         | V3           | 2                | 125               | 100                     | 31                           | 2                         | 10                | 2              |
|                          |       | 1/0/15     | Enable         | V3           | 2                | 125               | 100                     | 31                           | 2                         | 10                | 2              |
|                          |       | 1/0/16     | Enable         | V3           | 2                | 125               | 100                     | 31                           | 2                         | 10                | 2              |
|                          |       | 1/0/17     | Enable         | V3           | 2                | 125               | 100                     | 31                           | 2                         | 10                | 2              |
|                          |       | 1/0/18     | Enable         | V3           | 2                | 125               | 100                     | 31                           | 2                         | 10                | 2              |
|                          |       | 1/0/19     | Enable         | V3           | 2                | 125               | 100                     | 31                           | 2                         | 10                | 2              |
|                          |       | 1/0/20     | Enable         | V3           | 2                | 125               | 100                     | 31                           | 2                         | 10                | 2              |
|                          |       | 1/0/21     | Enable         | V3           | 2                | 125               | 100                     | 31                           | 2                         | 10                | 2              |
|                          |       | 1/0/22     | Enable         | V3           | 2                | 125               | 100                     | 31                           | 2                         | 10                | 2              |
|                          |       | 1/0/23     | Enable         | V3           | 2                | 125               | 100                     | 31                           | 2                         | 10                | 2              |
|                          |       | 1/0/24     | Enable         | V3           | 2                | 125               | 100                     | 31                           | 2                         | 10                | 2              |
|                          |       | 1/0/25     | Enable         | V3           | 2                | 125               | 100                     | 31                           | 2                         | 10                | 2              |
|                          |       | 1/0/26     | Enable         | V3           | 2                | 125               | 100                     | 31                           | 2                         | 10                | 2              |
|                          |       | 1/0/27     | Enable         | V3           | 2                | 125               | 100                     | 31                           | 2                         | 10                | 2              |
|                          |       | 1/0/28     | Enable         | V3           | 2                | 125               | 100                     | 31                           | 2                         | 10                | 2              |
|                          |       | vlan 200   | Enable         | V3           | 2                | 125               | 100                     | 31                           | 2                         | 10                | 2              |

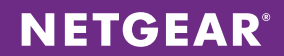

10. Choose **Routing > Multicast > PIM > Global Configuration**. Set the PIM protocol type to PIM-SM for sparse mode and enable Admin Mode. Click **APPLY**.

| nect with Innovation "    |                             |                                                               | ProSofe 24<br>Stockable GE Switch with L3 |
|---------------------------|-----------------------------|---------------------------------------------------------------|-------------------------------------------|
| System Switching          | Routing QoS S               | ecurity Monitoring Maintenance Help Index                     | (1000                                     |
| Couting Table   IP   IPv6 | VLAN   ARP   RIP   OSPF   ( | OSPFv3   Router Discovery   VRRP   Multicast   IPv6 Multicast |                                           |
| froute Table<br>Global    | PIM Global Configuration    | 1                                                             |                                           |
| Configuration             | PIM Global Configuration    | U                                                             |                                           |
| Interface                 | PIM Protocol Type           | PIM-DM @ PIM-SM                                               |                                           |
| OVMRP                     | Admin Mode                  | O Disable  Enable Enable                                      |                                           |
| GMP                       |                             |                                                               |                                           |
| 12M                       |                             |                                                               |                                           |
| Global                    |                             |                                                               |                                           |
| SSM Configuration         |                             |                                                               |                                           |
| Interface                 |                             |                                                               |                                           |
| Configuration             |                             |                                                               |                                           |
| PIM Neighbor              |                             |                                                               |                                           |
| Candidate RP              |                             |                                                               |                                           |
| BSR Candidate             |                             |                                                               |                                           |
| Configuration             |                             |                                                               |                                           |
| Static RP                 |                             |                                                               |                                           |
| Configuration             |                             |                                                               |                                           |
| Static Routes             |                             |                                                               |                                           |
| Admin Boundary            |                             |                                                               |                                           |
| Configuration             |                             |                                                               |                                           |
|                           |                             |                                                               |                                           |
|                           |                             |                                                               |                                           |
|                           |                             |                                                               |                                           |
|                           |                             |                                                               |                                           |
|                           |                             |                                                               |                                           |
|                           |                             |                                                               |                                           |
|                           |                             |                                                               |                                           |
|                           |                             |                                                               |                                           |
|                           |                             |                                                               |                                           |
|                           |                             |                                                               |                                           |
|                           |                             |                                                               |                                           |
|                           |                             |                                                               |                                           |
|                           |                             |                                                               |                                           |
|                           |                             |                                                               |                                           |
|                           |                             |                                                               |                                           |
|                           |                             |                                                               |                                           |
|                           |                             |                                                               |                                           |
|                           |                             |                                                               |                                           |

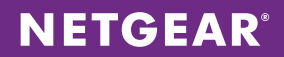

11. Choose **Routing > Multicast > PIM > Candidate RP Configuration**. Select the uplink interface to the XSM7224S stack as the PIM interface and assign 224.1.2.0/24 as the group address/mask. Adjust the multicast address range as needed. Click **ADD**.

12. Choose **Routing > Multicast > PIM > Interface Configuration**. Click **All** above the column headings to list physical and VLAN interfaces. Select all entries by clicking the checkbox in the column header. Enable Admin Mode and click **APPLY**.

| d with innevation         |       |             |                |                 |               |                        |                |         |             |            | Stockoble GE Swit | ch with |
|---------------------------|-------|-------------|----------------|-----------------|---------------|------------------------|----------------|---------|-------------|------------|-------------------|---------|
| System Switching          | 3     | Routing     | QoS            | Security M      | onitoring     | Maintenance            | Help Index     |         |             |            |                   | Ľ       |
| Routing Table   IP   IPv6 | I VLA | IN   ARP    | RIP   OSPF     | OSPFv3   Router | Discovery   V | RRP   Multicost   IPv6 | Multicast      |         |             |            |                   |         |
| Maguda Tabla              |       | PIM Interfa | ce Configurati | ion             |               |                        |                |         |             |            | (1)               |         |
| Global                    |       | VIANS All   |                |                 |               | Go To Interface        |                | 0       |             |            |                   |         |
| Configuration             |       |             | Admin          | Protocol        | TP            |                        | Join /Prune    | BSD     |             | Designated | Neighbor          |         |
| nterface                  |       | Interface   | Mode           | State           | Address       | Hello Interval(secs)   | Interval(secs) | Border  | DR Priority | Router     | Count             |         |
| VMRP                      |       |             |                |                 |               |                        |                |         |             |            |                   |         |
| GMP                       | 10    | 1/0/1       | Enable         | Non-Operational | 0.0.0.0       | 30                     | 60             | Disable | 1           |            |                   |         |
| IM                        |       | 1/0/2       | Enable         | Non-Operational | 0.0.0.0       | 30                     | 60             | Disable | 1           |            | ·                 |         |
| Global                    | 100   | 1/0/3       | Enable         | Non-Operational | 0.0.0.0       | 30                     | 60             | Disable | 1           |            |                   |         |
| SSM Configuration         | 1     | 1/0/4       | Enable         | Non-Operational | 0.0.0.0       | 30                     | 60             | Disable | 1           |            | (                 |         |
| Interface                 | 10    | 1/0/5       | Enable         | Non-Operational | 0.0.0.0       | 30                     | 60             | Disable | 1           |            |                   |         |
| Configuration             | 2     | 1/0/6       | Enable         | Non-Operational | 0.0.0.0       | 30                     | 60             | Disable | 1           |            |                   |         |
| PIM Neighbor              |       | 1/0/7       | Enable         | Non-Operational | 0.0.0.0       | 30                     | 60             | Disable | 1           |            |                   |         |
| Configuration             |       | 1/0/8       | Enable         | Non-Operational | 0.0.0.0       | 30                     | 60             | Disable | 1           |            |                   |         |
| BSR Candidate             | 100   | 1/0/9       | Enable         | Non-Operational | 0.0.0.0       | 30                     | 60             | Disable | 1           |            |                   |         |
| Configuration             |       | 1/0/10      | Enable         | Non-Operational | 0.0.0.0       | 30                     | 60             | Disable | 1           |            |                   |         |
| Static RP                 | 10    | 1/0/11      | Enable         | Non-Operational | 0.0.0.0       | 30                     | 60             | Disable | 1           |            |                   |         |
| Static Routes             |       | 1/0/12      | Enable         | Non-Operational | 0.0.0.0       | 30                     | 60             | Disable | 1           |            |                   |         |
| Configuration             | 100   | 1/0/13      | Enable         | Non-Operational | 0.0.0.0       | 30                     | 60             | Disable | 1           |            |                   |         |
| Admin Boundary            |       | 1/0/14      | Enable         | Non-Operational | 0.0.0.0       | 30                     | 60             | Disable | 1           |            |                   |         |
| onfiguration              | 10    | 1/0/15      | Enable         | Non-Operational | 0.0.0.0       | 30                     | 60             | Disable | 1           |            |                   |         |
|                           |       | 1/0/16      | Enable         | Non-Operational | 0.0.0.0       | 30                     | 60             | Disable | 1           |            |                   |         |
|                           | 10    | 1/0/17      | Enable         | Non-Operational | 0.0.0.0       | 30                     | 60             | Disable | 1           |            |                   |         |
|                           |       | 1/0/18      | Enable         | Non-Operational | 0.0.0.0       | 30                     | 60             | Disable | 1           |            |                   |         |
|                           |       | 1/0/19      | Enable         | Non-Operational | 0.0.0.0       | 30                     | 60             | Disable | 1           |            |                   |         |
|                           |       | 1/0/20      | Enable         | Non-Operational | 0.0.0.0       | 30                     | 60             | Disable | 1           |            |                   |         |
|                           | 23    | 1/0/21      | Enable         | Non-Operational | 0.0.0.0       | 30                     | 60             | Disable | 1           |            |                   |         |
|                           |       | 1/0/22      | Enable         | Non-Operational | 0.0.0.0       | 30                     | 60             | Disable | 1           |            |                   |         |
|                           | 10    | 1/0/23      | Enable         | Non-Operational | 0.0.0.0       | 30                     | 60             | Disable | 1           |            |                   |         |
|                           |       | 1/0/24      | Enable         | Non-Operational | 0.0.0.0       | 30                     | 60             | Disable | 1           |            | _                 |         |
|                           | 23    | 1/0/25      | Enable         | Non-Operational | 172.80.1.2    | 30                     | 60             | Disable | 1           |            |                   |         |
|                           |       | 1/0/26      | Enable         | Non-Operational | 0.0.0.0       | 30                     | 60             | Disable | 1           |            |                   |         |
|                           | 1     | 1/0/27      | Enable         | Non-Operational | 0.0.0.0       | 30                     | 60             | Disable | 1           |            |                   |         |
|                           |       | 1/0/28      | Enable         | Non-Operational | 0.0.0.0       | 30                     | 60             | Disable | 1           |            |                   |         |
|                           |       | vlan 200    | Enable         | Non-Operational | 192.168.4.1   | 30                     | 60             | Disable | 1           |            |                   |         |
|                           | 1     | VLANS AL    |                |                 |               | Go To Interface        | 0              | 0       |             |            |                   |         |

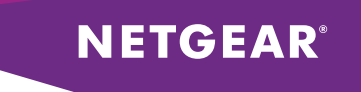

13. Choose **Routing > OSPF > Basic > OSPF Configuration**. Select Enable and set the router ID to 0.0.0.2. Click **APPLY**. Remember that the router ID must be unique to each stack in your LAN network.

|               | AR'       |            |            |          |                  |                  |                |       | M.5300-28<br>ProSafe 24-po<br>Stackable GE Switch with L3 Rot |
|---------------|-----------|------------|------------|----------|------------------|------------------|----------------|-------|---------------------------------------------------------------|
| System        | Switching | Routing    | QoS        | Security | Monitoring       | Maintenance      | Help           | Index | LOGOUT                                                        |
| Routing Table | IP   IPv6 | VLAN   ARP | RIP OSPF   | OSPFv3   | Router Discovery | VRRP   Multicost | IPvó Multicast |       |                                                               |
| Basic         |           | OSPF Confi | iguration  |          |                  |                  |                |       |                                                               |
|               | an        | OSPF Con   | figuration |          |                  |                  | (              | D     |                                                               |
| Advanced      |           | Admin Mode |            |          | Oisable (        | Enable           |                |       |                                                               |
|               |           | Router ID  |            |          | 0.0.0.2          |                  |                |       |                                                               |
|               |           |            |            |          |                  |                  |                |       |                                                               |
|               |           |            |            |          |                  |                  |                |       |                                                               |
|               |           |            |            |          |                  |                  |                |       |                                                               |
|               |           |            |            |          |                  |                  |                |       |                                                               |
|               |           |            |            |          |                  |                  |                |       |                                                               |
|               |           |            |            |          |                  |                  |                |       |                                                               |
|               |           |            |            |          |                  |                  |                |       |                                                               |
|               |           |            |            |          |                  |                  |                |       |                                                               |
|               |           |            |            |          |                  |                  |                |       |                                                               |
|               |           |            |            |          |                  |                  |                |       |                                                               |
|               |           |            |            |          |                  |                  |                |       |                                                               |
|               |           |            |            |          |                  |                  |                |       |                                                               |
|               |           |            |            |          |                  |                  |                |       |                                                               |
|               |           |            |            |          |                  |                  |                |       |                                                               |
|               |           |            |            |          |                  |                  |                |       |                                                               |
|               |           |            |            |          |                  |                  |                |       |                                                               |
|               |           |            |            |          |                  |                  |                |       |                                                               |
|               |           |            |            |          |                  |                  |                |       |                                                               |
|               |           |            |            |          |                  |                  |                |       |                                                               |
|               |           |            |            |          |                  |                  |                |       |                                                               |
|               |           |            |            |          |                  |                  |                |       |                                                               |
|               |           |            |            |          |                  |                  |                |       |                                                               |
|               |           |            |            |          |                  |                  |                |       |                                                               |
|               |           |            |            |          |                  |                  |                |       |                                                               |

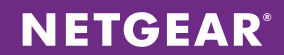

|                                                                                   | Switching | F   | louting   | QoS           | Security Monitor       | ing Maintenance        | Help Index     |         |                 | LOG |
|-----------------------------------------------------------------------------------|-----------|-----|-----------|---------------|------------------------|------------------------|----------------|---------|-----------------|-----|
| Routing Table                                                                     | IP   IPv6 | VLA | N   ARP   | RIP   OSPF    | OSPFv3   Router Discov | ery   VRRP   Multicost | IPv6 Multicast |         |                 |     |
| Basic                                                                             |           | Rou | te Redis  | tribution     |                        |                        |                |         |                 |     |
| Advanced                                                                          |           |     | SPF Route | Redistributio | 0                      |                        |                |         |                 | 0   |
| <ul> <li>OSPF</li> <li>Configuration</li> </ul>                                   |           |     | -         | Redistribute  |                        |                        |                |         |                 |     |
| Common Area                                                                       |           |     | Source    | Option        | Metric                 | Metric Type            | Тад            | Subnets | Distribute List |     |
| Configuration                                                                     |           |     |           |               |                        |                        |                |         |                 |     |
| Configuration                                                                     |           | 8   | Connected | Enable        | 0                      | External Type 2        | 0              | Disable |                 |     |
| NSSA Area                                                                         |           |     | Static    | Disable       | 0                      | External Type 2        | 0              | Disable |                 |     |
| Configuration                                                                     |           |     | RIP       | Disable       | 0                      | External Type 2        | 0              | Disable |                 |     |
| Virtual Link<br>Configuration     Route<br>Redistribution     NSF OSPF<br>Summary |           |     |           |               |                        |                        |                |         |                 |     |
|                                                                                   |           |     |           |               |                        |                        |                |         |                 |     |

14. Choose **Routing > OSPF > Advanced > Route Redistribution**. Select Connected, and select Enable for Redistribution Option. Click **APPLY**.

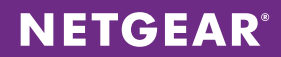

15. Choose **Routing > OSPF > Advanced > Interface Configuration**. Click **All** above the column headings to list physical and VLAN interfaces. Select all entries by clicking the checkbox in the column header. Enable Admin Mode and click **APPLY**.

| ETGE<br>nect with Innova  | AR'           |     |            |              |               |                       |                  |            |            | Stockable GE | M5300-2<br>ProSale 24-1<br>Switch with L3 P |
|---------------------------|---------------|-----|------------|--------------|---------------|-----------------------|------------------|------------|------------|--------------|---------------------------------------------|
| System                    | Switching     |     | Routing    | QoS          | Security      | Monitoring Ma         | intenance        | Help Index |            |              |                                             |
| Routing Table             | IP   IPv6     | VIA | N   ARP    | RIP   OSPF   | OSPFv3   Ro   | ater Discovery   VRRP | Multicest   IPv6 | Multicast  |            |              |                                             |
| lasic                     |               | -   | OSPE Inter | face Configu | ration        |                       |                  |            |            |              |                                             |
| dvanced                   |               | 1.1 | VLANS All  |              |               |                       |                  |            |            |              |                                             |
| Configuratio              | n             |     |            | тр           | Subset        |                       | Admin            | Router     | Petransmit | Hello        |                                             |
| Common Ar                 | ea.           |     | Interface  | Address      | Hask          | Area ID               | Mode             | Priority   | Interval   | Interval     | Ĩ                                           |
| Stub Area                 | n             |     |            |              |               |                       |                  |            |            |              |                                             |
| Configuratio              | n             | 100 | 1/0/1      | 0000         | 0.0.0.0       | 0.0.0.0               | Fashia           |            |            | 10           |                                             |
| 45SA Area                 |               |     | 1/0/2      | 0.0.0.0      | 0.0.0.0       | 0.0.0.0               | Enable           |            |            | 10           |                                             |
| Jonnguratio<br>Area Rance | n             |     | 1/0/3      | 0.0.0.0      | 0.0.0.0       | 0.0.0.0               | Ecable           | 1          | 5          | 10           |                                             |
| Configuratio              | n             | m   | 1/0/4      | 0.0.0.0      | 0.0.0.0       | 0.0.0.0               | Enable           | 1          | 5          | 10           |                                             |
|                           |               |     | 1/0/5      | 0.0.0.0      | 0.0.0.0       | 0.0.0.0               | Enable           | 1          | 5          | 10           | _                                           |
| Configuratio              | n<br>atistics | m   | 1/0/6      | 0.0.0.0      | 0.0.0.0       | 0.0.0.0               | Enable           | 1          | 5          | 10           |                                             |
| leighbor Ta               | ble           | 100 | 1/0/7      | 0.0.0.0      | 0.0.0.0       | 0.0.0.0               | Enable           | 1          | 5          | 10           |                                             |
| ink State                 |               | E   | 1/0/8      | 0.0.0.0      | 0.0.0.0       | 0.0.0.0               | Enable           | 1          | 5          | 10           |                                             |
| atabase                   |               | 10  | 1/0/9      | 0.0.0.0      | 0.0.0.0       | 0.0.0.0               | Enable           | 1          | 5          | 10           |                                             |
| /irtual Link              | -             |     | 1/0/10     | 0.0.0.0      | 0.0.0.0       | 0.0.0.0               | Enable           | 1          | 5          | 10           |                                             |
| Route                     |               |     | 1/0/11     | 0.0.0.0      | 0.0.0.0       | 0.0.0.0               | Enable           | 1          | 5          | 10           |                                             |
| edistributio              | in in         |     | 1/0/12     | 0.0.0.0      | 0.0.0.0       | 0.0.0.0               | Enable           | 1          | 5          | 10           |                                             |
| NSF OSPF                  |               |     | 1/0/13     | 0.0.0.0      | 0.0.0.0       | 0.0.0.0               | Enable           | 1          | 5          | 10           |                                             |
| Summary                   |               |     | 1/0/14     | 0.0.0.0      | 0.0.0.0       | 0.0.0.0               | Enable           | 1          | 5          | 10           |                                             |
|                           |               |     | 1/0/15     | 0.0.0.0      | 0.0.0.0       | 0.0.0.0               | Enable           | 1          | 5          | 10           |                                             |
|                           |               |     | 1/0/16     | 0.0.0.0      | 0.0.0.0       | 0.0.0.0               | Enable           | 1          | 5          | 10           | - 1 A                                       |
|                           |               |     | 1/0/17     | 0.0.0.0      | 0.0.0.0       | 0.0.0.0               | Enable           | 1          | 5          | 10           |                                             |
|                           |               |     | 1/0/18     | 0.0.0.0      | 0.0.0.0       | 0.0.0.0               | Enable           | 1          | 5          | 10           |                                             |
|                           |               |     | 1/0/19     | 0.0.0.0      | 0.0.0.0       | 0.0.0.0               | Enable           | 1          | 5          | 10           |                                             |
|                           |               |     | 1/0/20     | 0.0.0.0      | 0.0.0         | 0.0.0.0               | Enable           | 1          | 5          | 10           | 4                                           |
|                           |               |     | 1/0/21     | 0.0.0.0      | 0.0.0.0       | 0.0.0.0               | Enable           | 1          | 5          | 10           | 4                                           |
|                           |               |     | 1/0/22     | 0.0.0.0      | 0.0.0         | 0.0.0.0               | Enable           | 1          | 5          | 10           | 4                                           |
|                           |               |     | 1/0/23     | 0.0.0.0      | 0.0.0.0       | 0.0.0.0               | Enable           | 1          | 5          | 10           | 4                                           |
|                           |               |     | 1/0/24     | 0.0.0.0      | 0.0.0         | 0.0.0.0               | Enable           | 1          | 5          | 10           | 4                                           |
|                           |               |     | 1/0/25     | 172.80.1.2   | 255.255.255.0 | 0.0.0.0               | Enable           | 1          | 5          | 10           | 4                                           |
|                           |               |     | 1/0/26     | 0.0.0.0      | 0.0.0.0       | 0.0.0.0               | Enable           | 1          | 5          | 10           | 4                                           |
|                           |               |     | 1/0/27     | 0.0.0.0      | 0.0.0.0       | 0.0.0.0               | Enable           | 1          | 5          | 10           | 4                                           |
|                           |               |     | 1/0/28     | 0.0.0.0      | 0.0.0.0       | 0.0.0.0               | Enable           | 1          | 5          | 10           | 4                                           |
|                           |               |     | vlan 200   | 192.168.4.1  | 255.255.252.0 | 0.0.0.0               | Enable           | 1          | 5          | 10           | 4                                           |
|                           |               | ۰   |            |              |               |                       |                  |            |            |              |                                             |

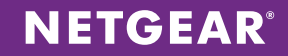

### Switch – M5300-52G-POE+

1. Choose **Switching > VLAN > Basic > VLAN Configuration.** Specify 101 for the camera VLAN ID and click **ADD** to add the VLAN to the configuration. Remember that the camera VLAN ID is unique to each M5300-52G-POE+ stack.

| TGEAR'                   |                                                                                                    |           |             |                        |             |      |       | N<br>Prot<br>GE PoE | 5300<br>ale 24-p<br>Switch w |
|--------------------------|----------------------------------------------------------------------------------------------------|-----------|-------------|------------------------|-------------|------|-------|---------------------|------------------------------|
| stem Switching           | Routing                                                                                                    | QoS       | Security    | Monitoring             | Maintenance | Help | Index |                     |                              |
| Auto-VolP   ISCSI        | STP   Multice                                                                                                    | ost   MVR | Address Tol | ble   Ports   LAG      |             |      |       |                     |                              |
|                          | VLAN Confi                                                                                                    | guration  |             |                        |             |      |       |                     |                              |
| nced                     | Reset                                                                                                    | -         |             |                        |             |      | 0     |                     |                              |
| figuration               | Reset Configur                                                                                                    | ation     |             |                        |             |      |       |                     |                              |
| 4 Membership<br>4 Status | Tekenal VI AN Configuration                                                                                                    |           |             |                        |             |      |       |                     |                              |
| VID                      | Internal VLAN Computation                                                                                                    |           |             | 4093                   |             |      | ~     |                     |                              |
| Based VLAN               | Internal VLAN Allocation Base                                                                                                    |           |             | Ascending @ Descending |             |      |       |                     |                              |
| ocol Based               | Contract Contract of Contract of Contract |           |             |                        |             |      |       |                     |                              |
| figuration               | VLAN Configuration                                                                                                    |           |             |                        |             |      | D     |                     |                              |
| locol Based              | VLAN ID                                                                                                    | VLAN Name | · ·         | VLAN Type              | Make S      | atic |       |                     |                              |
| bership                  | 101                                                                                                    | CameraVla |             | Default                | Disable     |      |       |                     |                              |
| Jubnet Based             | 2                                                                                                    | Auto VoIP |             | AUTO VoIP              | Disable     |      |       |                     |                              |
| DVLAN                    | 4093                                                                                                    |           |             | Dynamic (IP VLAN)      | Disable     |      | -     |                     |                              |
| ARP Port<br>onfiguration |                                                                                                    |           |             |                        |             |      |       |                     |                              |
|                          |                                                                                                    |           |             |                        |             |      |       |                     |                              |
|                          |                                                                                                    |           |             |                        |             |      |       |                     |                              |
|                          |                                                                                                    |           |             |                        |             |      |       | ADD DELETE CA       | NCEL                         |

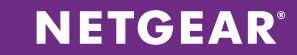

2. Choose **Switching > VLAN > Advanced > Vlan Membership**. Select Vlan 101 from the VLAN ID drop-down menu. For all ports that will have cameras connected to them, untag the VLAN on the port by clicking associated box, and cycle through options until you get to U. Click **APPLY** after all ports have been configured on the VLAN. Remember that the camera VLAN subnet is unique to each M5300-52G-POE+ stack.

| ETGE                            | AR'           |              |                     |                     |                   |             |       | M530<br>ProSofe 24<br>GE PoE Switch | 0-28G-POI<br>port L2 Stackal<br>with Static Rout |
|---------------------------------|---------------|--------------|---------------------|---------------------|-------------------|-------------|-------|-------------------------------------|--------------------------------------------------|
| System                          | Switching     | Routing      | QoS Security        | Monitoring          | Maintenance       | Help        | Index |                                     | LOGOUT                                           |
| VLAN   Auto                     | -VolP   ISCSI | STP   Multio | ost   MVR   Address | Table   Ports   LAG |                   |             |       |                                     |                                                  |
| Basic                           |               | VLAN Mem     | bership             |                     |                   |             |       |                                     |                                                  |
| Advanced<br>> VLAN              |               | VLAN Men     | nbership            |                     |                   | 0           | D     |                                     |                                                  |
| Configuratio                    | n             | VLAN ID      | 101 💌               | Group               | Operation Unta    | g All 💌     |       |                                     |                                                  |
| <ul> <li>VLAN Status</li> </ul> |               | VLAN Name    | CameraVlan          | UNTA                | GGED PORT MEMBERS |             |       |                                     |                                                  |
| Port PVID                       |               | VLAN Type    | Static              | TA                  | DGED PORT MEMBERS |             |       |                                     |                                                  |
| MAC Based                       | VLAN          | Port 1 2 3   | 456789              | 10 11 12 13 14 1    | 5 16 17 18 19 20  | 21 22 23 24 |       |                                     |                                                  |
| Protocol Bas                    | ed            | U            |                     |                     |                   |             |       |                                     |                                                  |
| Configuratio                    | n             | 25 26 2      | / 28                |                     |                   |             |       |                                     |                                                  |
| Protocol Bas                    | ed            | LAG          |                     |                     |                   |             |       |                                     |                                                  |
| Membership                      |               |              |                     |                     |                   |             |       |                                     |                                                  |
| IP Subnet B                     | ased          |              |                     |                     |                   |             |       |                                     |                                                  |
| Port DVLAN                      |               |              |                     |                     |                   |             |       |                                     |                                                  |
| Configuratio                    | n             |              |                     |                     |                   |             |       |                                     |                                                  |
| Configuratio                    | n             |              |                     |                     |                   |             |       |                                     |                                                  |
| GARP Switch                     | n             |              |                     |                     |                   |             |       |                                     |                                                  |
| GARP Port                       | n             |              |                     |                     |                   |             |       |                                     |                                                  |
| Configuratio                    | n             |              |                     |                     |                   |             |       |                                     |                                                  |
|                                 |               |              |                     |                     |                   |             |       |                                     |                                                  |
|                                 |               |              |                     |                     |                   |             |       |                                     |                                                  |
|                                 |               |              |                     |                     |                   |             |       |                                     |                                                  |
|                                 |               |              |                     |                     |                   |             |       |                                     |                                                  |
|                                 |               |              |                     |                     |                   |             |       |                                     |                                                  |
|                                 |               |              |                     |                     |                   |             |       |                                     |                                                  |
|                                 |               |              |                     |                     |                   |             |       |                                     |                                                  |
|                                 |               |              |                     |                     |                   |             |       |                                     |                                                  |
|                                 |               |              |                     |                     |                   |             |       |                                     |                                                  |
|                                 |               |              |                     |                     |                   |             |       |                                     |                                                  |
|                                 |               |              |                     |                     |                   |             |       |                                     |                                                  |
|                                 |               |              |                     |                     |                   |             |       |                                     |                                                  |
|                                 |               |              |                     |                     |                   |             |       |                                     |                                                  |
|                                 |               |              |                     |                     |                   |             |       |                                     |                                                  |
3. Choose **Switching > VLAN > Advanced > Port PVID Configuration**. For all the ports configured for cameras, select the associated box and enter 101 for the Configured PVID. Click **APPLY**.

| iscsi s   |              | 0.0                | e               | Advertised on                |                                    |                                 | Hala Index    |  |
|-----------|--------------|--------------------|-----------------|------------------------------|------------------------------------|---------------------------------|---------------|--|
| iscsi i s | Kouting      | 600                | Security        | Moniforing                   | Mainten                            | ance                            | neip Index    |  |
|           | IP   Multico | al MVR             | Address T       | oble   Ports   LAC           | 9                                  |                                 |               |  |
| Po        | t PVID C     | onfiguratio        | n               |                              |                                    |                                 |               |  |
|           |              |                    |                 |                              |                                    |                                 |               |  |
|           | PVID Confi   | guration           |                 |                              |                                    |                                 | C             |  |
| 1         | LAGS All     |                    | G               | o To Interface               |                                    | 0                               |               |  |
|           | Interface    | Configured<br>PVID | Current<br>PVID | Acceptable<br>Frame<br>Types | Configured<br>Ingress<br>Filtering | Current<br>Ingress<br>Filtering | Port Priority |  |
|           | 1/0/1        | 101                | 1               | Admit All                    | Disable 💌                          | Disable                         | 0             |  |
|           | 1/0/1        | 1                  | 1               | Admit All                    | Disable                            | Disable                         | 0             |  |
|           | 1/0/2        | 1                  | 1               | Admit All                    | Disable                            | Disable                         | 0             |  |
|           | 1/0/3        | 1                  | 1               | Admit All                    | Disable                            | Disable                         | 0             |  |
|           | 1/0/4        | 1                  | 1               | Admit All                    | Disable                            | Disable                         | 0             |  |
|           | 1/0/5        | 1                  | 1               | Admit All                    | Disable                            | Disable                         | 0             |  |
|           | 1/0/6        | 1                  | 1               | Admit All                    | Disable                            | Disable                         | 0             |  |
| 1 m       | 1/0/7        | 1                  | 1               | Admit All                    | Disable                            | Disable                         | 0             |  |
|           | 1/0/8        | 1                  | 1               | Admit All                    | Disable                            | Disable                         | 0             |  |
| - m       | 1/0/9        | 1                  | 1               | Admit All                    | Disable                            | Disable                         | 0             |  |
|           | 1/0/10       | 1                  | 1               | Admit All                    | Disable                            | Disable                         | 0             |  |
|           | 1/0/11       | 1                  | 1               | Admit All                    | Disable                            | Disable                         | 0             |  |
|           | 1/0/12       | 1                  | 1               | Admit All                    | Disable                            | Disable                         | 0             |  |
|           | 1/0/13       | 1                  | 1               | Admit All                    | Disable                            | Disable                         | 0             |  |
|           | 1/0/14       | 1                  | 1               | Admit All                    | Disable                            | Disable                         | 0             |  |
|           | 1/0/15       | 1                  | 1               | Admit All                    | Disable                            | Disable                         | 0             |  |
|           | 1/0/16       | 1                  | 1               | Admit All                    | Disable                            | Disable                         | 0             |  |
|           | 1/0/17       | 1                  | 1               | Admit All                    | Disable                            | Disable                         | 0             |  |
|           | 1/0/18       | 1                  | 1               | Admit All                    | Disable                            | Disable                         | 0             |  |
|           | 1/0/19       | 1                  | 1               | Admit All                    | Disable                            | Disable                         | 0             |  |
|           | 1/0/20       | 1                  | 1               | Admit All                    | Disable                            | Disable                         | 0             |  |
| <b>1</b>  | 1/0/21       | 1                  | 1               | Admit All                    | Disable                            | Disable                         | 0             |  |
|           | 1/0/22       | 1                  | 1               | Admit All                    | Disable                            | Disable                         | 0             |  |
|           | 1/0/23       | 1                  | 1               | Admit All                    | Disable                            | Disable                         | 0             |  |
|           | 1/0/24       | 1                  | 1               | Admit All                    | Disable                            | Disable                         | 0             |  |
|           | 1/0/25       | 1                  | 1               | Admit All                    | Disable                            | Disable                         | 0             |  |
|           | 1/0/26       | 1                  | 1               | Admit All                    | Disable                            | Disable                         | 0             |  |
|           | 1/0/27       | 1                  | 0               | Admit All                    | Disable                            | Disable                         | 0             |  |
| 1771      | 1/0/28       | 1                  | 0               | Admit All                    | Disable                            | Disable                         | 0             |  |

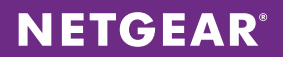

4. Configure the VLAN 101 interface for the subnet (192.168.8.0/24) and enable VLAN routing. Choose **Routing** > **VLAN** > **VLAN Routing**. Select the VLAN ID and assign IP address 192.168.8.1 with subnet mask 255.255.255.0. Click **ADD**.

| NETGEAR'                  |            |                     |                       |                                 |    | M 5300-28G-POE+<br>ProSale 24-port L2 Stackable<br>GE R05 Switch with Static Routing |
|---------------------------|------------|---------------------|-----------------------|---------------------------------|----|--------------------------------------------------------------------------------------|
| System Switching          | Routing    | QoS Security        | Monitoring            | Maintenance Help Ind            | ex | LOGOUT                                                                               |
| Routing Table   IP   IPv6 | VLAN   ARP | RIP   OSPF   OSPFv3 | Router Discovery   VR | RP   Multicast   IPv6 Multicast |    |                                                                                      |
| > VLAN Routing<br>Wizard  | VLAN Rout  | ing Configuration   |                       |                                 |    |                                                                                      |
| v VLAN Routing            | VLAN Rou   | ting Configuration  | 10.1.1                | ()                              |    |                                                                                      |
|                           | VLAN ID    | Port HAC Address    | IP Address            | Subnet Hask                     |    |                                                                                      |
|                           | 101        | 0/4/1 10:0D:7F:5F:6 | 5:E8 192.168.8.1      | 255.255.255.0                   |    |                                                                                      |
|                           |            |                     |                       |                                 |    |                                                                                      |
|                           |            |                     |                       |                                 |    |                                                                                      |
|                           |            |                     |                       |                                 |    |                                                                                      |
|                           |            |                     |                       |                                 |    |                                                                                      |
|                           |            |                     |                       |                                 |    |                                                                                      |
|                           |            |                     |                       |                                 |    |                                                                                      |
|                           |            |                     |                       |                                 |    |                                                                                      |
|                           |            |                     |                       |                                 |    |                                                                                      |
|                           |            |                     |                       |                                 |    |                                                                                      |
|                           |            |                     |                       |                                 |    |                                                                                      |
|                           |            |                     |                       |                                 |    |                                                                                      |
|                           |            |                     |                       |                                 |    |                                                                                      |
|                           |            |                     |                       |                                 |    |                                                                                      |
|                           |            |                     |                       |                                 |    |                                                                                      |
|                           |            |                     |                       |                                 |    |                                                                                      |
|                           |            |                     |                       |                                 |    |                                                                                      |
|                           |            |                     |                       |                                 |    |                                                                                      |
|                           |            |                     |                       |                                 |    |                                                                                      |
|                           |            |                     |                       |                                 |    |                                                                                      |
|                           |            |                     |                       |                                 |    | ADD DELETE CANCEL                                                                    |

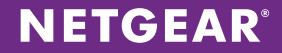

5. Choose **Routing > IP > Basic > IP Configuration**. Select Enable for Routing Mode to enable IP routing globally, and click **APPLY**.

| NETGE<br>Connect with Innovat                         | AR'       |                  |                |               |                  |         |                |              |
|-------------------------------------------------------|-----------|------------------|----------------|---------------|------------------|---------|----------------|--------------|
| System                                                | Switching | Routing          | QoS            | Security      | Monitoring       | Ma      | intenance      | Help         |
| Routing Table                                         | IP   IPv6 | VLAN   ARP       | RIP   OSPF     | OSPFv3        | Router Discovery | VRRP    | Multicast   IP | v6 Multicast |
| * Basic                                               |           | IP Configur      | ation          |               |                  |         |                |              |
| <ul> <li>IP Configural</li> <li>Statistics</li> </ul> | tion      | IP Configu       | ration         |               |                  |         |                | 0            |
| Advanced                                              |           | Default Time to  | Live           |               | 64               |         |                |              |
|                                                       |           | Routing Mode     |                |               | Enable           | Disable |                |              |
|                                                       |           | ICMP Echo Rep    | lies           |               | 💿 Enable 🔘       | Disable |                |              |
|                                                       |           | ICMP Redirects   |                |               | 💮 Enable 🛞       | Disable |                |              |
|                                                       |           | ICMP Rate Limi   | it Interval    |               | 1000             |         | (0 to 2147     | 483647 ms)   |
|                                                       |           | ICMP Rate Limi   | it Burst Size  |               | 100              |         | (1 to 200)     |              |
|                                                       |           | Maximum Next     | Hops           |               | 4                |         |                |              |
|                                                       |           | Maximum Rout     | es             |               | 6112             |         |                |              |
|                                                       |           | Select to config | gure Global De | fault Gateway |                  |         |                |              |
|                                                       |           | Global Default   | Gateway        |               | 0.0.0.0          |         |                |              |

6. Choose **Routing > IP > Advanced > IP Interface Configuration**. Assign the IP address for each interface that will act as an uplink to the XSM7224S stack. For each uplink, use consecutive 172.160.x.1/24 subnets. For each interface, set the IP address configuration method to Manual and enter the IP address and subnet mask. Enable Routing Mode and Admin Mode. Click **APPLY** after configuring each interface.

| ct with Innovation "    |          |           |                  |            |                                       |               |                       |                 |                        | ProSc<br>GE PoE 1    | de 24-port L<br>witch with S | ,2 St<br>Natik |  |  |  |
|-------------------------|----------|-----------|------------------|------------|---------------------------------------|---------------|-----------------------|-----------------|------------------------|----------------------|------------------------------|----------------|--|--|--|
| vstem Switchir          |          | Routing   | QoS              | Security   | Monitoring                            | Mainten       | Helo                  | Index           |                        |                      | G                            | .00            |  |  |  |
|                         |          |           |                  | 0000-0     | L Rudu Discourse                      | 1 V222   M-M  | and I ID 4 Making     | Interest        |                        |                      |                              |                |  |  |  |
| ning lable   Ir   Irva  | 0   10   | 474   A80 | r   kir   Oarr   | Uarrya     | Kouller Discovery                     | VKKP   Multi  | cast   IPVO Multicast |                 |                        |                      |                              | L              |  |  |  |
| iic                     | IP       | Interfa   | ace Configura    | tion       |                                       |               |                       |                 |                        |                      |                              |                |  |  |  |
| anced                   |          | ID Inter  | face Configurati | 0.0        |                                       |               |                       |                 |                        |                      |                              |                |  |  |  |
| Configuration           |          |           |                  |            |                                       |               |                       |                 |                        |                      |                              |                |  |  |  |
| nterface                | 1        | 1 All     |                  |            |                                       |               |                       |                 |                        |                      |                              |                |  |  |  |
| figuration<br>ondary IP |          | Port      | Description      | VLAN<br>ID | IP Address<br>Configuration<br>Method | IP<br>Address | Subnet<br>Mask        | Routing<br>Mode | Administrative<br>Mode | Link Speed Data Rate | OSPF<br>Admin<br>Mode        |                |  |  |  |
|                         |          | 1/0/25    | Uplink           |            | Manual 💌                              | 172.160.1.2   | 255.255.255.0         | Enable 💌        | Enable 💌               | Unknown              | Disable                      | Т              |  |  |  |
|                         |          | 1/0/1     |                  |            | None                                  | 0.0.0.0       | 0.0.0.0               | Disable         | Enable                 | 100 Mbps Full Duplex | Disable                      | Ī              |  |  |  |
|                         |          | 1/0/2     |                  |            | None                                  | 0.0.0.0       | 0.0.0.0               | Disable         | Enable                 | Unknown              | Disable                      |                |  |  |  |
|                         |          | 1/0/3     |                  |            | None                                  | 0.0.0.0       | 0.0.0.0               | Disable         | Enable                 | Unknown              | Disable                      |                |  |  |  |
|                         |          | 1/0/4     |                  |            | None                                  | 0.0.0.0       | 0.0.0.0               | Disable         | Enable                 | Unknown              | Disable                      |                |  |  |  |
|                         | <b>E</b> | 1/0/5     |                  |            | None                                  | 0.0.0.0       | 0.0.0.0               | Disable         | Enable                 | Unknown              | Disable                      |                |  |  |  |
|                         |          | 1/0/6     |                  |            | None                                  | 0.0.0.0       | 0.0.0.0               | Disable         | Enable                 | Unknown              | Disable                      |                |  |  |  |
|                         | <b>1</b> | 1/0/7     |                  |            | None                                  | 0.0.0.0       | 0.0.0.0               | Disable         | Enable                 | Unknown              | Disable                      |                |  |  |  |
|                         |          | 1/0/8     |                  |            | None                                  | 0.0.0.0       | 0.0.0.0               | Disable         | Enable                 | Unknown              | Disable                      |                |  |  |  |
|                         | <b>1</b> | 1/0/9     |                  |            | None                                  | 0.0.0.0       | 0.0.0.0               | Disable         | Enable                 | 1000 Mbps            | Disable                      |                |  |  |  |
|                         |          | 1/0/10    |                  |            | None                                  | 0.0.0.0       | 0.0.0.0               | Disable         | Enable                 | Unknown              | Disable                      |                |  |  |  |
|                         | <b>1</b> | 1/0/11    |                  |            | None                                  | 0.0.0.0       | 0.0.0.0               | Disable         | Enable                 | Unknown              | Disable                      |                |  |  |  |
|                         |          | 1/0/12    |                  |            | None                                  | 0.0.0.0       | 0.0.0.0               | Disable         | Enable                 | Unknown              | Disable                      |                |  |  |  |
|                         | <b>1</b> | 1/0/13    |                  |            | None                                  | 0.0.0.0       | 0.0.0.0               | Disable         | Enable                 | Unknown              | Disable                      |                |  |  |  |
|                         |          | 1/0/14    |                  |            | None                                  | 0.0.0.0       | 0.0.0.0               | Disable         | Enable                 | Unknown              | Disable                      |                |  |  |  |
|                         |          | 1/0/15    |                  |            | None                                  | 0.0.0.0       | 0.0.0.0               | Disable         | Enable                 | Unknown              | Disable                      |                |  |  |  |
|                         |          | 1/0/16    |                  |            | None                                  | 0.0.0.0       | 0.0.0.0               | Disable         | Enable                 | Unknown              | Disable                      |                |  |  |  |
|                         | <b>1</b> | 1/0/17    |                  | _          | None                                  | 0.0.0.0       | 0.0.0.0               | Disable         | Enable                 | Unknown              | Disable                      | L              |  |  |  |
|                         |          | 1/0/18    |                  | _          | None                                  | 0.0.0.0       | 0.0.0.0               | Disable         | Enable                 | Unknown              | Disable                      |                |  |  |  |
|                         |          | 1/0/19    |                  | _          | None                                  | 0.0.0.0       | 0.0.0.0               | Disable         | Enable                 | Unknown              | Disable                      | 1              |  |  |  |
|                         |          | 1/0/20    |                  |            | None                                  | 0.0.0.0       | 0.0.0.0               | Disable         | Enable                 | Unknown              | Disable                      |                |  |  |  |
|                         |          | 1/0/21    |                  |            | None                                  | 0.0.0.0       | 0.0.0.0               | Disable         | Enable                 | Unknown              | Disable                      | 14             |  |  |  |
|                         |          | 1/0/22    |                  | _          | None                                  | 0.0.0.0       | 0.0.0.0               | Disable         | Enable                 | Unknown              | Disable                      | ų,             |  |  |  |
|                         |          | 1/0/23    |                  |            | None                                  | 0.0.0.0       | 0.0.0.0               | Disable         | Enable                 | Unknown              | Disable                      | 1              |  |  |  |
|                         |          | 1/0/24    |                  |            | None                                  | 0.0.0.0       | 0.0.0.0               | Disable         | Enable                 | Unknown              | Disable                      |                |  |  |  |
|                         | 4        | 1/0/25    |                  |            | None                                  | 0.0.0.0       | 0.0.0.0               | Disable         | Enable                 | Unknown              | Disable                      |                |  |  |  |
|                         |          | 1/0/26    |                  |            | None                                  | 0.0.0.0       | 0.0.0.0               | Disable         | Enable                 | Unknown              | Disable                      | (II            |  |  |  |
|                         | 10       | 1/0/27    |                  |            | None                                  | 0.0.0.0       | 0.0.0.0               | Disable         | Enable                 | Unknown              | Disable                      | 1              |  |  |  |

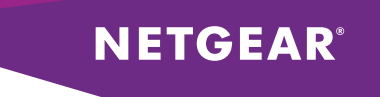

7. Choose **Routing > OSPF > Basic > OSPF Configuration**. Select Enable and set the router ID to 0.0.0.3. Click **APPLY**. Remember that the router ID must be unique to each stack in your LAN network

| NETGE         | AR'       |            |            |          |                  |                  |                |       |      | M5300-28G-POE+<br>ProSale 24-port L2 Stackable<br>GE PoE Switch with Static Routing |
|---------------|-----------|------------|------------|----------|------------------|------------------|----------------|-------|------|-------------------------------------------------------------------------------------|
| System        | Switching | Routing    | QoS        | Security | Monitoring       | Maintenance      | Help           | Index |      | LOGOUT                                                                              |
| Routing Table | IP   IPv6 | VLAN   ARP | RIP   OSPF | OSPFv3   | Router Discovery | VRRP   Multicost | IPv6 Multicast |       |      |                                                                                     |
| * Basic       |           | OSPF Confi | guration   |          |                  |                  |                |       |      |                                                                                     |
|               | •         | OSPF Con   | figuration |          |                  |                  | 0              | D     |      |                                                                                     |
| Advanced      |           | Admin Mode |            |          | Disable (        | Enable           |                |       |      |                                                                                     |
|               |           | Router ID  |            |          | 0.0.0.3          |                  |                |       |      |                                                                                     |
|               |           |            |            |          |                  |                  |                |       |      |                                                                                     |
|               |           |            |            |          |                  |                  |                |       |      |                                                                                     |
|               |           |            |            |          |                  |                  |                |       |      |                                                                                     |
|               |           |            |            |          |                  |                  |                |       |      |                                                                                     |
|               |           |            |            |          |                  |                  |                |       |      |                                                                                     |
|               |           |            |            |          |                  |                  |                |       |      |                                                                                     |
|               |           |            |            |          |                  |                  |                |       |      |                                                                                     |
|               |           |            |            |          |                  |                  |                |       |      |                                                                                     |
|               |           |            |            |          |                  |                  |                |       |      |                                                                                     |
|               |           |            |            |          |                  |                  |                |       |      |                                                                                     |
|               |           |            |            |          |                  |                  |                |       |      |                                                                                     |
|               |           |            |            |          |                  |                  |                |       |      |                                                                                     |
|               |           |            |            |          |                  |                  |                |       |      |                                                                                     |
|               |           |            |            |          |                  |                  |                |       |      |                                                                                     |
|               |           |            |            |          |                  |                  |                |       |      |                                                                                     |
|               |           |            |            |          |                  |                  |                |       |      |                                                                                     |
|               |           |            |            |          |                  |                  |                |       |      |                                                                                     |
|               |           |            |            |          |                  |                  |                |       |      |                                                                                     |
|               |           |            |            |          |                  |                  |                |       |      |                                                                                     |
|               |           |            |            |          |                  |                  |                |       |      |                                                                                     |
|               |           |            |            |          |                  |                  |                |       |      |                                                                                     |
|               |           |            |            |          |                  |                  |                |       | <br> |                                                                                     |
|               |           |            |            |          |                  |                  |                |       |      | CANCEL APPLY                                                                        |

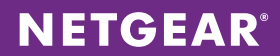

8. Choose **Routing > OSPF > Advanced > Route Redistribution**. Select Connected and enable Redistribution Option. Click **APPLY**.

| Routing     QoS     Security     Monitoring     Maintenance     Help     Index       IPv6     VLAN     ARP     KIP     OSPF     OSPF     OSPF     OSPF     OSPF     OSPF       Route Redistribution       Source     Redistribute       Øsource     Redistribute     Metric     Metric Type     Tag     Subnets     Distribute List       Øsource     Redistribute     0     External Type 2     O     Enable     Implementation       Øsource     Disable     0     External Type 2     O     Disable                                                                                                    |   |
|----------------------------------------------------------------------------------------------------|---|
| IPv6     VLAN     ARP     RIP     OSPF     OSPF     Rowter Discovery     VRRP     Multicast       Route Redistribution       Source     Redistribute<br>Option     Hetric     Hetric Type     Tag     Subnets     Distribute List       © Connected     Enable     0     External Type 2     0     Enable     •       © Connected     Disable     0     External Type 2     0     Disable                                                                                                    |   |
| Source     Rolistribution       Source     Redistribute<br>Option       Hetric     Metric Type       Tag     Subnets       Distribute List       Connected     Distribute       Connected     Disable       Static     Disable       Static     Disable                                                                                                    |   |
| Route Redistribution         Source Redistribute         Source       Redistribute<br>Option       Hetric       Hetric Type       Tag       Subnets       Distribute List         Connected       Enable       0       External Type 2       0       Enable       0         Connected       Disable       0       External Type 2       0       Disable       0                                                                                                    |   |
| OSPF Route Redistribution     Redistribute<br>Option     Metric     Metric Type     Tag     Subnets     Distribute List       Connected     Enable     0     External Type 2     0     Enable     Image: Connected Disable     Image: Connected Disable     Image: Connected Disable     0     External Type 2     0     Image: Connected Disable     Image: Connected Disable     Image: Connecte |   |
| Source         Redistribute<br>Option         Hetric         Hetric Type         Tag         Subnets         Distribute List           II         Connected         Enable         0         External Type 2         0         Enable         0           II         Connected         Disable         0         External Type 2         0         Disable         0           II         Static         Disable         0         External Type 2         0         Disable         0                                                                                                    | ۲ |
| Connected         Enable         0         External Type 2         0         Enable         I           2         Connected         Disable         0         External Type 2         0         Disable         I           5         Static         Disable         0         External Type 2         0         Disable         I                                                                                                    |   |
| Connected         Disable         0         External Type 2         0         Disable           Static         Disable         0         External Type 2         0         Disable                                                                                                    |   |
| Static Disable 0 External Type 2 0 Disable                                                                                                    |   |
|                                                                                                    |   |
| RIP Disable 0 External Type 2 0 Disable                                                                                                    |   |
|                                                                                                    |   |

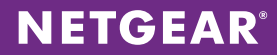

9. Choose **Routing > OSPF > Advanced > Interface Configuration**. Click **All** above the column headings to list physical and VLAN interfaces. Select all entries by clicking the checkbox in the column header. Enable admin mode and click **APPLY**.

| TGEAR<br>d with Innovation     |        |            |               |                |                       |                  |                    |                        | M.53<br>ProSole<br>OE foe Swi | 24-port L2 St<br>tch with Static |
|--------------------------------|--------|------------|---------------|----------------|-----------------------|------------------|--------------------|------------------------|-------------------------------|----------------------------------|
| ystem Switchin                 |        | Routing    | QoS           | Security       | Monitoring M          | aintenance       | Help Index         |                        |                               | 100                              |
| uting Table   IP   IPvd        | NV   V | IN   ARP   | RIP   OSPF    | OSPFv3   Ro    | uter Discovery   VRRP | Multicost   IPv6 | Multicast          |                        |                               |                                  |
| -1-                            | -      | OCDE Inter | aco Conflou   | miles          |                       |                  |                    |                        |                               |                                  |
| vanced                         |        | USPF Inten | ace comigu    | irauon         |                       |                  |                    |                        |                               |                                  |
| OSPF                           |        | VLANS AII  |               |                |                       |                  |                    |                        |                               |                                  |
| onfiguration<br>common Area    |        | Interface  | IP<br>Address | Subnet<br>Mask | Area ID               | Admin<br>Mode    | Router<br>Priority | Retransmit<br>Interval | Hello<br>Interval             |                                  |
| itub Area                      |        |            |               |                |                       | -                |                    |                        |                               |                                  |
| onfiguration                   | 173    | 1/0/1      | 0.0.0.0       | 0.0.0.0        | 0.0.0.0               | Disable          | 1                  | 5                      | 10                            |                                  |
| SSA Area<br>onfiguration       | 171    | 1/0/2      | 0.0.0.0       | 0.0.0.0        | 0.0.0.0               | Disable          | 1                  | 5                      | 10                            |                                  |
| ea Range                       | 10     | 1/0/3      | 0.0.0.0       | 0.0.0.0        | 0.0.0.0               | Disable          | 1                  | 5                      | 10                            |                                  |
| nfiguration                    |        | 1/0/4      | 0.0.0.0       | 0.0.0.0        | 0.0.0.0               | Disable          | 1                  | 5                      | 10                            |                                  |
| erface                         | 13     | 1/0/5      | 0.0.0.0       | 0.0.0.0        | 0.0.0.0               | Disable          | 1                  | 5                      | 10                            |                                  |
| riguration<br>oface Statistics |        | 1/0/6      | 0.0.0.0       | 0.0.0.0        | 0.0.0.0               | Disable          | 1                  | 5                      | 10                            |                                  |
| ighbor Table                   | 10     | 1/0/7      | 0.0.0.0       | 0.0.0.0        | 0.0.0.0               | Disable          | 1                  | 5                      | 10                            |                                  |
| k State                        |        | 1/0/8      | 0.0.0.0       | 0.0.0.0        | 0.0.0.0               | Disable          | 1                  | 5                      | 10                            |                                  |
| tabase                         |        | 1/0/9      | 0.0.0.0       | 0.0.0.0        | 0.0.0.0               | Disable          | 1                  | 5                      | 10                            |                                  |
| Val Link                       |        | 1/0/10     | 0.0.00        | 0.0.0.0        | 0.0.0.0               | Disable          | 1                  | 5                      | 10                            |                                  |
| te                             |        | 1/0/11     | 0.0.0.0       | 0.0.0.0        | 0.0.0.0               | Disable          | 1                  | 5                      | 10                            |                                  |
| istribution                    |        | 1/0/12     | 0.0.00        | 0.0.0.0        | 0.0.0.0               | Disable          | 1                  | 5                      | 10                            |                                  |
| F OSPF                         |        | 1/0/13     | 0.0.0.0       | 0.0.0.0        | 0.0.0.0               | Disable          | 1                  | 5                      | 10                            |                                  |
| nmary                          |        | 1/0/14     | 0.0.0.0       | 0.0.0.0        | 0.0.0.0               | Disable          | 1                  | 5                      | 10                            |                                  |
|                                | 23     | 1/0/15     | 0.0.0.0       | 0.0.0.0        | 0.0.0.0               | Disable          | 1                  | 5                      | 10                            |                                  |
|                                |        | 1/0/16     | 0.0.00        | 0.0.0.0        | 0.0.0.0               | Disable          | 1                  | 5                      | 10                            |                                  |
|                                | 23     | 1/0/17     | 0.0.0.0       | 0.0.0.0        | 0.0.0.0               | Disable          | 1                  | 5                      | 10                            |                                  |
|                                |        | 1/0/18     | 0.0.0.0       | 0.0.0.0        | 0.0.0.0               | Disable          | 1                  | 5                      | 10                            |                                  |
|                                |        | 1/0/19     | 0.0.0.0       | 0.0.0.0        | 0.0.0.0               | Disable          | 1                  | 5                      | 10                            |                                  |
|                                |        | 1/0/20     | 0.0.0.0       | 0.0.0.0        | 0.0.0.0               | Disable          | 1                  | 5                      | 10                            |                                  |
|                                |        | 1/0/21     | 0.0.0.0       | 0.0.0.0        | 0.0.0.0               | Disable          | 1                  | 5                      | 10                            |                                  |
|                                |        | 1/0/22     | 0.0.0.0       | 0.0.0.0        | 0.0.0.0               | Disable          | 1                  | 5                      | 10                            | 4                                |
|                                |        | 1/0/23     | 0.0.0.0       | 0.0.0.0        | 0.0.0.0               | Disable          | 1                  | 5                      | 10                            | 4                                |
|                                |        | 1/0/24     | 0.0.0.0       | 0.0.0.0        | 0.0.0.0               | Disable          | 1                  | 5                      | 10                            | 4                                |
|                                | 1      | 1/0/25     | 172.80.1.2    | 255.255.255.0  | 0.0.0.0               | Enable           | 1                  | 5                      | 10                            | 4                                |
|                                |        | 1/0/26     | 0.0.0.0       | 0.0.0.0        | 0.0.0.0               | Disable          | 1                  | 5                      | 10                            | 4                                |
|                                |        | 1/0/27     | 0.0.0.0       | 0.0.0.0        | 0.0.0.0               | Disable          | 1                  | 5                      | 10                            | 4                                |
|                                |        | 1/0/28     | 0.0.0.0       | 0.0.0.0        | 0.0.0.0               | Disable          | 1                  | 5                      | 10                            | 4                                |
|                                | 12     | vlan 101   | 192.168.8.1   | 255.255.255.0  | 0.0.0.0               | Disable          | 1                  | 5                      | 10                            | 4                                |
|                                | ۰      |            |               |                |                       |                  |                    |                        |                               |                                  |

NETGEAR and the NETGEAR logo are trademarks and/or registered trademarks of NETGEAR, Inc. and/or its subsidiaries in the United States and/or other countries. Other brand names mentioned herein are for identification purposes only and may be trademarks of their respective holder(s). Information is subject to change without notice. ©2013 NETGEAR, Inc. All rights reserved.